# **AppliedPhotophysics**

# **Chirascan V100**

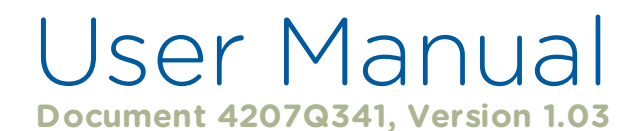

## © 2023 Applied Photophysics Limited www.photophysics.com

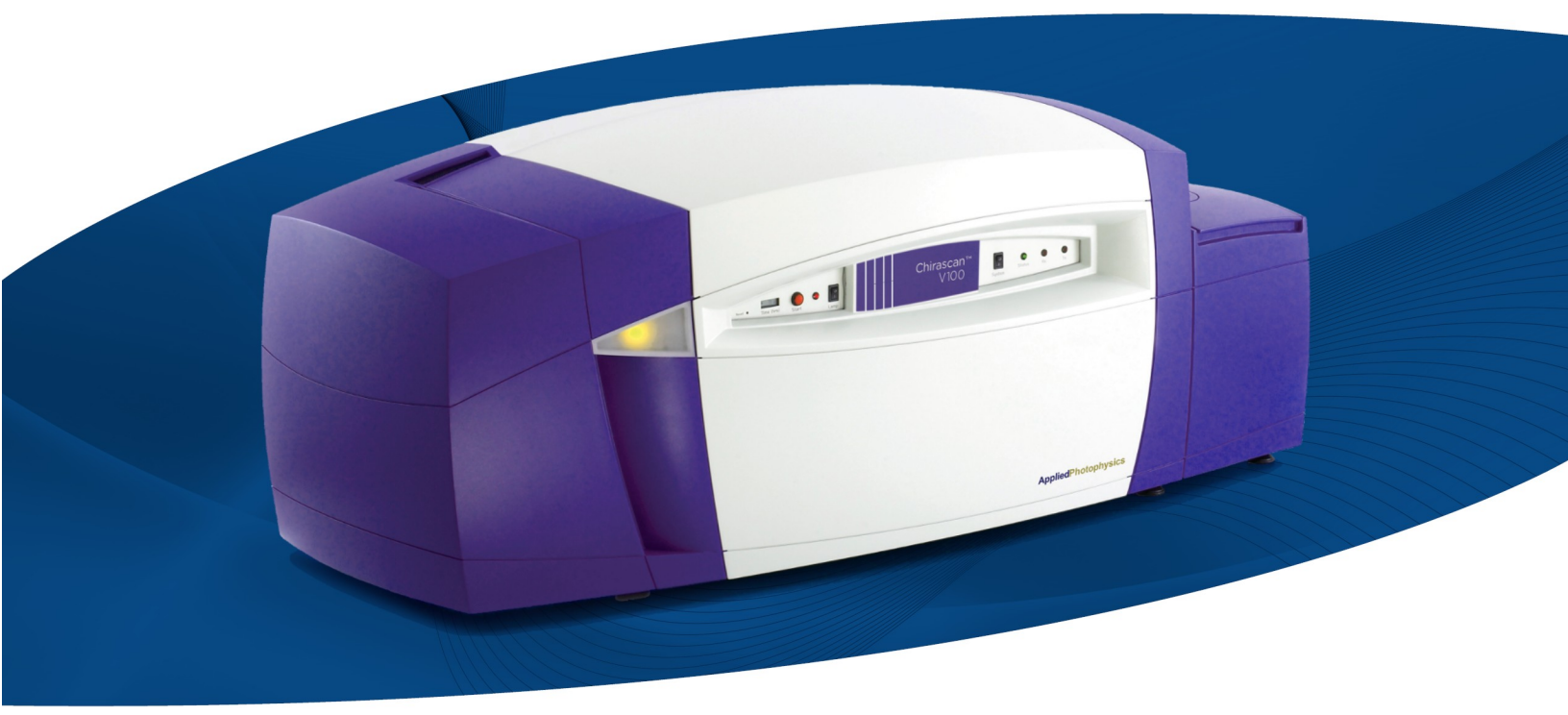

More than  $\alpha$ -Helix and  $\beta$ -Sheet

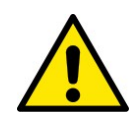

This document contains important safety information. Read this document before attempting to install or use the Chirascan V100. Failure to do so could result in death or serious injury.

| 1. Us  | e of this Document                     | 8  |
|--------|----------------------------------------|----|
| 1.1    | Hazards and Other Indicators           | 11 |
| 1.2    | Hyperlinks and References              | 11 |
| 1.3    | Glossary                               | 12 |
| 2. Es  | sential Safety Information             | 13 |
| 3. Ins | tallation and Operational Requirements | 18 |
| 4. Ge  | neral Information                      | 20 |
| 5. Int | roduction                              | 23 |
| 5.1    | The Chirascan V100                     | 24 |
| 5.1.1  | The Spectrometer Hardware              |    |
| 5.1.2  | The Spectrometer Software              |    |
| 5.2    | Operating Principles                   | 25 |
| 5.2.1  | Circular Dichroism                     |    |
| 5.2.2  | How the Spectrometer Works             |    |
| 6. Qu  | ick Start                              | 27 |
| 6.1    | Hardware Startup                       | 28 |
| 6.2    | Software Startup                       | 29 |
| 6.3    | Basic Data Acquisition                 |    |
| 6.3.1  | General Sequence                       | 30 |
| 6.3.2  | Configuring Acquisition Settings       | 30 |
| 6.3.3  | Acquiring a Background                 | 31 |
| 6.3.4  | Loading the Buffer or Sample           | 33 |
| 6.3.5  | Acquiring a Sample Spectrum            |    |
| 6.3.6  | Acquiring a Buffer Spectrum            | 34 |
| 6.4    | Basic Data Analysis                    | 35 |
| 7. Ha  | rdware                                 | 39 |
| 7.1    | The Spectrometer Layout                | 40 |
| 7.2    | The Front Panel                        | 40 |
| 7.3    | Electrical Connections                 | 41 |
| 7.4    | Nitrogen Purging                       | 42 |
| 7.5    | Light Source                           |    |
| 7.6    | Detector                               |    |

| 7.7            | The Sample Chamber                                              | 47         |
|----------------|-----------------------------------------------------------------|------------|
| 7.7.1          | The Single Cell Peltier Holder                                  |            |
| 7.7.2          | Cuvette Holders                                                 |            |
| 7.7.3          | Compatibility with Accessories                                  | 52         |
| 7.8            | emperature Control                                              |            |
| 7.8.1          | Sample Temperature Control                                      | 54         |
| 7.8.2          | The In-Sample Temperature Probe                                 | 55         |
| 7.8.3          | Peltier Heat Dissipation                                        | 56         |
| 7.9            | Reconfiguration                                                 | 57         |
| 7.9.1          | Removing the Sample Chamber                                     | 58         |
| 7.9.2          | Removing the Single Cell Peltier Holder                         | 60         |
| 7.9.3          | Detector Installation and Replacement                           | 62         |
| 0 0.4          |                                                                 | <b>C</b> A |
| 8. 501         | tware                                                           | 64         |
| 8.1            | The Active Nitrogen Management System                           | 65         |
| 8.1.1          | Manual Display and Control                                      | 65         |
| 8.1.2          | Scheduling Purging                                              | 66         |
| 8.2            | Chirascan Control                                               | 67         |
| 8.2.1          | Introduction                                                    | 67         |
| 8.2.1.         | 1 Launching Chirascan Control                                   | 67         |
| 8.2.1.         | 2 The Spectrometer Control Panel                                | 67         |
| 8.2.2          | Configuring Signal and Attenuator Settings                      | 69         |
| 8.2.2          | .1 The Signal Panel and Live Display                            | 69         |
| 8.2.2          | .2 The Signal Panel for Circular Dichroism Measurements         | 70         |
| 0.Z.Z          | .5 The Signal Panel for Voltage                                 |            |
| 0.Z.Z<br>8.2.2 | 5 The Shutter / Attenuator Panel                                |            |
| 8.2.3          | Configuring Acquisition Settings                                | 73         |
| 8.2.3          | .1 The Monochromator Panel                                      | 73         |
| 8.2.3          | .2 Advanced Monochromator Setup                                 | 74         |
| 8.2.3          | .3 The Trigger and Timebase Panels                              | 76         |
| 8.2.3          | .4 The Sampling Panel                                           | 76         |
| 8.2.3          | .5 The Sampling-Advanced Dialog                                 | 77         |
| 8.2.3          | .6 The Sequencer Panel                                          |            |
| 8.2.3          | .7 The Progress and Status Panel                                | 80         |
| 8.2.4          | Configuring Temperature Settings                                | 80         |
| 8.2.4          | .1 The Temperature Control Unit Panel                           | 80         |
| 8.2.4          |                                                                 |            |
| 8.2.4          | Ine remperature Control Dialog     Derforming Temperature Damps | 81<br>07   |
| 0.2.4<br>0 7 F |                                                                 | 03<br>0E   |
| 0.2.3          | Droviding Sample Information                                    | 00         |
| ð.2.ð          | The Disference of Dislor                                        | 80         |
| 8.2.7          | The Preferences Dialog                                          | 88         |

| 8.2.7.1      | The Viewer Tab                     |            |
|--------------|------------------------------------|------------|
| 8.2.7.2      | The CD Tab                         |            |
| 8.2.7.3      | The Absorbance Tab                 |            |
| 8.2.7.4      | The Fluorescence Tab               |            |
| 8.2.7.5      | The Data Acquisition Tab           |            |
| 8.2.7.6      | The File Names Tab                 |            |
| 8.2.7.7      | The Startup Preferences Tab        |            |
| 8.2.8        | The Device Window                  |            |
| 8.2.8.1      | The Attenuator Icon                |            |
| 8.2.8.2      | The Circulator Icon                |            |
| 8.2.9        | The Chirascan Control Menu Bar     |            |
| 8.2.9.1      | The File Menu                      |            |
| 8.2.9.2      | The View Menu                      |            |
| 8.2.9.3      | The Configuration Menu             |            |
| 8.2.9.4      | The Help Menu                      |            |
| 8.2.10       | The Chirascan Control Toolbar      |            |
| 83 Ch        | nirascan Viewer                    | 99         |
| 0.0 0.1      |                                    | 00         |
| <b>0.3.1</b> |                                    |            |
| 0.3.1.1      | The Chirascan Viewer Window Layout |            |
| 0.3.1.2      |                                    |            |
| 8.3.2        | The Launchpad File List            |            |
| 8.3.2.1      | The Datastore File Structure       |            |
| 8.3.2.2      | Viewing Datastore Information      | 101        |
| 8.3.2.3      |                                    |            |
| 8.3.3        | The Graphical Display              | 105        |
| 8.3.3.1      | Viewing Traces                     |            |
| 8.3.3.2      | Overlaid Traces                    |            |
| 8.3.3.3      | Showing and Hiding the Legend      |            |
| 8.3.3.4      | Showing and Hiding the Error       |            |
| 8.3.3.5      | Selecting a Trace                  |            |
| 8.3.3.6      | Selecting Multiple Traces          |            |
| 8.3.3.7      | Changing the Displayed Dreparty    | 108        |
| 8.3.3.8      | Changing the Displayed Property    |            |
| 8.3.3.9      | Displaying Multiple Properties     | 110<br>110 |
| 0.3.3.10     | The Standard Toolbar               | 110<br>112 |
| 0.3.3.11     | The Applycis Toolbar               |            |
| 0.3.3.12     |                                    |            |
| 8.3.4        |                                    | 113        |
| 8.3.4.1      | race Manipulation                  |            |
| 8.3.4.2      | Simple Calculations                |            |
| 8.3.4.3      |                                    |            |
| 8.3.4.4      |                                    |            |
| 8.3.4.5      | Converting CD Units                |            |
| 8.3.4.6      |                                    |            |
| 8.3.5        | Saving and Exporting Data          |            |
| 8.3.5.1      | Saving Data                        |            |

| 8.3.5.2 | Exporting Data                 |  |
|---------|--------------------------------|--|
| 8.3.6   | The Launchpad Menu Bar         |  |
| 8.3.6.1 | The File Menu                  |  |
| 8.3.6.2 | The View Menu                  |  |
| 8.3.6.3 | The Directory Menu             |  |
| 8.3.6.4 | The Preferences Menu           |  |
| 8.3.6.5 | The Help Menu                  |  |
| 8.3.7   | The Graphical Display Menu Bar |  |
| 8.3.7.1 | The File Menu                  |  |
| 8.3.7.2 | The View Menu                  |  |
| 8.3.7.3 | The Trace Menu                 |  |
| 8.3.7.4 | The Math Menu                  |  |
| 8.3.7.5 | The Scale Menu                 |  |
| 8.3.7.6 | The Window Menu                |  |
| 8.3.7.7 | The Help Menu                  |  |

## 9. Tips and Tricks

130

| 9.1 C   | hoosing Acquisition Settings          | 131 |
|---------|---------------------------------------|-----|
| 9.1.1   | Wavelength Range                      | 131 |
| 9.1.2   | Step Size                             | 131 |
| 9.1.3   | Bandwidth                             | 132 |
| 9.1.4   | Time-per-Point                        | 132 |
| 9.1.5   | Repeats                               | 132 |
| 9.2 E   | xperimental Design                    | 132 |
| 9.2.1   | The Importance of the Absorbance      | 132 |
| 9.2.1.1 | The Signal-to-noise Ratio             | 133 |
| 9.2.1.2 | Optimal Absorbance                    | 133 |
| 9.2.2   | Measuring the Absorbance              | 134 |
| 9.2.3   | Adjusting the Absorbance              | 134 |
| 9.2.3.1 | Optical Pathlength                    |     |
| 9.2.3.2 | Buffer Absorbance                     |     |
| 9.2.3.3 | Sample Concentration                  | 135 |
| 9.2.3.4 | Summary                               |     |
| 9.3 E   | xample Spectra                        | 137 |
| 9.3.1   | Alcohol Dehydrogenase                 | 137 |
| 9.3.2   | Bovine Serum Albumin                  | 137 |
| 9.3.3   | Cytochrome C                          | 138 |
| 9.3.4   | Lysozyme                              | 138 |
| 9.3.5   | Vitamin B12                           | 139 |
| 9.3.6   | Tris(ethylenediamine) Cobalt Chloride | 139 |
| 9.3.7   | Camphor Sulphonic Acid                | 140 |
| 9.3.8   | (R)-3-Methylcyclopentanone            | 140 |

#### 10. Maintenance and Servicing General Maintenance ...... 142 10.1 10.2 Moving the Instrument ...... 142 10.3 Lamp Removal and Replacement ...... 144 10.4 10.5 10.6 Contact Information ...... 147

141

# **Use of this Document**

#### **1** Use of this Document

This document is intended to inform the operator of the Applied Photophysics Chirascan V100 on its design, installation and operation.

Some of the items that may be supplied with the instrument are manufactured by external companies, and are supplied with separate user manuals provided by those companies. The operator should be familiar with the contents of those manuals, and, in particular, with the safety and hazard information contained in them.

The Chirascan V100 is an accessory for the Chirascan V100, and this document should be used in conjunction with the Chirascan V100 user manual. It is assumed that the user of this document is familiar with the operation of the Chirascan V100 and with Applied Photophysics' Chirascan software. In particular, it is assumed that the user is familiar with the hazards associated with the operation of the spectrometer, and has read the safety information contained in its user manual.

The information in this document is subject to change without notice and should not be construed as a commitment by Applied Photophysics, who accept no responsibility for errors that may appear herein. This document is believed to be complete and accurate at the time of publication, and in no event shall Applied Photophysics be held responsible for incidental or consequential damages with or arising from the use of this document.

COPYRIGHT © 2023 APPLIED PHOTOPHYSICS LIMITED. ALL RIGHTS RESERVED. THIS DOCUMENT OR PARTS THEREOF SHALL NOT BE REPRODUCED IN ANY FORM WITHOUT THE WRITTEN PERMISSION OF THE PUBLISHER.

THE SOFTWARE PROVIDED WITH THE CHIRASCAN V100 AND ITS ACCESSORIES (CHIRASCAN CONTROL, CHIRASCAN VIEWER ETC.) IS THE PROPERTY OF APPLIED PHOTOPHYSICS LIMITED AND IS SUPPLIED UNDER LICENSE. APPLIED PHOTOPHYSICS IS WILLING TO LICENSE THE SOFTWARE ONLY UPON THE CONDITION THAT THE LICENSEE ACCEPTS ALL THE TERMS CONTAINED IN THE LICENCE AGREEMENT. THESE INCLUDE THAT THE LICENSEE MAY NOT SELL, RENT, LOAN OR OTHERWISE ENCUMBER OR TRANSFER LICENSED SOFTWARE IN WHOLE OR IN PART TO ANY THIRD PARTY. FOR A FULL COPY OF THE LICENCE PLEASE CONTACT APPLIED PHOTOPHYSICS OR SEE THE SOFTWARE INSTALLATION DISK.

Applied Photophysics makes every effort to ensure the functionality and stability of its software and reserves the right to make changes or improvements to the software at any time without notice. Applied Photophysics cannot be held responsible for any errors in, omissions or loss of data as the result of: system malfunctions arising from power or hardware failures; errors or omissions in this user manual; or user action beyond what is described in this user manual. The latter includes but is not limited to: failing to establish regular data backups and failing to secure the data externally. Moreover, Applied Photophysics accepts no liability for the interpretation of data measured with its instruments or the outcome of such interpretation.

Software version numbers and appearance of operating system or graphical user interfaces displayed in screenshots may not always correspond to the currently released software version or the user's operating system. However, all screenshots show the content related to the functions that they are supposed to illustrate.

This document refers to ANMS 2.0.2 and the Chirascan software suite 4.8.3.0.

This document does not replace older document versions; users are advised to keep the document version received upon installation of the instrument, as deprecated software and/or hardware functionality might not be reflected in current document versions.

Chirascan is a trademark of Applied Photophysics Limited. All other trademarks or registered trademarks are the sole property of their respective owners.

#### 1.1 Hazards and Other Indicators

HAZARD INDICATORS USED IN THIS DOCUMENT

**A WARNING** The sign to the left is used to indicate a hazardous situation, which, if not avoided, could result in death or serious injury.

The sign to the left is used to indicate a hazardous situation, which, if not avoided, could result in minor or moderate injury.

OTHER INFORMATORY INDICATORS USED IN THIS DOCUMENT

#### NOTICE

A CAUTION

The sign to the left is used to indicate a situation which, if not avoided, could result in damage to the instrument, incorrect data or loss of data.

#### HAZARD INDICATORS USED ON THE SPECTROMETER OR ITS ACCESSORIES

Note that these hazard indicators may be either colored as below or black and white and indicate the presence of a hazard that is either described by text accompanying the sign or in this user manual.

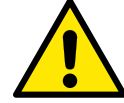

The sign to the left is a general hazard indicator.

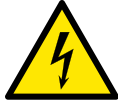

The sign to the left indicates risk of electricity / high voltage.

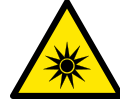

The sign to the left indicates risk of optical radiation / UV radiation.

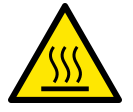

The sign to the left indicates risk of hot surfaces / high temperatures.

#### 1.2 Hyperlinks and References

The electronic version of this document contains hyperlinks between references (including the Table of Contents and references to Sections in the text) and sources. Left-click to follow a link. Hyperlinks in the text are indicated by <u>underlined blue</u> 11 font.

Elements and terms from the Windows operating system or the Chirascan software that are referred to as they appear in the graphical user interface are indicated in **bold** font.

Arrows  $(\rightarrow)$  indicate the selection of a sub entry in a menu.

## 1.3 Glossary

The following abbreviations are used in the descriptive text in this user manual:

| Active Nitrogen Management System       |
|-----------------------------------------|
| Avalanche nhotodiode                    |
| Absorbance units (dimensionless)        |
|                                         |
| Circular dichroism                      |
| Circularly polarized                    |
| Direct current                          |
| Large area avalanche photodiode         |
| High tension – the same as high voltage |
| High voltage – the same as high tension |
| Left-handed circularly polarized        |
| Light-emitting diode                    |
| Photoelastic modulator                  |
| Right-handed circularly polarized       |
| Spectrometer control panel              |
| Signal-to-noise ratio                   |
| Ultraviolet                             |
|                                         |

MAKE SURE THAT YOU HAVE READ AND UNDERSTOOD ALL THE SAFETY INFORMATION CONTAINED IN THIS DOCUMENT, AS WELL AS ANY DOCUMENTATION BY THIRD-PARTY MANUFACTURERS SUPPLIED WITH THE INSTRUMENT, BEFORE ATTEMPTING TO INSTALL OR OPERATE THE CHIRASCAN V100. IF YOU HAVE ANY QUESTIONS REGARDING THE OPERATION OF THE SPECTROMETER, PLEASE CONTACT APPLIED PHOTOPHYSICS CUSTOMER SUPPORT.

OBSERVE ALL SAFETY LABELS AND NEVER ERASE OR REMOVE SAFETY LABELS.

PERFORMANCE OF INSTALLATION, OPERATION, OR MAINTENANCE PROCEDURES OTHER THAN THOSE DESCRIBED IN THIS USER MANUAL MAY RESULT IN A HAZARDOUS SITUATION AND WILL VOID THE MANUFACTURERS WARRANTY.

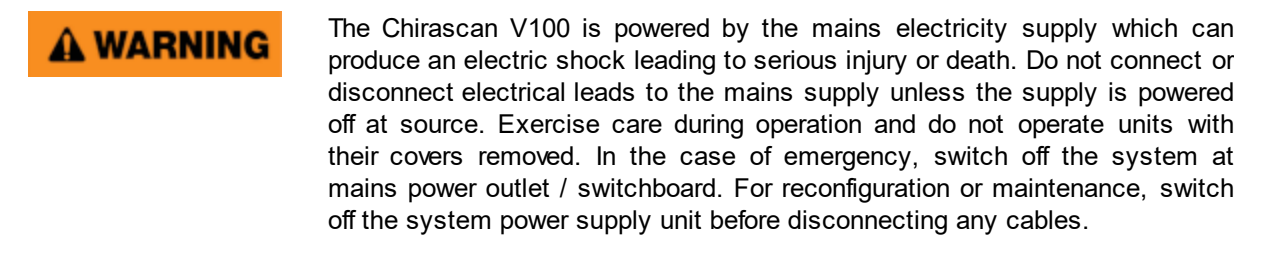

- **AWARNING** Ensure all communications and electrical connections are made and any jackscrews (if present) are tightened before powering on the spectrometer. Operate the spectrometer using only the cables provided. Never operate a spectrometer or any peripherals such as the Peltier controller with damaged cables.
- **WARNING** The metal components of the spectrometer can produce an electric shock leading to serious injury or death if they are not earthed (grounded). The design of the spectrometer provides protection against electric shock by earthing appropriate metal components. This protection will be lost unless the power cable is connected to a properly earthed outlet. It is the user's responsibility to ensure that a proper earth connection can be made.

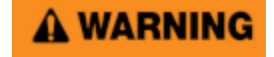

Detectors of the Chirascan V100, including the avalanche photodiode (APD) detector, operate at high voltages and can produce an electric shock leading to serious injury or death. Do not connect or disconnect the detector from the spectrometer unless the spectrometer is powered off. Do not allow any item to come into contact with the front end of the detector while the detector is connected and powered up, as this may cause an electrical short leading to serious injury to the user and damage to the detector.

## A WARNING

The light source of the Chirascan V100 is a 150-watt xenon or mercury-xenon arc lamp that produces intense UV radiation that can be harmful to skin and eyes and may even impair eyesight permanently. Do not allow the skin to be exposed to UV radiation. Never look directly at the light source. Do not power on the lamp unless it is correctly mounted in the lamp housing. Do not remove the lamp system cover and do not open the lamp housing while the lamp is operative, as indicated by the yellow lamp system cover indicator. Do not attempt to remove the UV filter of the lamp housing port. Do not attempt to remove the Single Cell Peltier Holder or any accessory that replaces it unless the lamp is powered off or the lamp shutter is closed.

**A WARNING** Xenon arc lamps have a high internal pressure and can burst, particularly when hot, causing injury to the user and bystanders. Do not open the lamp housing immediately after it is powered off. Handle carefully, do not submit the lamp to shock, and wear eye, full face (shield / visor), and body protection, including full arm covering. Do not touch the glass bulb of the lamp with bare hands. When handling lamps, ensure that others are restricted from entering the area or wear protective personal equipment as well. If not installed, always store and transport lamps (old or new) only in safety metal cases provided by Applied Photophysics to guard against implosion.

**WARNING** Upon normal operation, the Chirascan V100 is purged with nitrogen gas, which can act as an asphyxiant—high levels of nitrogen gas in the operation environment may cause hazard due to oxygen depletion (atmospheric concentration below 19.5%). Therefore, safety measures (i.e., ventilation, oxygen monitoring etc.) that take into account site-specific constraints (e.g., room size, altitude, experimental regimen etc.) must have been established upon commissioning of the system (on-site risk assessment) and be continuously maintained to ensure safe oxygen levels. It is highly recommended to operate an oxygen monitoring device in close proximity to the instrument at all times where risk of oxygen depletion is evident, and it is the user's responsibility to ensure that any operators of the Chirascan V100 understand function of such a device. If nitrogen purging must be stopped in case of emergency (e.g., if ventilation cannot be maintained), nitrogen flow must be cut off by closing the mains gas outlet at the operation site.

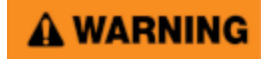

Depending on the target measurement temperature, the Single Cell Peltier Holder, cuvette holder and cuvette may be very hot or cold, causing injury to the user when touched. Ensure that they have been allowed to reach a safe temperature before handling or use protective equipment (e.g., thermally protective gloves) if their insertion or removal at extremely high or low temperature is required. Always use the provided plastic lid for the <u>cuvette</u> <u>holder</u> <sup>50</sup> to avoid accidental contact with its top surface if hot. Carry out risk assessment and consider additional personal protective equipment if in doubt.

#### A WARNING

Depending on system configuration and experiment design, target measurement temperature can reach between -20°C and 150°C. Extra care should be taken when handling a potentially hot/cold cuvette as the target measurement temperature is actively set through computer control and monitored only via the Peltier controller display or the control software. As unsafe temperatures cannot be identified otherwise (e.g., after hard- and software is switched off or fails), the Chirascan V100 may only be used by, or under supervision of, trained laboratory personnel familiar with this user manual and the risks associated with usage of the system and related procedures, particularly when conducting experiments at elevated sample temperatures.

- **CAUTION** The lamp is at high temperature during operation. Do not remove outer lamp system cover while the lamp is on. Surface temperature of the lamp unit housing exceeds 50°C during operation, imposing risk of burns, DO NOT TOUCH. After powering off, allow lamp housing temperature to decrease until cool to touch (at least 30 minutes) before removing the lamp.
- **CAUTION** The interaction between UV light and oxygen leads to the formation of ozone, a very reactive gas that is damaging to health and may cause deterioration of the optical components of the instrument. If an ozone producing lamp is used, it is essential that the spectrometer is thoroughly purged with nitrogen before the lamp is powered on.
- **CAUTION** When changing a lamp, remember that the programmed schedules for the ANMS will remain active. Do not power on a Xenon or Mercury-Xenon lamp until the lamp spectrometer has been thoroughly purged.

**CAUTION** The Chirascan V100 may only be used by, or under supervision of, trained laboratory personnel familiar with this user manual and the risks associated with usage of the system and related procedures. Users are expected to adhere to local health and safety regulations and wear personal protective equipment according to good laboratory practice. Operators are expected to act on local risk assessment that has been carried out in advance. The system or any of its parts may not be used when tired or under the influence of alcohol, medication, or other substances that possess a known potential to impair user capabilities.

## **A**CAUTION

The Chirascan V100 must not be used if any displays, indicators (e.g., for lamp status and sample temperature) or warning devices (e.g., nitrogen alarm system) are not operable.

| NOTICE | The intended use of the Chirascan V100 is within a laboratory environment for research and development purposes. As such, samples used for measurements with the system are usually not yet fully characterized and are typically biological samples or, less commonly, samples containing volatile organic solvents. Risk assessment in terms of known and unknown potential hazards arising from the nature of these samples (e.g., biohazards, corrosion, flammability etc.) and implementation of suitable safety measures (e.g., usage of biocides, sealed cuvettes) when operating the instrument with such samples is the responsibility of the user(s). Applied Photophysics shall not be liable for any damage to equipment or users arising from inadequate risk assessment or sample handling by the user(s). For health and safety information about chemicals, refer to manufacturers and local regulators. |
|--------|----------------------------------------------------------------------------------------------------|
| NOTICE | The electronic circuitry used in the spectrometer is very sensitive and must be correctly earthed (grounded) to avoid electrical interference. It is the user's responsibility to ensure that a proper earth connection can be made.                                                                                                    |
| NOTICE | The performance of xenon arc lamps shows some deterioration over time. It is recommended that the lamp is replaced after 1000 hours of use.                                                                                                    |
| NOTICE | The performance of the nitrogen filter decreases over time as trace organic impurities are accumulated. It is recommended to replace the filter whenever the lamp is replaced.                                                                                                    |
| NOTICE | To confirm correct operation of the nitrogen alarm, the system should occasionally be subjected to a power cycle. This will sound the alarm if it is functional.                                                                                                    |
| NOTICE | The monochromator of the spectrometer contains computer-controlled moving<br>parts which may move without warning. The monochromator may only be<br>accessed by Applied Photophysics personnel and after system power has<br>been switched off.                                                                                                    |
| NOTICE | Upon reconfiguration of the system, ensure that any parts are being installed<br>as described, screws tightened, electrical connections fixed with jackscrews<br>(if applicable), and gas fittings secured.                                                                                                    |
| NOTICE | The spectrometer has components than can be damaged if their movement is not restricted when the spectrometer is moved. Please <u>contact</u> Applied Photophysics if you wish to move the spectrometer.                                                                                                    |
| NOTICE | Corrosive chemicals and organic solvents can cause damage to the spectrometer. Do not allow corrosive fluids to come into contact with any part of the spectrometer. Do not clean the spectrometer with organic solvents. Use only a soft cloth and water or a mild detergent solution. It is good practice to load the sample into the cuvette before the cuvette is installed in the cuvette holder.                                                                                                    |
| NOTICE | Quartz glass cuvettes are typically used with the instrument and should be<br>handled with care. Make sure not to use damaged or chipped cuvettes and<br>follow local guidelines for safe handling of laboratory glassware.                                                                                                    |

# Installation and Operational Requirements

#### 3 Installation and Operational Requirements

#### Environmental requirements

The Chirascan V100 is best installed in a safe position, in a clean, air-conditioned, and well-lit laboratory environment. Installation must be close to the facility's mains power and nitrogen gas outlet as it must be possible to quickly isolate the instrument from mains power or gas supply in case of emergency.

#### Operating conditions

| Temperature: | 20°C to 25°C controlled to within 1.5°C |
|--------------|-----------------------------------------|
| Humidity:    | 20% to 80% non-condensing               |
| Dust levels: | minimum                                 |

Storage conditionsTemperature:-20°C to +50°CHumidity:5% to 80% non-condensing

#### Bench space

The total bench space required for the Chirascan V100 including Single-Cell Peltier Controller and computer is:

Length × depth × height: 2.2 × 0.8 × 0.6 meters

Some accessories may require additional space. Additional space is also required below the bench for the water circulator.

A flat, stable, and vibration-free work surface which is sturdy enough to support the total bench weight of the system is required. In regions prone to seismic activity, it is recommended that the system is tethered. If the latter is necessary, please <u>contact</u> [147] Applied Photophysics Customer Support.

#### <u>Weights</u>

| Spectrometer lift weight*: | 84 kg  | *without lamp housing cover and sample chamber           |
|----------------------------|--------|----------------------------------------------------------|
| Spectrometer bench weight: | 108 kg | **includes Peltier controller, does not include computer |
| Total bench weight**:      | 110 kg |                                                          |

#### Electrical requirements

The Chirascan V100 is supplied with a filtered mains distribution board which requires an earthed (grounded) mains electricity supply of between 85 and 285 VAC 50/60 Hz, 1000 W maximum.

#### Nitrogen purge gas

Unless used with a non-ozone producing lamp, the Chirascan V100 requires constant purging with 99.998% oxygen free nitrogen at a pressure of 4 to 6 bar (60 to 90 psi) and flow rate of at least 5 liters per minute.

#### Fluid circulator unit

The fluid circulator supplied as standard with the Chirascan V100 is a CW-3000 Industrial Chiller which operates at a water pressure within the range (0.2 to 1.7 bar) required by the Single Cell Peltier Holder (Quantum Northwest). The circulator should be placed on the floor, close to the spectrometer.

# **General Information**

#### 4 General Information

#### Computer configuration

The Chirascan V100 is normally supplied with a PC pre-configured for use with the instrument. However, there are some issues that you need to be aware of, described below.

#### Administrator login

No password is set by Applied Photophysics for the Administrator account. Customers are advised to set the Administrator password of the Chirascan PC themselves.

#### Applied Photophysics Service Account

The user account "APLService" has been created and given administrative privileges by Applied Photophysics. This account will be used by Applied Photophysics' engineers during servicing of your spectrometer. Do not remove this user, or change the password.

#### Chirascan User Login and the Chirascan Users Group

The user account "Chirascan User" has also been created by Applied Photophysics. Chirascan V100 users may log in as "Chirascan User", or the system administrator may create individual user accounts. A "Chirascan Users" group has also been created, and users should be made members of this group. If the Chirascan PC is connected to a network then this may affect the way in which users log on to the Chirascan PC. The system administrator should ensure that "network" or "domain" users who want to use the Chirascan software are members of the "Chirascan Users" group.

#### Virus protection

The Chirascan PC may be supplied with a trial version of a 3<sup>rd</sup> party anti-virus package. Applied Photophysics recommends that the Chirascan PC has up-to-date anti-virus software installed at all times. Most users will have a preferred anti-virus software package, and Applied Photophysics generally recommends that the anti-virus software which is supported by the users' ICT department be installed on the Chirascan PC. However, please see the note on installing 3rd Party software below.

#### Networking

The Chirascan PC is supplied with networking capabilities. However, before the Chirascan PC is connected to a network, the System Administrator should ensure that appropriate anti-virus (and optionally anti-spyware) software is installed and maintained. Applied Photophysics cannot be held responsible for failure of the Chirascan PC due to viruses or other malware.

#### Installation of 3rd Party Software

The Chirascan software suite is not compatible with most 3rd party firewall programs, including Norton, McAfee and Sophos firewall programs. The software suite is compatible with Microsoft Windows built-in firewall, provided that Chirascan software is listed as an exception. Applied Photophysics is not aware of any other conflicts with 3rd Party Software and will not be held responsible for failure of the Chirascan software because of any such conflict.

#### Upgrading Software and/or Hardware

The Chirascan software has been developed for use with Microsoft Windows software and has been extensively tested on the PCs supplied by Applied Photophysics. Applied Photophysics cannot be held responsible for failure of the Chirascan software if the Chirascan user or system administrator upgrades the PC, or the PC's Operating System.

#### Technical Support and Licensing

Applied Photophysics will provide technical support, under the terms of the Service Level Agreement, for the software, subject to the Chirascan Software License, and for the supplied PC. However, Applied Photophysics cannot be held responsible for failure of the software or hardware through misuse or

neglect by the user, nor can Applied Photophysics be held responsible for loss of data. It is the sole responsibility of the user to ensure that data is backed up and that a disaster recovery plan is in place.

If you have any queries relating to the software or PC, please <u>contact</u> Applied Photophysics Customer Support.

#### Servicing

Servicing of the Chirascan V100 and its peripherals or accessories should only be undertaken by qualified personnel. If you are in any doubt at all please <u>contact</u> the Applied Photophysics Customer Support.

# Introduction

# Introduction

#### 5 Introduction

This Chapter contains a brief introduction to the Chirascan V100, its hardware, software and operation. It also describes the basics of making a good Circular Dichroism (CD) measurement.

#### 5.1 The Chirascan V100

#### 5.1.1 The Spectrometer Hardware

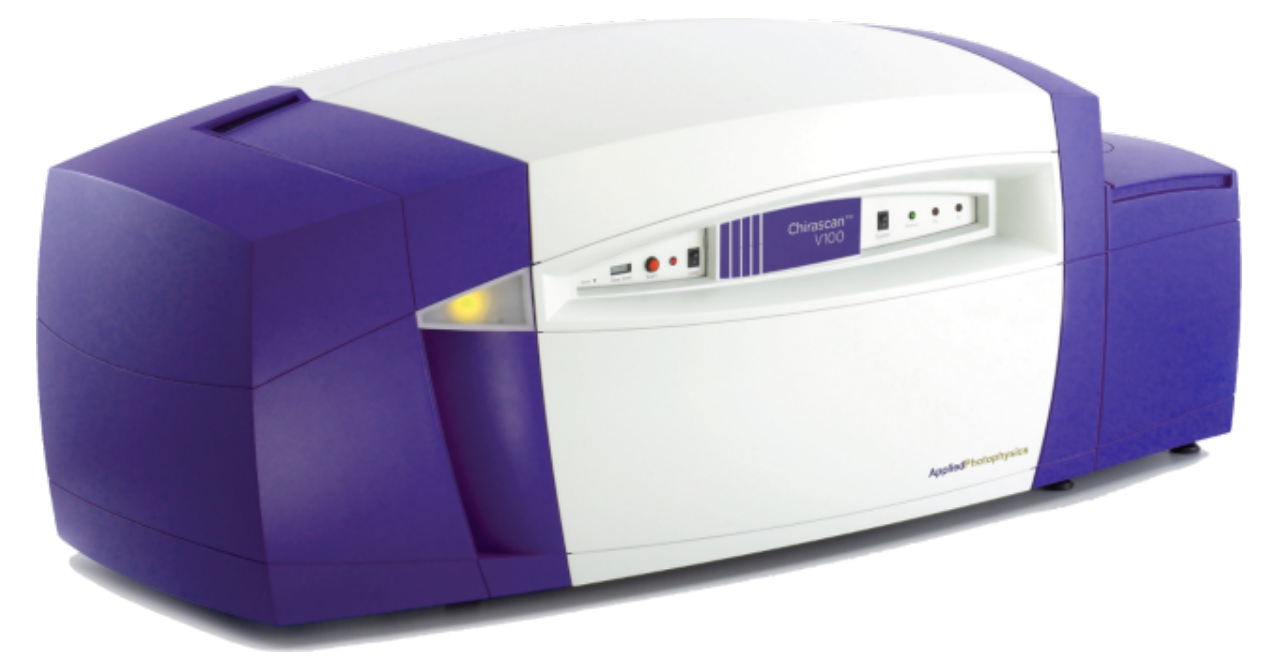

Figure 1: The Chirascan V100 spectrometer

The Chirascan V100 (Figure 1) is designed for performance and versatility, allowing it to make high quality CD or other measurements with a broad range of accessories.

The Chirascan V100 comprises three <u>main sections</u> <sup>40</sup>: the lamp housing on the left, the monochromator and electronics in the center, and the sample chamber on the right.

In its standard configuration, the spectrometer uses a Single Cell Peltier Holder for sample positioning and temperature control, and that configuration is shown in this user manual.

More detailed information on the spectrometer <u>Hardware</u> [40] is given in the corresponding Chapter. A <u>list</u> of <u>accessories</u> [52] available for use with the Chirascan V100 is given in a corresponding section; each accessory has its own user manual.

#### 5.1.2 The Spectrometer Software

The Chirascan V100 software comprises two main programs, <u>Chirascan Control</u> and <u>Chirascan</u> <u>Viewer</u> [99]. The <u>Active Nitrogen Management System</u> [65] (ANMS) for monitoring and control of nitrogen purging runs independently of the Chirascan software.

Acquisition is controlled with <u>Chirascan Control</u> of, where measurement settings can be configured, saved and reopened. Experimental data is saved to <u>Datastores</u> 101, and is viewed, analyzed, exported and imported in <u>Chirascan Viewer</u> 99.

#### 5.2 Operating Principles

This section gives a short introduction to CD spectroscopy and describes the operating principles of the Chirascan V100.

#### 5.2.1 Circular Dichroism

Circular dichroism (CD) is the difference in absorbance between left-handed circularly polarized (L-CP) light and right-handed circularly polarized (R-CP) light and occurs when a molecule contains one or more chromophores (light-absorbing groups) in chiral environments, i.e.:

$$CD = \Delta A(\lambda) = A(\lambda)_{|-CP} - A(\lambda)_{R-CP}$$
(1)

where  $\lambda$  is the wavelength and *A* is the absorbance.

Circular Dichroism spectroscopy is a technique where the CD of a sample is measured over a range of wavelengths. It is used extensively to study chiral molecules of all types and sizes, but it is in the study of large biological molecules where it finds its most important applications. A primary use is the analysis of the secondary structure and tertiary structure of macromolecules, particularly proteins. As protein conformation is sensitive to environment, e.g. temperature, pH, or the presence of ligands, CD can be used to observe how secondary or tertiary structure changes with environmental conditions or on interaction with other molecules. Structural, kinetic and thermodynamic information about macromolecules can be derived from CD spectroscopy.

Measurements carried out in the UV, visible and near infrared regions of the electromagnetic spectrum monitor electronic transitions, and, if the molecule under study contains a chromophore in a chiral environment, then one CP light state will be absorbed to a greater extent than the other, and the CD signal over the corresponding wavelengths will be non-zero.

The spectrometer measures alternately the absorbance of L- and R-CP light, at a frequency of 50 kHz, and then calculates the CD signal. A CD signal can be positive or negative, depending on whether L-CP light is absorbed to a greater extent than R-CP light (CD signal positive) or to a lesser extent (CD signal negative).

Simultaneously with the CD measurement, the spectrometer can measure the sample absorbance, but note that, unlike on conventional CD spectrometers, the absorbance measurement is *exact*, as the LAAPD detector gain is known precisely. The Chirascan V100 can also be used in <u>direct absorbance</u>  $\frac{1}{7^2}$  as a single-beam absorbance spectrometer.

#### 5.2.2 How the Spectrometer Works

The spectrometer scans across a <u>range of wavelengths</u>  $\begin{bmatrix} 131 \\ 131 \end{bmatrix}$ , from high to low. The wavelength does not change continuously but is selected <u>step-wise</u>  $\begin{bmatrix} 131 \\ 131 \end{bmatrix}$  by the monochromator, with an acquisition being performed after each step.

At any step, light with a certain spread in wavelength is allowed to pass through the sample rather than light of a single wavelength. This spread is the spectral <u>bandwidth 132</u>. For example, with the monochromator set to 260 nm and a bandwidth set to 1 nm, the light arriving at the sample will be between 259.5 and 260.5 nm (approximately – the situation is slightly more complicated than that).

At each step, photons are collected by the detector for a given amount of time, the <u>time-per-point</u> 132. After the scan across the specified wavelength range is completed, the scan may be <u>repeated</u> 132 multiple times with the same settings. In summary, the settings that need to be defined for spectral acquisition are the wavelength range, step size, time-per-point, bandwidth, number of repeats and, usually, temperature.

For example, with the wavelength range set to 260 to 180 nm, the step size to 1 nm, and the time-perpoint to 1 s, the monochromator remains stationary for 1 s for a reading at 260 nm, then it moves to 259 nm for another reading for 1 s, then moves to 258 nm, and so on.

The acquisition settings defined above will give a total of 81 data points, so the nominal acquisition time will be 81 s. However, the monochromator will spend a little time moving between wavelengths and acquisition will take slightly longer if the AutoPM 70 function is enabled (which it is by default), so the total scan time will be longer than that (about 100 s). Therefore, an approximate scan time is shown on the Sampling panel 76 of the spectrometer control panel 67. If more than one repeat is used, the acquisition time increases in proportion.

# **Quick Start**

#### 6 Quick Start

This Chapter describes the basic operation of the Chirascan V100, covering the startup of hardware and software, functions of the <u>spectrometer</u> of control software essential for setting up and running measurements, and general features of the <u>data acquisition</u> software that enable the user to display CD spectra, perform basic data analysis and export data to formats compatible with third-party programs.

#### 6.1 Hardware Startup

#### Main system power

- 1. Make sure the black rocker switch for the **System** on the <u>front panel</u> 40 is in the power on (I) position.
- 2. Make sure the black rocker switch for the **Lamp** on the <u>front panel</u> 40 is in the power on (I) position.

#### Nitrogen purging

The spectrometer requires <u>purging with high purity nitrogen gas</u>  $42^{1}$  before and during use to prevent the formation of ozone and eliminate oxygen from the light path.

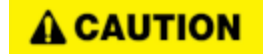

The interaction between UV light and oxygen leads to the formation of ozone, a very reactive gas that is damaging to health and may cause deterioration of the optical components of the instrument. If an ozone producing lamp is used, it is essential that the spectrometer is thoroughly purged with nitrogen before the lamp is ignited.

- 1. Make sure that your nitrogen purge gas supply is stocked sufficiently to provide enough nitrogen for the planned measurements at the <u>default flow rates</u> [65]. Then open the valve of the nitrogen supply.
- 2. Start the <u>Active Nitrogen Management System (ANMS)</u> [65] software and click **Connect** on its main screen. If required, <u>schedule purging</u> [66]. If the spectrometer has not been used for an extended period, purge overnight.
- 3. Click **Start Lamp Ignite Sequence** in the **Monitor** tab; the lamp will be ignited automatically once the instrument has been purged sufficiently.
- 4. After ignition, leave the lamp to stabilize for at least 20 min before acquiring data.

#### Peripherals

- 1. Turn on the <u>water circulator</u> <sup>56</sup>.
- 2. Turn on the Peltier controller for the sample chamber 54.

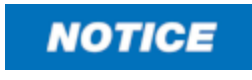

Always make sure that the water circulator is switched on to remove heat from the Peltier device. Otherwise, the temperature of its heat exchanger rises until a certain cut-off value is exceeded and temperature control is automatically shut down to prevent damage to the unit. Before starting any software, make sure that the spectrometer including its peripheral hardware is  $\underline{\text{turned}}$  on 28.

The programs need to be opened in the following sequence for correct communications to be established:

1. Open <u>Chirascan Control</u> of by double-clicking its desktop icon.

Upon software startup, the instrument automatically checks its zero positions (you may hear the monochromator motors moving).

Q

2. Open <u>Chirascan Viewer</u> 99. Chirascan Viewer is launched on-line from the <u>Spectrometer Control</u> <u>Panel (SCP)</u> 67 by clicking on the Chirascan Viewer launch icon in the SCP toolbar.

For viewing and analyzing data only without performing measurements, Chirascan Viewer can also be <u>launched off-line</u> by clicking on its desktop icon.

In general, when working at the instrument, it is recommended that Chirascan Viewer is launched from Chirascan Control using the toolbar icon as this will ensure that local communication is established, that Chirascan Viewer will work correctly as a real-time display, and that the data will be saved in the Working Directory 120.

3. Choose your <u>Working Directory</u> 120.

All data acquired will be saved in the <u>Working Directory</u> 120. To set the <u>Working Directory</u> 120, first navigate in the Chirascan Viewer file browser and open, or create, a folder for data collection. Then select the folder of your choice and click on the **Set Working Directory** toolbar icon. Alternatively, right-click on the folder of choice and choose **Set Working Directory Here** or use the **Set Working Directory** neu.

Speci(0

To set file names for background, buffer and sample spectra, click on the **File Names** icon in the toolbar of the <u>SCP</u> [67] to open the <u>File Names dialog</u> [120] or select **Configuration**  $\rightarrow$  **Preferences**  $\rightarrow$  **File Names** to open the <u>File Names tab</u> [92] of the preferences where seed names and running numbers (four digits with leading zeroes) can be specified (Figure 2). The file name for the background is set in the Background input field, the file names for buffer or sample spectra are set in the **Spectrum** input field. Note that entering special characters is not allowed.

| File Names       |      |   | ?  | ×     |
|------------------|------|---|----|-------|
| File Names       |      |   |    |       |
| Spectrum         | Spec | 0 |    | •     |
| Kinetics         | Run  | 0 |    | •     |
| Spectra-Kinetics | SK   | 0 |    | •     |
| Background       | Base | 0 |    | •     |
| PDA              | Pda  | 0 |    | •     |
| PDA (Baseline)   | Pdab | 0 |    | •     |
| CCD              | Ccd  | 0 |    | •     |
|                  |      |   |    |       |
|                  | OK   |   | Ca | incel |

Figure 2: The File Names dialog

#### 6.3 Basic Data Acquisition

#### 6.3.1 General Sequence

To make a good CD measurement for a sample, follow the general sequence, which is explained in more detail in the following subsections.

- 1. <u>Configure the acquisition settings</u> 30 as required—some preliminary work may be required to establish the optimal conditions.
- 2. <u>Acquire a background 31</u>. The background enables you to measure the absorbance spectrum of your buffer and sample.
  - a. Mount the empty cuvette holder in the Single Cell Peltier Holder, i.e., do not insert a cuvette.
  - b. Set the file name for the background.
  - c. Click **Background** on the <u>Background panel</u> 70<sup>1</sup>.
- 3. <u>Acquire a sample CD spectrum</u> 34.
  - a. Load 33 the cuvette containing sample into the Single Cell Peltier Holder.
  - b. Set the file name for the sample.
  - c. Click Acquire on the <u>Sequencer panel</u> 79.
  - d. Check the sample total absorbance. If required, <u>adjust</u> 134 the absorbance at this point.
- 4. <u>Acquire a buffer CD spectrum</u> 34. This gives you the absorbance of the buffer and provides a baseline CD spectrum, i.e. the spectrum of the buffer that you will later subtract form the sample spectrum.
  - a. Remove and clean the cuvette and fill with the buffer, <u>reload</u> <sup>[33]</sup> the cuvette into the Single Cell Peltier Holder.
  - b. Set the file name for the buffer.
  - c. Click Acquire on the <u>Sequencer panel</u> 79.

If there are doubts about the suitability of the buffer at hand for CD measurements, it might make sense to measure the buffer spectrum first, of course. In any case, it is important that the total <u>absorbance</u> of the sample (i.e. including contributions from both buffer and molecule of interest), rather than just that of the molecule of interest, is known, so that it can be kept within the reasonable working range. Only if the total absorbance is below about 2 AU, or at most 2.5 AU, are CD spectra of reasonable quality obtainable. Buffer, water and even heavy water absorb very strongly at wavelengths near and below 180 nm and therefore always contribute to the total absorbance at low wavelengths.

This is why a buffer baseline should always be acquired in a dedicated acquisition separate from the air background rather than taking a background with the buffer in place. If the latter were done, the absorbance for subsequent acquisitions would be referenced against the buffer, and an exceeding total sample absorbance would remain undetected as the apparent sample absorbance would lack any buffer contribution. In terms of data presentation and publication, only the spectral contribution from the molecule of interest is usually of ultimate interest. To this end, the buffer baseline is <u>subtracted</u> subtracted should be the sample spectrum.

#### 6.3.2 Configuring Acquisition Settings

The settings for spectral acquisition are set up on the <u>Spectrometer Control Panel</u> (F) (Figure 3). The SCP is divided into a number of panels: **Signal** (with sub-panels **Options** and **Background**), **Temperature Control Unit**, **Sample Chamber**, **Monochromator**, **Sampling**, **Sequencer**, and **Progress and Status**, which group the parameters relevant for the control or management of each panel's function. In addition, there is an unlabeled panel for controlling shutter function and detector emulated high voltage in the upper right section of the SCP.

| Pro-Data Chirascan — 🗌 >                                                                                                    |                                                                                                    |  |  |
|----------------------------------------------------------------------------------------------------|----------------------------------------------------------------------------------------------------|--|--|
| File View Configuration Help                                                                                                    |                                                                                                    |  |  |
| 1 🔁 📃 🔛 📝 🔞 🕸                                                                                                    | <mark></mark> ?                                                                                                    |  |  |
| Signal Circular Dichroism 10.4678 mdeg Options Odelta A Mabsorbance Mildegrees AutoPM Background Background Calibration                    | Zero HV Close Open<br>AutoShutter Temperature Control Unit (INWPelier) Temperature (C) 22.32 Settings T-Ramp: Disabled. Sample Chamber Temperature (C) 22.6 11  Titration Stirre Setup |  |  |
| Monochromator         Measure pH           Wavelength (nm)         260.000           Bandwidth (nm)         1.00           Set         Low |                                                                                                    |  |  |
| Sampling           Time-per-point (\$):         1.0000           Current Time-per-point (\$):         1.0000                               | Approximate scan-time: < 2 minutes.                                                                                                    |  |  |
| Sequencer  Repeats Triggered Timed intervals                                                                                               | Spectrum     Kinetics     Acquire     Pause     Spectra-Kinetics                                                                                                    |  |  |
| Progress and Status<br>Beady                                                                                                    |                                                                                                    |  |  |
|                                                                                                    |                                                                                                    |  |  |
| For Help, press F1                                                                                                    | NUM                                                                                                    |  |  |

Figure 3: The Spectrometer Control Panel

Configure the settings for spectral acquisition:

- 1. In the <u>Monochromator panel</u> <sup>73</sup>, choose a wavelength range (Low and High), set the Step size, and click Set to confirm.
- 2. In the <u>Monochromator panel</u> <sup>73</sup>, set the **Bandwidth** and click **Set** to confirm.
- 3. In the <u>Sampling panel</u> 76, set the **Time-per-point**.
- 4. In the <u>Temperature Control Unit panel</u> and, set the measurement **Temperature**: click **Settings...** to open the <u>Temperature Control dialog</u> and, adjust the temperature value, click **Set** to confirm and click **OK**.
- 5. In the <u>Sequencer panel</u> 7, tick the **Repeats** check box. Set the repeats number and adjust other acquisition settings as required.
- After configuring the acquisition settings, you can save the configuration by choosing File → Save as... in the menu.

An existing configuration can be loaded by choosing **File**  $\rightarrow$  **Open...** in the menu. Default settings can be loaded in the SCP by choosing **File**  $\rightarrow$  **New** in the menu.

The <u>choice of acquisition settings</u> [131] depends on sample requirements.

#### 6.3.3 Acquiring a Background

Every CD spectrometer has a CD background, caused by the interaction of CP light with the slight birefringence found in the detector window and to a lesser extent in the cuvette. To see the true CD spectrum of your sample, this background must be measured and subtracted from the CD spectrum of the sample.

1. <u>Configure</u> 30 the settings for spectral acquisition of the background.

Note that subsequent acquisitions can have a different wavelength range, step size or bandwidth only if each data point has a corresponding value in the background. Therefore, a new background must be taken whenever any of these settings is changed. Alternatively, a background that combines different wavelength ranges and step sizes can be taken. For example, if you plan to acquire sample spectra in both the near- and far-UV with step sizes of 0.5 and 1 nm, respectively, acquire a background spectrum with a step size of 0.5 nm including both ranges.

- 2. To acquire a CD background together with an absorbance reference, make sure the **Absorbance** check box is ticked.
- 3. If necessary, install the correct cuvette <u>holder</u> for adapter for the cuvette to be used. This is important as different <u>holder</u> for adapter window sizes affect the amount of light reaching the detector.
- 4. Make sure there is no cuvette in the cuvette holder and click **Background** in the <u>Background</u> panel rol to acquire a background.

The CD background is measured together with the absorbance reference and a <u>Graphical Display</u> [105] by Chirascan Viewer automatically opens and displays the data. The data are stored in the <u>Working</u> <u>Directory</u> [120] as a .dsx file, the name of which is generated by a seed name (the default seed name for background data is 'Base') and a running number with leading zeros (e.g., 'Base0001'). The **Auto Subtraction** check box becomes active at the conclusion of a background scan: if you wish to subtract the CD background automatically from subsequently measured CD spectra, tick the **Auto Subtraction** check box.

While an absorbance reference is always required to enable subsequent absorbance measurements, enabling **Auto Subtraction** or taking a CD background at all is, in principle, not necessary if the buffer spectrum is subtracted from the sample spectrum, as is recommended for basic data analysis. However, always recording the CD background is good practice and can help confirming correct operation of the instrument. In rare situations where a suitable buffer for baseline measurements is not available, e.g. due to practical constraints of the application, at least the CD background must be subtracted from sample spectra. In such cases, using **Auto Subtraction** might be more convenient than manual background subtraction. In general, whether **Auto Subtraction** is used or not, it should be done consistently so to avoid accidentally subtracting the background twice.

An example of a CD background is shown in Figure 4.

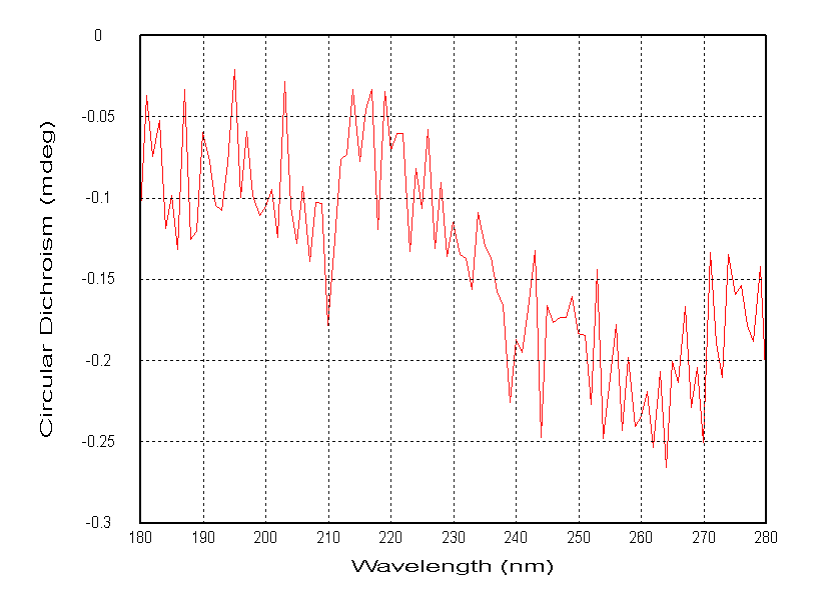

Figure 4: Background CD spectrum

#### 6.3.4 Loading the Buffer or Sample

To avoid spillages, the <u>cuvette</u> is best removed from the cuvette holder before loading. Most samples can be pipetted into the cuvette. Make sure that there is enough buffer or sample in the cuvette to cover the window in the cuvette holder, and that there are no bubbles. If the measurement is to be run at high temperatures, it may be necessary to remove dissolved gas before, to prevent bubble formation.

The cuvette should insert easily into the holder, and is sprung against the face of the holder to ensure reproducible positioning. Always record the orientation of the cuvette, i.e. which side faces the lamp, so that it can be replaced in the same orientation; usually, a mark on the cuvette indicating its type helps to distinguish the two sides.

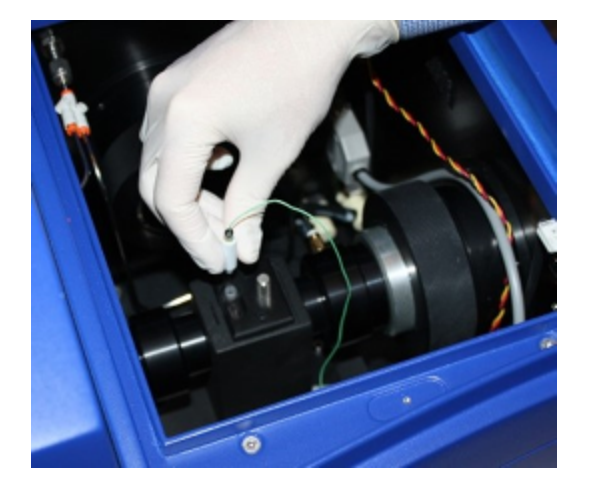

Figure 5: Inserting the in-sample temperature probe

If using an <u>in-sample temperature probe</u> 5<sup>5</sup> (Figure 5), ensure that the temperature probe is immersed in the buffer or sample to a depth of a least 2 mm, but is not intruding into the light beam. Finally, close the lid of the sample chamber.

#### 6.3.5 Acquiring a Sample Spectrum

To perform a sample measurement, follow these steps:

- 1. <u>Load</u> 33 the cuvette with sample, place the cuvette in the holder and insert the <u>in-sample</u> <u>temperature probe</u> 55 if desired. Don't forget to record the orientation of the cuvette.
- 2. Set the measurement <u>temperature</u> 80: click **Settings...** in the <u>Temperature Control Unit panel</u> 80. Then adjust the temperature value in the <u>Temperature Control Dialog</u> 81, click **Set** to confirm and click **OK**.
- 3. Tick the **Repeats** check box in the <u>Sequencer panel</u> 79. Set the repeats number and <u>configure</u> 73 other acquisition settings as required.

It is recommended to always acquire repeat scans as these help in identifying baseline drift or sample photolysis. All remaining parameters, including wavelength range, step size, bandwidth, and time-perpoint, should have already been set for the background.

- 4. Set the file name for the sample spectrum in the **Spectrum** input field of the File Names dialog
- 5. Let the sample equilibrate until the target temperature displayed in the <u>sample chamber panel</u> and is reached.
- 6. Click **Acquire** in the <u>Sequencer panel</u> <sup>79</sup> to start acquisition of the sample spectrum.

Chirascan Viewer automatically displays the data as it is collected, and the spectral results will appear as illustrated by <u>example spectra</u> [137]. When any CD spectrum is acquired on the Chirascan V100, other properties are simultaneously recorded. These include the voltage applied to the detector, the temperature, and the absorbance spectrum (if selected on the <u>Options panel</u> [70]). They can be viewed by right-clicking on the label of the y-axis in the <u>Graphical Display</u> [105] and selecting the property of choice in the context menu.

- 7. Check that repeat spectra overlay to make sure that the sample does not undergo photolysis and that there is no baseline drift.
- 8. <u>Inspect</u> 105 the corresponding absorbance spectrum: right-click the label of the y-axis in the <u>Graphical Display</u> 105 and select **Absorbance** in the context menu.
- 9. If the absorbance is too high, reduce the path length or change the sample concentration of buffer to <u>optimize</u> 134 the absorbance.

Remember that light intensity at low wavelengths may cause photodegradation of photolabile proteins. Keep the <u>bandwidth</u> and the <u>time-per-point</u> as low as possible, commensurate with obtaining reasonable quality data. If there is any doubt, repeat the experiment to ensure that the results are reproducible, or perform a preliminary experiment to establish the timescale over which photodegradation occurs.

#### 6.3.6 Acquiring a Buffer Spectrum

To account for the CD signal of a buffer or other solvent, a baseline CD spectrum must be measured on the buffer without sample. The baseline spectrum should be acquired using the same conditions as are used for the sample spectrum, including using the same cuvette in the same orientation.

1. Empty and clean the cuvette. Then load it with the buffer.

- 2. Place the cuvette with buffer and in-sample temperature probe into the cuvette holder in the same orientation as used for the sample.
- 3. Set the file name for the baseline spectrum in the **Spectrum** input field of the File Names dialog 120.
- 4. Let the buffer equilibrate until the target temperature is reached.

As the parameters for the acquisition of the baseline spectrum are identical to those for the sample, there are no parameters that need to be adjusted at this point.

5. Click **Acquire** in the <u>Sequencer panel</u> <sup>79</sup> to start acquisition of the baseline spectrum.

The CD spectrum is recorded under the same conditions as applied to the sample and stored in the Working Directory [120] as a file named as specified.

- 6. Check that repeat spectra overlay to make sure there is no baseline drift.
- 7. On completion of the measurement, remove the cuvette from the holder for cleaning and re-use.

**WARNING** Depending on the target measurement temperature, the Single Cell Peltier Holder, cuvette holder and cuvette may be very hot or cold, causing injury to the user when touched. Ensure that they have been allowed to reach a safe temperature before handling or use protective equipment (e.g., thermally protective gloves) if their insertion or removal at extremely high or low temperature is required. Always use the provided plastic lid for the <u>cuvette</u> holder soft to avoid accidental contact with its top surface if hot. Carry out risk assessment and consider additional personal protective equipment if in doubt.

**MARNING** Depending on system configuration and experiment design, target measurement temperature can reach between -20°C and 150°C. Extra care should be taken when handling a potentially hot/cold cuvette as the target measurement temperature is actively set through computer control and monitored only via the Peltier controller display or the control software. As unsafe temperatures cannot be identified otherwise (e.g., after hard- and software is switched off or fails), the Chirascan V100 may only be used by, or under supervision of, trained laboratory personnel familiar with this user manual and the risks associated with usage of the system and related procedures, particularly when conducting experiments at elevated sample temperatures.

#### 6.4 Basic Data Analysis

In the example below, there are six traces (3 repeat baselines and 3 repeat lysozyme spectra). The data used in this example can be found in the 'Examples\Lysozyme Spectra' folder which is installed with the Chirascan software (the path will depend on the operating system). The example demonstrates how to average the baseline spectra, average the sample spectra, subtract the average baseline spectrum from the average sample spectrum, smooth the resulting baseline-corrected sample spectrum and remove the original data. The end result will show the sample spectrum and its residual (smoothed minus unsmoothed spectrum).

1. With the Launchpad File List 100 open, navigate in the usual way until you find the baseline measurement file and double-click on it.

Chirascan Viewer displays the data contained in the file in a Graphical Display 1051.

# **Quick Start**

2. Drag-and-drop the sample measurement file onto the <u>Graphical Display</u> with the baseline spectra.

Both baseline and sample spectra are shown in the same Graphical Display 1051.

3. Click on in the <u>Graphical Display</u> [105] toolbar to call up the <u>Trace Manipulation dialog</u> [113] (Figure 6).

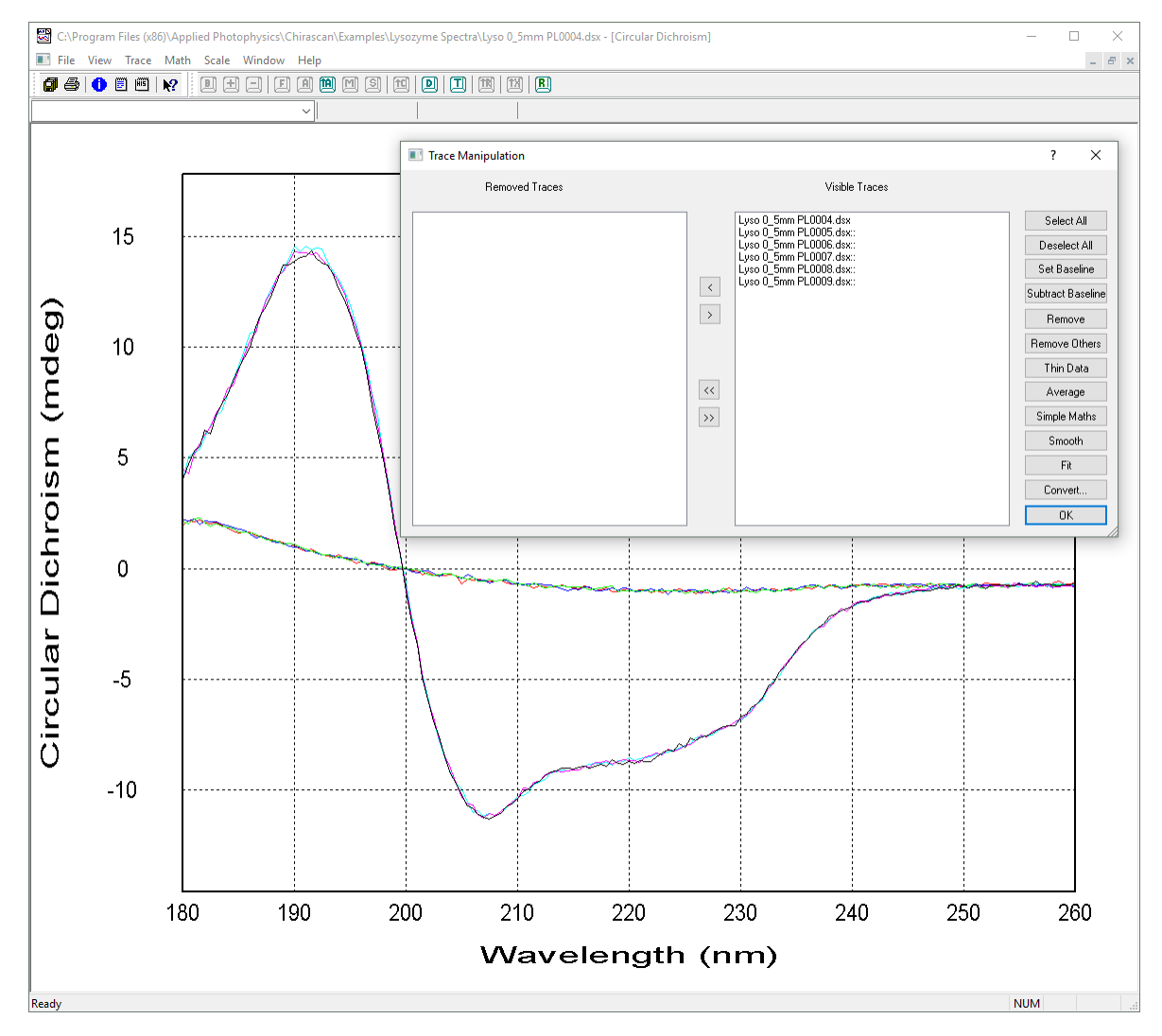

#### Figure 6: Raw data with Trace Manipulation dialog called up

The first three list entries are baseline spectra; the second set of three are the lysozyme spectra.

- 4. Select the first group of three list entries and click **Average**.
- 5. Select the second group of three list entries and click Average.

Two list entries named Average: 0 and Average: 1 with running numbers will be added to the **Visible Traces** list and plotted in the display. The first of these will be the average of the baseline spectra, and the second the average of the sample spectra.
- 6. Select the first Average list entry and click **Set Baseline**.
- 7. Select the second Average list entry and click **Subtract Baseline**.

The list entry Subtracted: 0 (baseline-subtracted sample spectrum) will be added to the **Visible Traces** list and plotted in the display.

- 8. Click Unset Baseline.
- 9. Select the baseline-subtracted spectrum named Subtracted: 0 and click Remove Others.

The Trace Manipulation dialog will appear as in Figure 7.

10. Click **OK** to close the dialog.

Note that even when the **Trace Manipulation** dialog is closed, any removed traces are remembered. Should you wish to carry out further manipulation, simply re-open the dialog and all the traces will be listed, whether visible or removed, enabling you to carry on where you left off.

| Trace Manipulation                                                                                                    |                | ? X                                                                                                    |
|----------------------------------------------------------------------------------------------------|----------------|----------------------------------------------------------------------------------------------------|
| Removed Traces                                                                                                    | Visible Traces |                                                                                                    |
| Lyso 0_5mm PL0004 dax<br>Lyso 0_5mm PL0006 dax:<br>Lyso 0_5mm PL0006 dax:<br>Lyso 0_5mm PL0008 dax:<br>Lyso 0_5mm PL0008 dax:<br>Lyso 0_5mm PL0008 dax:<br>Average:1 | Subtracted 0   | Select All<br>Deselect All<br>Set Baseline<br>Subtract Baseline<br>Remove<br>Remove Others<br>Thin Data<br>Average<br>Simple Maths<br>Smooth<br>Fit<br>Convert |

Figure 7: Trace Manipulation dialog after spectrum manipulation

For final presentation, you might want to <u>smooth</u> spectra. The result of the above manipulation and subsequent smoothing is shown in Figure 8, with the smoothed and baseline-corrected spectrum of lysozyme and the smoothing residuals plotted.

15

10

5

0

-5

-10

Circular Dichroism (mdeg)

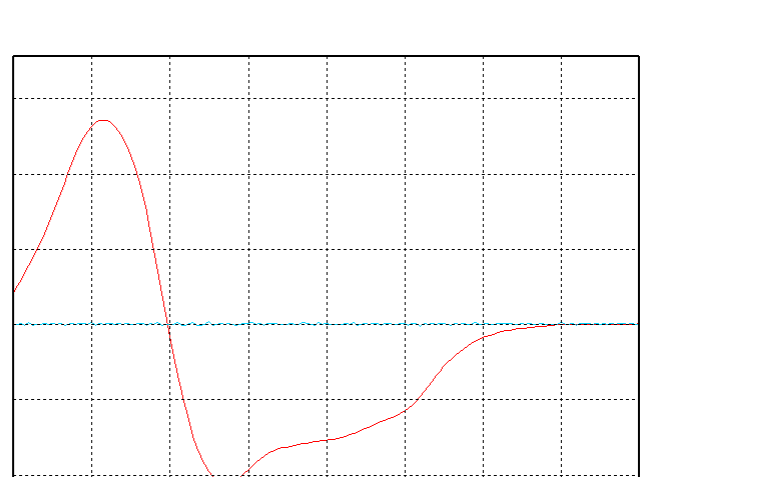

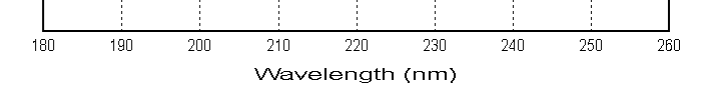

Figure 8: Smoothed and baseline-corrected spectrum of lysozyme (red) and smoothing residuals (cyan)

11. To <u>save [120]</u> the result, go to File  $\rightarrow$  Save Current Plot... or File  $\rightarrow$  Save Selected Traces... in the <u>Graphical Display</u> [125] menu to call up the <u>Save As</u> [120] dialog.

The results of any manipulation are stored in a new file when saved together with a complete history of the manipulated traces which can be viewed on the <u>View</u> 125 menu of the <u>Graphical Display</u> 125. <u>Convert</u> 117 data into other file formats or <u>export</u> 121 data as desired.

# Hardware

### 7 Hardware

This Chapter describes the Chirascan V100 hardware, covering the general layout of the spectrometer, the electrical and purge gas connections, and the detectors and light sources available and their removal and replacement and the temperature controller.

# 7.1 The Spectrometer Layout

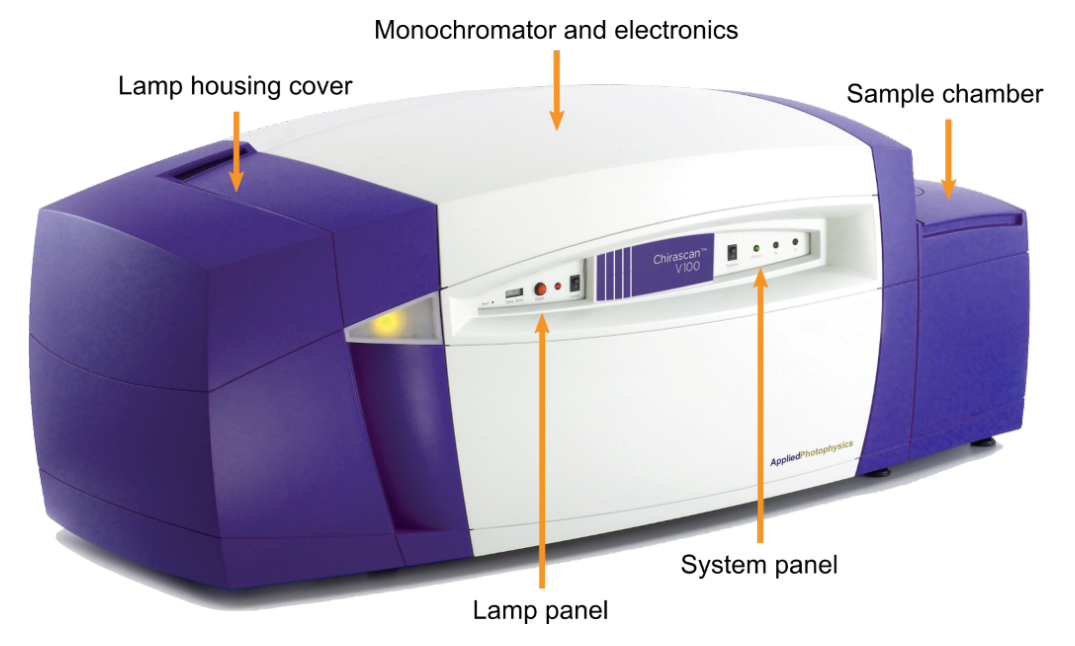

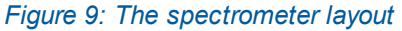

The Chirascan V100 consists of three main sections: the lamp housing on the left, the monochromator with accompanying optics and electronics in the center and a sample chamber and a light sensitive detector to the right. The lamp housing and monochromator / electronics sections have removable covers fitted that can be easily removed for servicing and the sample chamber is a self-contained unit that can easily be removed for transportation or to install the Chirascan Stopped-Flow accessory.

The spectrometer usually uses a 150-watt air-cooled xenon arc lamp as the light source and a solid state Large Area Avalanche Photodiode (LAAPD) detector, which is both more sensitive and has a broader wavelength operating range than a conventional detector.

# 7.2 The Front Panel

The front panel of the spectrometer consists of the lamp panel on the left and the system panel on the right (Figure 10).

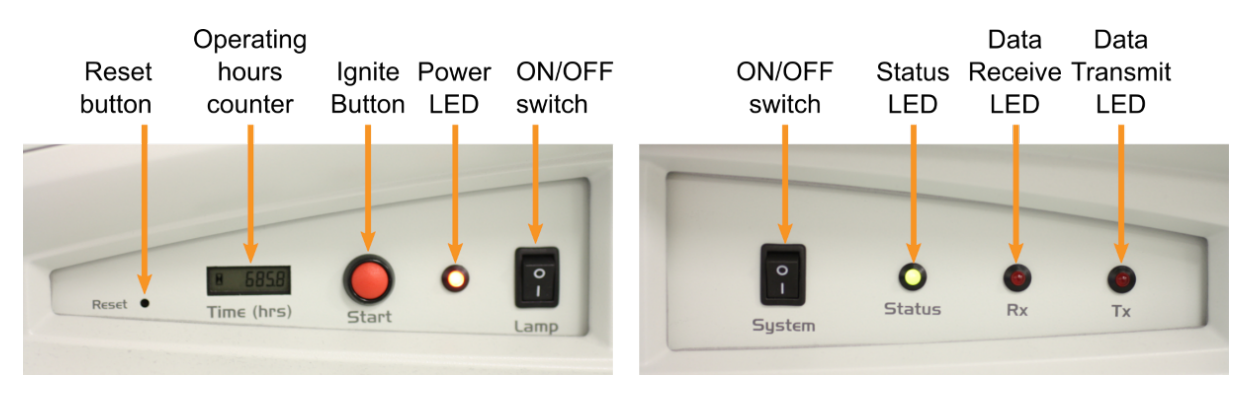

Figure 10: The front panel, including lamp panel (left) and system panel (right)

The lamp panel contains a black rocker switch for the **Lamp** power and a red light-emitting diode (LED) that is illuminated when lamp power is switched on. The lamp panel also contains a counter showing the **Time** in hours of lamp operation since the last reset. The counter can be reset to zero by pressing the **Reset** button using an object with a diameter of 2 mm. The red **Start** button on the lamp panel allows to ignite the lamp if the <u>ANMS</u>  $\boxed{42}$  is not used.

The system panel contains a black rocker switch for the **System** power and a green **Status** LED that is illuminated when the instrument is powered on. The system panel also contains red LEDs labelled **Tx** and **Rx** which will illuminate when commands are being transmitted or data is being received, respectively.

System and lamp can be kept switched on permanently. These instrument components can be switched on and off independently, e.g. the system can be switched off for changing accessories while the lamp remains switched on.

As the <u>ANMS</u> [42] is usually used to control lamp ignition, the lamp power switch should be switched on at all times during normal operation and only be switched off for maintenance purposes such as <u>lamp</u> replacement [144].

# 7.3 Electrical Connections

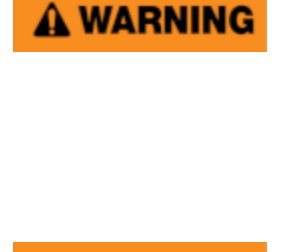

A WARNING

The Chirascan V100 is powered by the mains electricity supply which can produce an electric shock leading to serious injury or death. Do not connect or disconnect electrical leads to the mains supply unless the supply is powered off at source. Exercise care during operation and do not operate units with their covers removed. In the case of emergency, switch off the system at mains power outlet / switchboard. For reconfiguration or maintenance, switch off the system power supply unit before disconnecting any cables.

Ensure all communications and electrical connections are made and any jackscrews (if present) are tightened before powering on the spectrometer. Operate the spectrometer using only the cables provided. Never operate a spectrometer or any peripherals such as the Peltier controller with damaged cables.

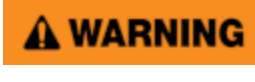

The metal components of the spectrometer can produce an electric shock leading to serious injury or death if they are not earthed (grounded). The design of the spectrometer provides protection against electrical shock by earthing appropriate metal components. This protection will be lost unless the power cable is connected to a properly earthed outlet. It is the user's responsibility to ensure that a proper earth connection can be made.

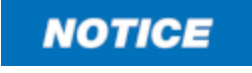

The electronic circuitry used in the spectrometer is very sensitive and must be correctly earthed (grounded) to avoid electrical interference. It is the user's responsibility to ensure that a proper earth connection can be made.

The spectrometer has three electronics units mounted above the monochromator. When viewed from the rear of the spectrometer with the back panel removed, the lamp electronics unit is to the right, the monochromator electronics unit to the left, and the  $\underline{ANMS}$  and  $\underline{42}$  unit is above. Each unit requires a mains electricity supply at the local voltage. Figure 11 shows the mains connections from the rear of the spectrometer (the spectrometer back cover has been removed for clarity).

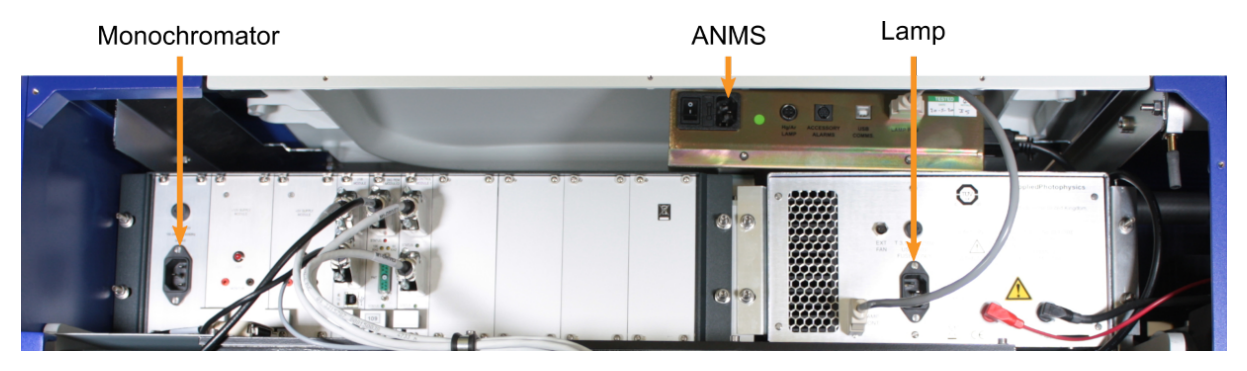

Figure 11: Rear of the spectrometer showing the three mains connections

# 7.4 Nitrogen Purging

**A**CAUTION

**A WARNING** 

The interaction between UV light and oxygen leads to the formation of ozone, a very reactive gas that is damaging to health and may cause deterioration of the optical components of the instrument. It is essential that the spectrometer is thoroughly purged with nitrogen before the lamp is powered on.

Upon normal operation, the Chirascan V100 is purged with nitrogen gas, which can act as an asphyxiant—high levels of nitrogen gas in the operation environment may cause hazard due to oxygen depletion (atmospheric concentration below 19.5%). Therefore, safety measures (i.e., ventilation, oxygen monitoring etc.) that take into account site-specific constraints (e.g., room size, altitude, experimental regimen etc.) must have been established upon commissioning of the system (on-site risk assessment) and be continuously maintained to ensure safe oxygen levels. It is highly recommended to operate an oxygen monitoring device in close proximity to the instrument at all times where risk of oxygen depletion is evident, and it is the user's responsibility to ensure that any operators of the Chirascan V100 understand function of such a device. If nitrogen purging must be stopped in case of emergency (e.g., if ventilation cannot be maintained), nitrogen flow must be cut off by closing the mains gas outlet at the operation site.

In its standard setup, the flow of nitrogen purge gas to the Chirascan V100 is controlled by the Active Nitrogen Management System (ANMS). It monitors purge gas flow, sets optimal flow rates, and reduces overall purge gas consumption by allowing for scheduled purging. If your spectrometer has an older setup without ANMS, please consult its original manual.

By purging the system with nitrogen, oxygen is excluded from the spectrometer. This is important because the xenon arc lamp used with the spectrometer emits high intensity UV light which interacts with oxygen to form ozone (Equation 2).

$$3O_{2(\alpha)} + uv \rightarrow 2O_{3(\alpha)} \tag{2}$$

Ozone is a highly reactive gas that is damaging to health and to the optical components of the spectrometer. It has a strong and broad absorbance peak at about 250 nm, and a further broad peak at about 600 nm, so it attenuates the light from the spectrometer lamp across a large part of its wavelength range, particularly in the UV region.

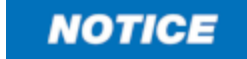

Purging the sample chamber completely after it has been left unpurged is a slow process. Therefore, it is recommended to purge overnight if the system has not been in use for an extended period. Insufficient purging of the sample chamber can result in an absorbance artefact at wavelengths below 200 nm, which disappears over time with continued purging.

When a sample is placed into the sample chamber, inevitably a small quantity of air will be introduced to the low-volume light path within the chamber. It takes only a few seconds to re-establish an air-free environment and you should not need to wait longer than that before starting a measurement.

NOTICE

Purging with low-purity nitrogen may introduce oxygen to the system and thus fail in eliminating the detrimental effects of ozone formation. Usage of lowquality nitrogen may result in contamination of the system with organic impurities or humidity. Never use the system without the filter installed.

The nitrogen should be 99.998% pure (which corresponds to 20 ppm of gaseous contaminants, or grade N5.0 or higher), and may be supplied by a cylinder, Dewar, or nitrogen generator, and should be regulated to 4 to 8 bar (58 to 116 psi). The connection to the spectrometer is through the 6-mm diameter white tubing supplied with the spectrometer, which connects at the rear of the spectrometer. This regulator is set to 4 bar (58 psi), and this setting should not be altered.

It is also essential that the nitrogen used to purge the instrument is clean. Any trace organic impurities from the nitrogen supply could deposit on the internal optical surfaces of the spectrometer and, thus, need to be removed from the nitrogen stream. To this end, a combined molecular sieve (13×) and activated charcoal filter is integrated in the instrument. It is recommended that this filter is replaced whenever the lamp is replaced. Figure 12 shows the main components of the nitrogen purge gas flow (the spectrometer front cover has been removed for clarity).

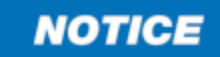

To allow for purging of the system, the instrument must be connected to an external nitrogen supply. As pressurized nitrogen jets may cause injuries to skin, eyes, and ears, and propel objects, care must be taken to avoid potential harm due to high pressure release (e.g., regular inspection of pipework and fittings). A valve must be installed close to the instrument allowing quick shut-off of flow from the external nitrogen supply in the case of an emergency (e.g., if ventilation cannot be maintained and there is increased risk of oxygen depletion).

After passing through the filter, the nitrogen enters a solenoid box, which is split three ways. Each outlet of the solenoid box leads to a solenoid fitted with a flow meter and from there the nitrogen is taken in washed steel tubing to the three purge inlet ports on the spectrometer, at the lamp housing, the monochromator and the sample chamber.

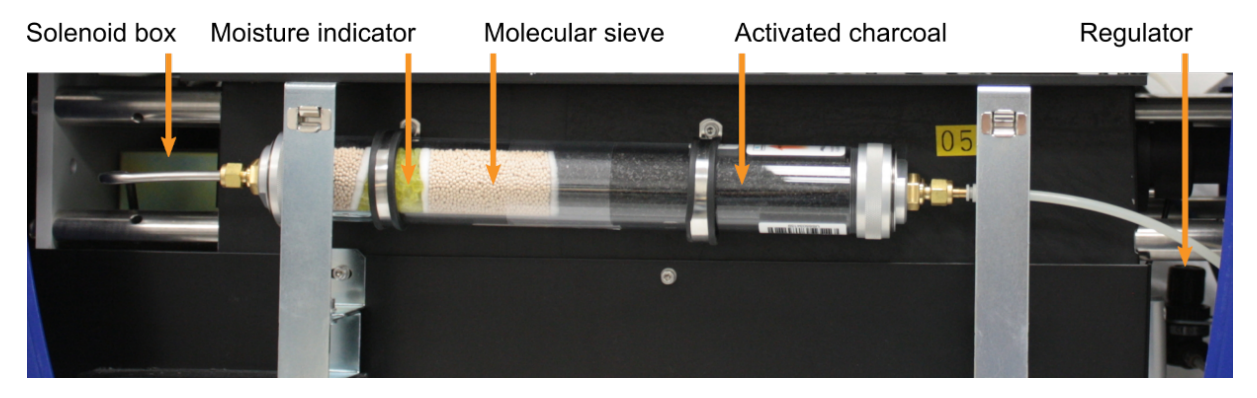

Figure 12: Components of the nitrogen purge gas flow

As the <u>ANMS</u> [65] software is usually used to control lamp ignition, the lamp power switch on the <u>front</u> <u>panel</u> [40] should be on at all times. Note that the **Start** button on the front panel allows for lamp ignition if the ANMS is not used.

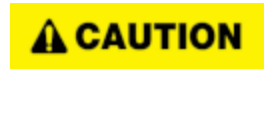

The Chirascan V100 must not be used if any displays, indicators (e.g., for lamp status and sample temperature) or warning devices (e.g., nitrogen alarm system) are not operable.

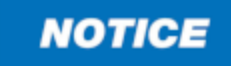

To confirm correct operation of the nitrogen alarm, the system should occasionally be subjected to a power cycle. This will sound the alarm if it is functional.

Insufficient nitrogen flow to the system (e.g., if the external nitrogen supply runs out) will be detected and raise an audible alarm which will be active for 10 min. If adequate nitrogen flow cannot be restored within this grace period, the lamp will automatically be shut off to prevent harm due to prolonged ozone formation.

# 7.5 Light Source

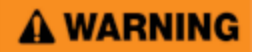

The light source of the Chirascan V100 is a 150-watt xenon or mercury-xenon arc lamp that produces intense UV radiation that can be harmful to skin and eyes and may even impair eyesight permanently. Do not allow the skin to be exposed to UV radiation. Never look directly at the light source. Do not power on the lamp unless it is correctly mounted in the lamp housing. Do not remove the lamp system cover and do not open the lamp housing while the lamp is operative, as indicated by the yellow lamp system cover indicator. Do not attempt to remove the UV filter of the lamp housing port. Do not attempt to remove the Single Cell Peltier Holder or any accessory that replaces it unless the lamp is powered off or the lamp shutter is closed.

# Xenon arc lamps have a high internal pressure and can burst, particularly when hot, causing injury to the user and bystanders. Do not open the lamp housing immediately after it is powered off. Handle carefully, do not submit the lamp to shock, and wear eye, full face (shield / visor), and body protection, including full arm covering. Do not touch the glass bulb of the lamp with bare hands. When handling lamps, ensure that others are restricted from entering the area or wear protective personal equipment as well. If not installed, always store and transport lamps (old or new) only in safety metal cases provided by Applied Photophysics to guard against implosion. The lamp is at high temperature during operation. Do not remove outer lamp system cover while the lamp is on. Surface temperature of the lamp unit housing exceeds 50°C during operation, imposing risk of burns, DO NOT

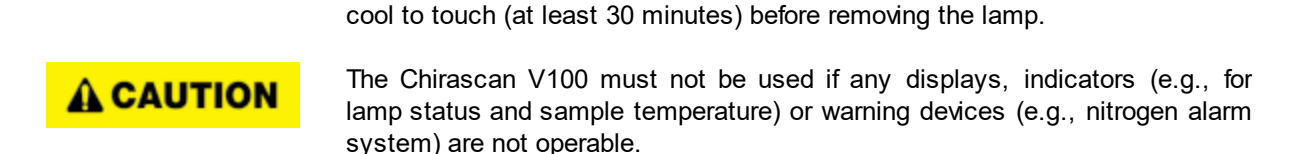

**NOTICE** While health and safety information in this user manual covers important provisions related to operation of xenon lamps with the Chirascan V100, the user must refer to the lamp manufacturer's guidance and safety instructions for complete understanding of risks and dangers associated with such lamps and required precautions.

TOUCH. After powering off, allow lamp housing temperature to decrease until

The standard light source used with the spectrometer is an air-cooled, 150-watt xenon (Xe) arc lamp. The low wavelength radiation produced by this lamp is responsible for the conversion of oxygen to ozone, and the lamp should only be used with nitrogen purging. This lamp is not suitable for use with the Chirascan Stopped-Flow accessory. The lamp housing includes a port fitted with a UV filter that connects by a light guide to the lamp system cover indicator, which emits yellow light when the lamp is installed and lit, and lamp status is displayed in the Manual Display and Control [65] screen of the ANMS software.

Two other lamps are available for the Chirascan V100:

- Mercury-xenon (Hg-Xe) lamp. A mercury-xenon lamp is preferred to the standard xenon lamp for use with the Chirascan Stopped-Flow accessory owing to its greater stability and higher output at specific wavelengths. The lamp housing indicator emits green light when this lamp installed. The low wavelength radiation produced by this lamp is responsible for the conversion of oxygen to ozone, and this lamp should only be used with nitrogen purging. For more information on the use of this lamp, see the Stopped-Flow accessory user manual.
- Ozone-free xenon lamp. A non-ozone producing xenon lamp is also available. The lamp housing indicator emits yellow light when this lamp installed. The low wavelength radiation responsible for the conversion of oxygen to ozone is filtered from the lamp output, removing the need for nitrogen purging, but limiting the low wavelength end of the range of the lamp to about 230 nm.

# **A**CAUTION

Mercury-xenon lamps contain several milligrams of mercury, which can be harmful upon acute exposure. Inhalation of elemental mercury may cause respiratory, central nervous system, and cardiovascular effects, renal damage, and gastrointestinal disturbances. Should the lamp break while hot, ensure that all personnel leave the surrounding area at once, then ensure thorough ventilation of the area and prevent access to the area until safe re-entry is possible. In case of cold lamp rupture, remove mercury spills with adhesive tape or paper, or using a syringe, transfer waste into a container for disposal and seal tightly. Mercury is considered toxic and, therefore, mercury-xenon lamps must be treated as hazardous waste and be disposed of in accordance with local regulations.

# NOTICE

A WARNING

The performance of xenon arc lamps shows some deterioration over time. It is recommended that the lamp is replaced after 1000 hours of use.

The housing is designed for the lamp to be easily removed and <u>replaced</u> [144], without the need for realignment or refocusing. The spectrometer <u>lamp panel</u> [40] contains a counter showing the number of hours of lamp operation which should be reset when the lamp is exchanged for a new one.

If it is intended to swap between lamps, for example when changing to or from operation with a Chirascan Stopped-Flow accessory, a record should be kept of the number of hours for which each lamp is in use.

# 7.6 Detector

The large area avalanche photodiode (LAAPD) detector supplied with the Chirascan V100 operates at high voltages and can produce an electric shock leading to serious injury or death. Do not connect or disconnect the detector from the spectrometer unless the spectrometer is powered off or detector high voltage is set to zero via the **Zero HV** button in the shutter / attenuator panel of the Chirascan Control SCP.

**WARNING** Never operate the lamp of the Chirascan V100 with an open CD detector port. If the detector must be removed, e.g., for replacement, shut off the lamp beforehand. If the CD detector is not required during system operation, e.g., if exclusively fluorescence measurements are carried out, the CD detector port must be blanked off using the blanking plate provided.

The Chirascan V100 uses a large area avalanche photodiode (LAAPD) for CD detection with an operating range from below 163 nm to 1150 nm. The CD detector is mounted on the transmission port in line with the light beam and a <u>fluorescence accessory</u> [52] (optional) can be installed on the port perpendicular to the beam. The CD detector can easily be <u>replaced</u> [62] for another one as required for certain accessories.

# 7.7 The Sample Chamber

A WARNING

Detectors of the Chirascan V100, including the avalanche photodiode (APD) detector, operate at high voltages and can produce an electric shock leading to serious injury or death. Do not connect or disconnect the detector from the spectrometer unless the spectrometer is powered off. Do not allow any item to come into contact with the front end of the detector while the detector is connected and powered up, as this may cause an electrical short leading to serious injury to the user and damage to the detector.

**NOTICE** Disconnecting electrical components without powering off the spectrometer can cause damage to the components. Power off the spectrometer before removing any accessories or electronic peripherals such as a Peltier controller, or installing the Chirascan V100.

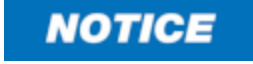

A drain hole is located at the bottom of the sample chamber which prevents liquid buildup in the case of leakage from the water circulation tubing inside the sample chamber. Should this unlikely event occur, switch off the water circulator, turn off the spectrometer using the System rocker switch on its front panel, and let the sample chamber drain completely. Do not use the instrument again before the sample chamber is completely dry and the faulty water circulation tubing has been replaced.

The spectrometer sample chamber is the lidded chamber that mounts to the right of the monochromator unit, where it is held in place by three thumbscrews and one socket head screw. Normally, the sample chamber is not removed from the spectrometer, although this can easily be <u>done</u> [58] for transportation or to install the Stopped-Flow accessory. For some accessories, the interior of the sample chamber must be cleared as <u>described</u> [60] before the accessory can be installed.

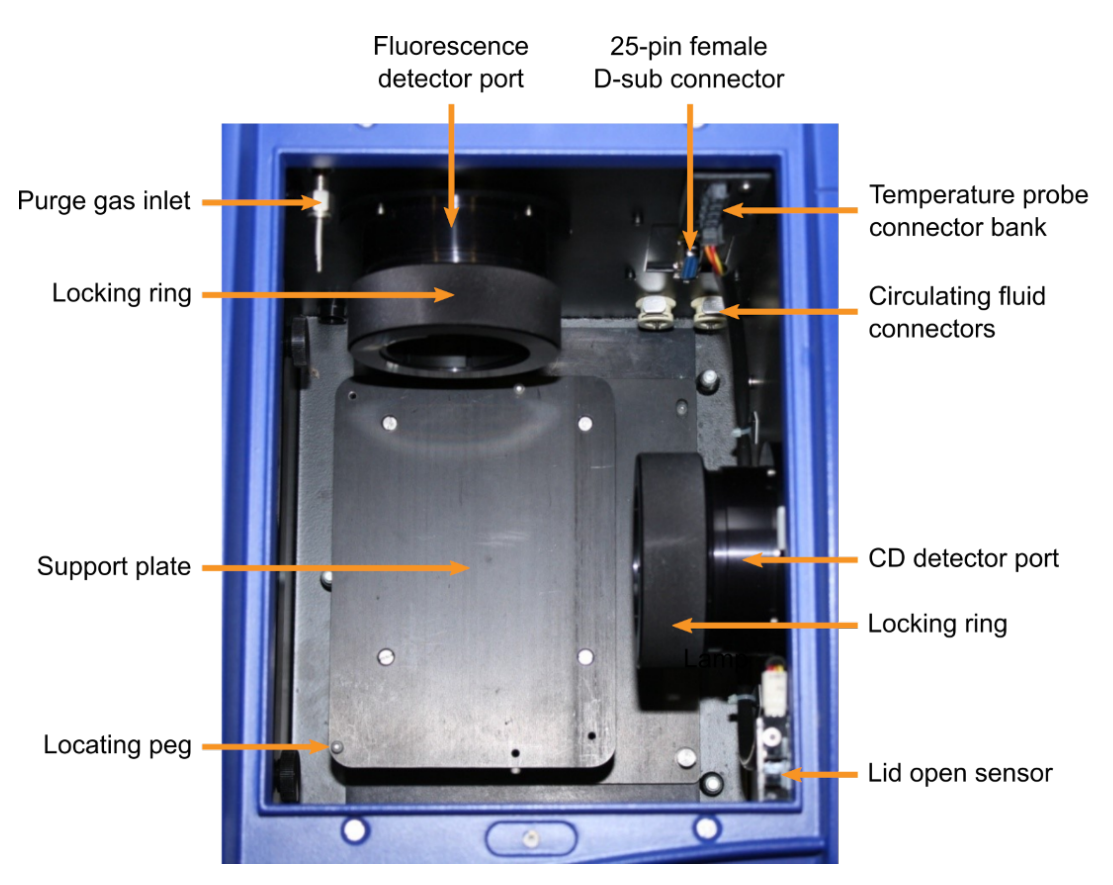

Figure 13: The interior of the sample chamber without Single Cell Peltier Holder, detectors, or accessories

The interior of the sample chamber, without the Single Cell Peltier Holder or any detector(s) or accessory installed, is shown viewed from the top with the lid raised in Figure 13 (the aperture for light inlet from the monochromator is to the left, opposite the CD detector port).

There are two detector ports on the sample chamber, to the right and rear. Normally the right port is used for CD and the rear port for fluorescence, which must be blanked off with a blanking plate as in Figure 14 if not in use. The purge gas inlet is to the left upper rear, the circulating fluid connectors to the right lower rear, and the electrical and additional temperature probe connectors are above the circulating fluid connectors. The positions of these connections at the rear of the sample chamber are shown in Figure 14.

On the right upper front within the sample chamber is a lid open sensor; when the lid is raised, no experiment can be started and any experiments that are in progress will be paused, and the high voltage of the CD detector is turned off.

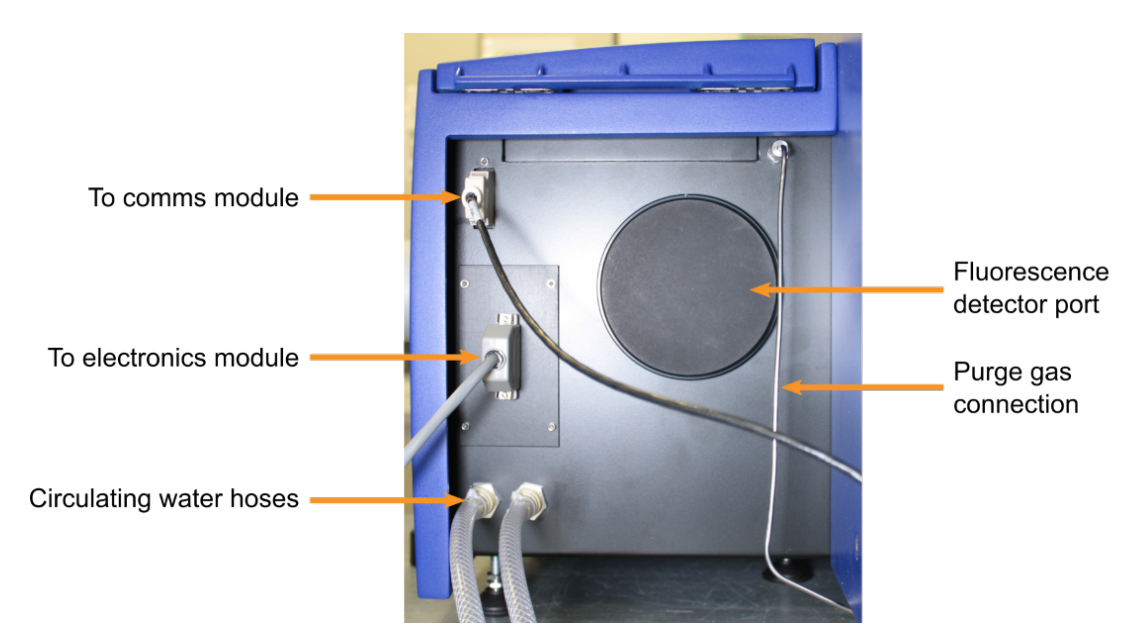

#### Figure 14: The rear of the sample chamber

For some accessories, additional connections must be routed from the outside into the sample chamber. For this purpose, a bulkhead plate is mounted to the interior of the right sample chamber wall, next to the CD detector port (Figure 15). For normal operation of the Chirascan V100 and most of its accessories, there is no need for exchange of the bulkhead plate. Replacement of the standard bulkhead plate by a modified plate is only required for operation with or switching between some accessories.

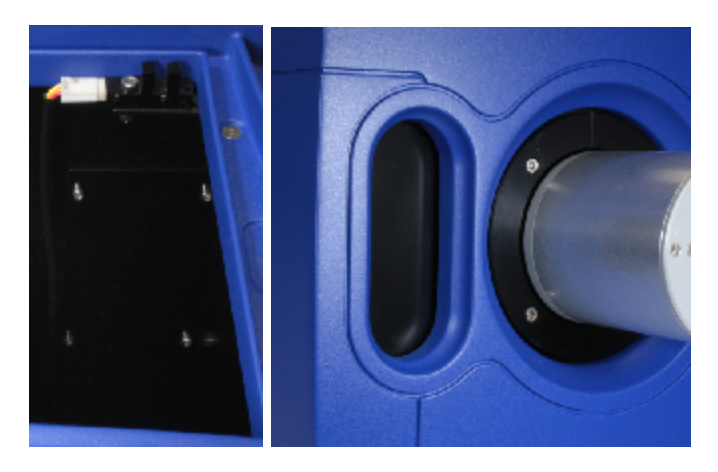

Figure 15: Location of the standard sample chamber bulkhead plate as seen from the inside (left) and from the outside (right) of the sample chamber

#### 7.7.1 The Single Cell Peltier Holder

The Chirascan Single Cell Peltier Holder system consists of two main components: the Single Cell Peltier Holder and a separate <u>control module</u> 54 for temperature control.

# Hardware

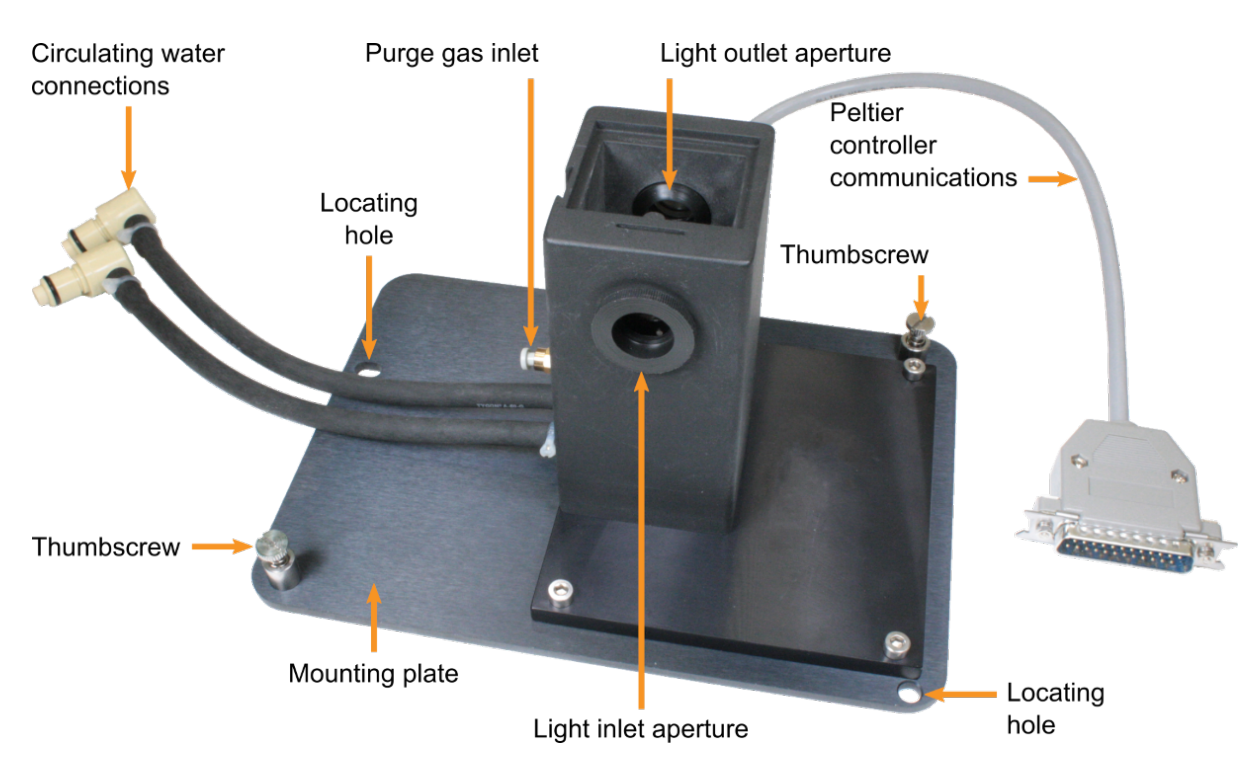

#### Figure 16: The Single Cell Peltier Holder

The Single Cell Peltier Holder mounts into the sample chamber, and is designed to be easily <u>installed</u> and <u>removed</u> and <u>remov</u>

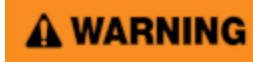

Ensure that the threaded spacer connecting monochromator with Single Cell Peltier Holder and the detector cowling connecting Single Cell Peltier Holder with detector are in place before igniting the lamp, as otherwise there is risk of exposure to UV light.

An integral magnetic <u>stirrer</u> [85] is included in the unit which allows the use of magnetic stir bars with suitable cuvettes (i.e., 10-mm path length cuvettes), as well as a Peltier element for sample <u>temperature</u> <u>control</u> [53]. Two quick-fit connectors at the holder base connect to a <u>water circulator</u> [56] for removal of excess heat produced by the Peltier element. A communications cable connects to the <u>Peltier control</u> [54]. The inlet for <u>nitrogen purge gas</u> [42] is located at the rear of the holder base. The rear of the holder wall contains a slit that enables connection to a <u>CCD Emission Fluorometer</u> [52] that can be installed in the <u>fluorescence detector port</u> [47] of the sample chamber.

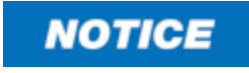

The Single Cell Peltier Holder and control module are calibrated as a pair; the holder should only be used with the control module indicated by the serial number on the rear.

#### 7.7.2 Cuvette Holders

Four standard cuvette holders are available for use with the Single Cell Peltier Holder: 10 mm, 4 mm, 1 mm and Double-Necked Cylindrical. A 10-mm cuvette holder is shown in Figure 17. This holder holds standard 10 × 10 mm cuvettes and cuvette adapters with outside dimensions of 12.5 × 12.5 mm.

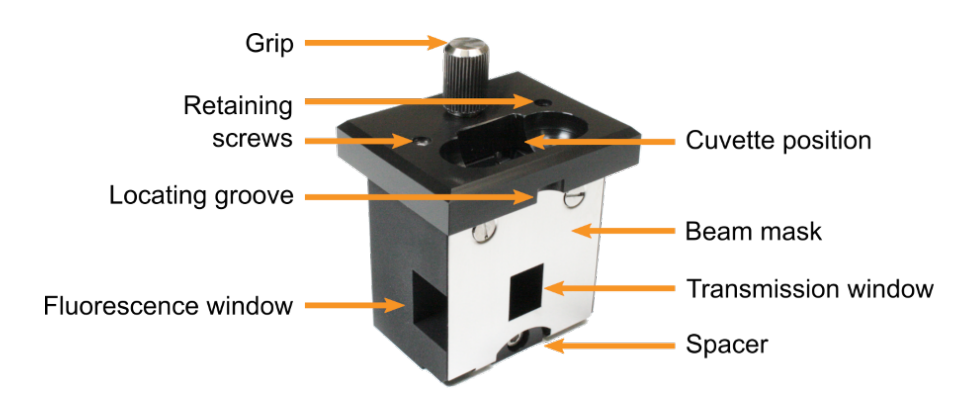

#### Figure 17: 10-mm cuvette holder

The cuvette holders are designed to be easily installed and removed, but to be held firmly in place so that they do not move while the cuvette is being loaded. They must also return the cuvette to the same position reproducibly, whenever it is removed and replaced. This is particularly important for CD work, as changes in the cuvette position can affect the CD response. To this end, a metal clip is used to push the cuvette or adapter into one of the corners of the holder.

The cuvette holder mounts into the Single Cell Peltier Holder with the beam mask facing away from the detector (note that the cuvette holder is sprung against a face of the Single Cell Peltier Holder to ensure reproducible positioning). To secure the cuvette holder, tighten the two retaining screws using the narrow blade screwdriver provided.

To remove the cuvette holder, undo the retaining screws and lift the holder clear. Removing the holder with the cuvette in place can be useful for checking if enough sample is in the cuvette (i.e. the sample meniscus cannot be seen when looking through the transmission window) and that nothing protrudes into the path of light (e.g. temperature probes, stirrer and tubing when using the Dual Syringe Automated Titrator).

A spacer can be installed at the bottom of the holder to reduce the vertical distance between cuvette base and window base and thus reduce the sample volume required.

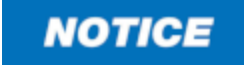

A WARNING

Some cuvettes have a thicker base. For these types of cuvettes, make sure to remove the spacer, as otherwise the quartz glass base protrudes into the path of light.

Depending on the target measurement temperature, the Single Cell Peltier Holder, cuvette holder and cuvette may be very hot or cold, causing injury to the user when touched. Ensure that they have been allowed to reach a safe temperature before handling or use protective equipment (e.g., thermally protective gloves) if their insertion or removal at extremely high or low temperature is required. Always use the provided plastic lid for the <u>cuvette</u> <u>holder</u> <sup>50</sup> to avoid accidental contact with its top surface if hot. Carry out risk assessment and consider additional personal protective equipment if in doubt. **WARNING** Depending on system configuration and experiment design, target measurement temperature can reach between -20°C and 150°C. Extra care should be taken when handling a potentially hot/cold cuvette as the target measurement temperature is actively set through computer control and monitored only via the Peltier controller display or the control software. As unsafe temperatures cannot be identified otherwise (e.g., after hard- and software is switched off or fails), the Chirascan V100 may only be used by, or under supervision of, trained laboratory personnel familiar with this user manual and the risks associated with usage of the system and related procedures, particularly when conducting experiments at elevated sample temperatures.

NOTICE

Quartz glass cuvettes are typically used with the instrument and should be handled with care. Make sure not to use damaged or chipped cuvettes and follow local guidelines for safe handling of laboratory glassware.

At elevated target temperatures the cuvette holder may become very hot. To avoid accidental contact with its top surface, place the provided plastic lid shown in Figure 18 on the holder. Its hole still allows usage of <u>in-sample temperature probes</u> 5<sup>5</sup>.

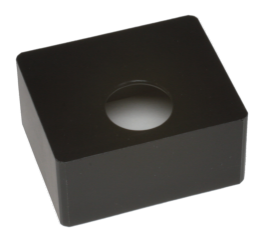

Figure 18: Plastic lid for the cuvette holder

#### 7.7.3 Compatibility with Accessories

The Stopped-Flow accessory replaces the entire sample chamber if installed.

Any of the following accessories are available for the Chirascan V100 and replace the Single Cell Peltier Holder in the sample chamber if installed:

- 6-Cell Peltier Holder
- High Shear Couette Cell Linear Dichroism (LD) accessory
- Solid Sample Holder
- Integrating Sphere
- Magnetic Circular Dichroism (MCD) accessory

The following accessories are used together with the Single Cell Peltier Holder:

- CCD Emission Fluorometer
- Total Fluorescence accessory
- Scanning Emission Monochromator (SEM)
- Dual Syringe Automated Titrator
- pH Probe
- Optical Rotary Dispersion (ORD) accessory
- Near-Infrared (NIR) extension
- Fluorescence Polarization (FP) accessory

• Circularly Polarized Luminescence (CPL) accessory

The CCD Emission Fluorometer, Total Fluorescence accessory, Scanning Emission Monochromator, and Fluorescence Polarization accessory can also be used together with the 6-Cell Peltier Holder.

For more information on accessory compatibility, please <u>contact</u> Applied Photophysics Customer Support.

# 7.8 Temperature Control

**WARNING** Depending on the target measurement temperature, the Single Cell Peltier Holder, cuvette holder and cuvette may be very hot or cold, causing injury to the user when touched. Ensure that they have been allowed to reach a safe temperature before handling or use protective equipment (e.g., thermally protective gloves) if their insertion or removal at extremely high or low temperature is required. Always use the provided plastic lid for the <u>cuvette</u> holder soft to avoid accidental contact with its top surface if hot. Carry out risk assessment and consider additional personal protective equipment if in doubt.

**WARNING** Depending on system configuration and experiment design, target measurement temperature can reach between -20°C and 150°C. Extra care should be taken when handling a potentially hot/cold cuvette as the target measurement temperature is actively set through computer control and monitored only via the Peltier controller display or the control software. As unsafe temperatures cannot be identified otherwise (e.g., after hard- and software is switched off or fails), the Chirascan V100 may only be used by, or under supervision of, trained laboratory personnel familiar with this user manual and the risks associated with usage of the system and related procedures, particularly when conducting experiments at elevated sample temperatures.

The Peltier effect is used to raise or lower the temperature of the sample holder: when a current is made to flow across the junction of two dissimilar electrical conductors, the result is an increase in temperature on one side of the junction, and a decrease in temperature on the other. If the current is reversed, the direction of the thermal gradient will also be reversed. Unlike resistive heating, the Peltier effect can therefore be used for both heating and cooling.

To maintain the temperature gradient, the current must also be maintained, meaning that electrical energy must be continuously supplied to the system, resulting in the generation of heat which must be removed. <u>Circulating water</u> <sup>56</sup> is used for this, but it is important to remember that the circulating water is not controlling the temperature of the system, it is only removing excess heat, and the temperature of the circulating water does not need to be controlled accurately.

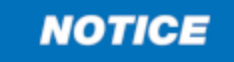

For measurements at elevated temperatures, subject any aqueous buffer or samples to removal of excess dissolved gas (e.g., using a vacuum pump connected to a desiccator) to prevent bubble formation in the cuvette (and to remove oxygen), particularly when performing temperature ramps. If using an in-sample temperature probe, seal the cuvette opening where the probe sits with Parafilm to prevent sample evaporation. In absence of an in-sample temperature probe, close cuvettes with stoppers.

#### 7.8.1 Sample Temperature Control

The sample temperature is read by a in-sample temperature probe positioned in the wall of the Single Cell Peltier Holder, and the temperature is controlled to this temperature probe readout by a Peltier device embedded in the Single Cell Peltier Holder in close thermal contact with the sample cuvette.

The Peltier device of the sample chamber is controlled by the Peltier control module shown in Figure 19 (left). The rear of the Single Cell Peltier Holder control module is shown in Figure 19 (right). The mains connection port connects to the mains electricity supply using the mains cable provided. The USB-B port connects to a USB port on the computer. The sample holder port connects to the 25-pin D-sub port on the rear of the sample chamber (Figure 17). The remaining ports are not used for the Single Cell Peltier Holder.

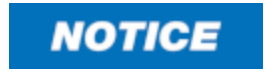

The Single Cell Peltier Holder and control module are calibrated as a pair; the holder should only be used with the control module indicated by the serial number on the rear.

The front panel of the control module displays the current and target temperature of the Single Cell Peltier Holder (which is the same as displayed in the <u>The Temperature Control Unit panel</u> (st)), but is not used to adjust any temperature settings. The front panel is only used to control the magnetic stirrer integrated in the Single Cell Peltier Holder.

To switch on or off the stirrer, first press the right arrow button two times to go to the **Set stirring** menu and then press the **Set** button. Alternatively, switch the stirrer on or off in the <u>Stirrer control dialog</u> stirrer <u>speed</u>, select the **Set stirring** menu, then use the up and down arrow buttons to change the stirrer speed and press the **Set** button to confirm. For more information about how to use the front panel of the Peltier controller, please refer to the manual for the controller by Quantum Northwest.

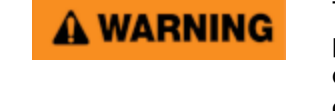

The Chirascan V100 is powered by the mains electricity supply which can produce an electric shock leading to serious injury or death. Do not connect or disconnect electrical leads to the mains supply unless the supply is powered off at source. Exercise care during operation and do not operate units with their covers removed. In the case of emergency, switch off the system at mains power outlet / switchboard. For reconfiguration or maintenance, switch off the system power supply unit before disconnecting any cables.

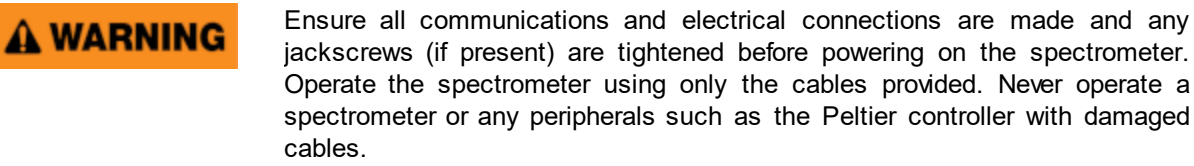

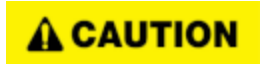

The Chirascan V100 must not be used if any displays, indicators (e.g., for lamp status and sample temperature) or warning devices (e.g., nitrogen alarm system) are not operable.

Power on the Peltier Control module at the ON/OFF switch on the rear of the module (Figure 19) before starting Chirascan Control. The target temperature is set in the Chirascan software on the <u>Temperature</u> <u>Control Unit panel</u> <sup>80</sup>. Communication between control module and software can be <u>reestablished</u> <sup>96</sup> in the Chirascan software if the control module has been switched on after starting the software or when the Single Cell Peltier Holder has been reinstalled after using the 6-Cell Peltier Holder.

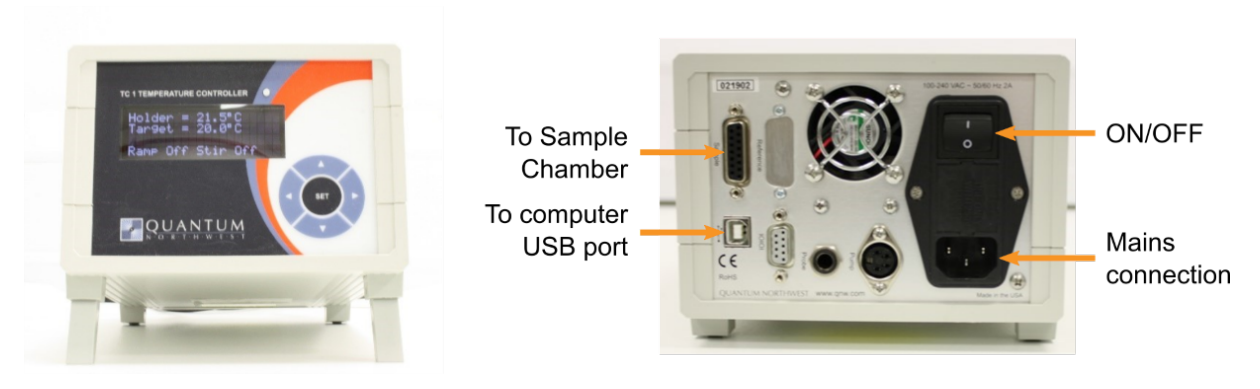

Figure 19: The Peltier temperature control unit for the sample chamber front view (left) and rear view with connections (right)

NOTICE

Do not power on the Peltier control module unless the Peltier devices have a throughput of water, as this may cause the Peltier elements to reach excessive temperatures and get damaged.

Note that the sample temperature may differ slightly from the target temperature, particularly at very high or low temperatures. Therefore, it is recommended to monitor the sample temperature with the <u>in-sample</u> temperature probe [55] whenever possible. The Peltier device requires a throughput of water to act as a heat sink, which is provided by a <u>water circulator</u> [56].

#### 7.8.2 The In-Sample Temperature Probe

The sample chamber can accept up to four in-sample temperature probes that are immersed in the sample during acquisition and thus give an accurate reading of the sample temperature. The temperature probes connect to the block to the right rear of the <u>sample chamber</u> 47 (Figure 15). The electronics box of a temperature probe can be mounted to the right inner wall of the sample chamber using velcro.

Note that the lowest connector on the block, marked **Stir**, is no longer used, the next, marked **Lid**, is used for the lid open sensor, and the upper four, marked **T1** to **T4** from the lowest up, are used for temperature probes. Normally, if a single temperature probe is used, it connects to **T1**.

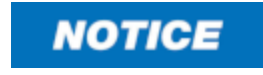

A temperature probe can be connected to any of the available connectors and multiple temperature rpobes can be installed at the same time. To enable monitoring of sample temperature as measured by the desired temperature probe, the corresponding entry must be selected in <u>Chirascan Control</u><sup>[81]</sup>. If the correct temperature probe is not selected, a wrong temperature might be recorded or none at all.

Two temperature probes are supplied as standard with the Single Cell Peltier Holder (Figure 20). One of these is normally connected to **T1**. The two standard temperature probes have nominal diameters of 0.8 and 0.25 mm, and are typically used together with the standard 10-mm and 0.5-mm cuvettes, respectively. The in-sample temperature probes are not suitable for use with cuvettes with a path length of less than the temperature probe diameter.

When using a temperature probe, make sure that the probe tip does not protrude into the path of light.

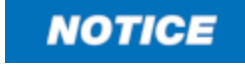

In-sample temperature probes are only used for recording the sample temperature; the target temperature is still controlled to the Single Cell Peltier Holder thermocouple. This should be considered when planing <u>temperature</u>

<u>ramp experiments</u> [83] as the temperature recorded by an in-sample temperature probe typically lags behind that recorded by the holder thermocouple.

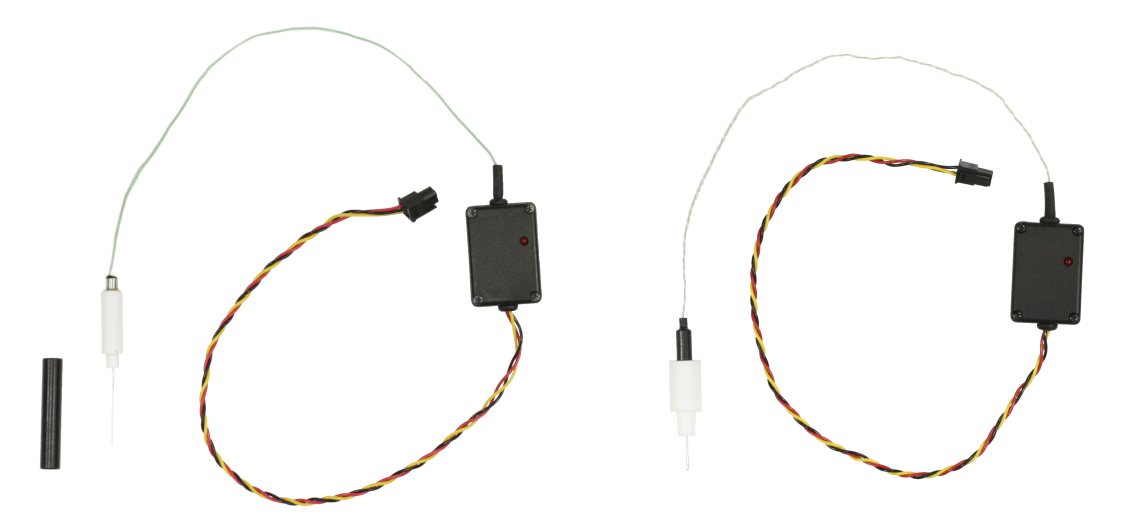

Figure 20: In-sample temperature probes for short (left) and long (right) path length cuvettes

#### 7.8.3 Peltier Heat Dissipation

Circulating water flows through a heat exchanger which removes heat from the Peltier device. Insufficient flow will allow the temperature of the heat exchanger to rise, and if a certain cut-off value is exceeded, the Peltier control module will automatically stop controlling the Peltier element.

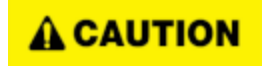

The water circulator must be sitting on a plane and sturdy surface, ideally on the floor beneath the system. Make sure that tubing is routed unobstructed and retained to prevent trip and pull hazard. Make sure tubing is regularly inspected for leaks to prevent spills that might result in slip and trip hazard.

The standard water circulator provided with the Chirascan V100 has fan-assisted cooling but no other temperature control and is shown in Figure 21. Switching on the water circulator is accompanied by an alarm sound that becomes also active if the water tubing is blocked or the liquid level is too low. Always switch off Peltier controller and water circulator when temperature control is not required.

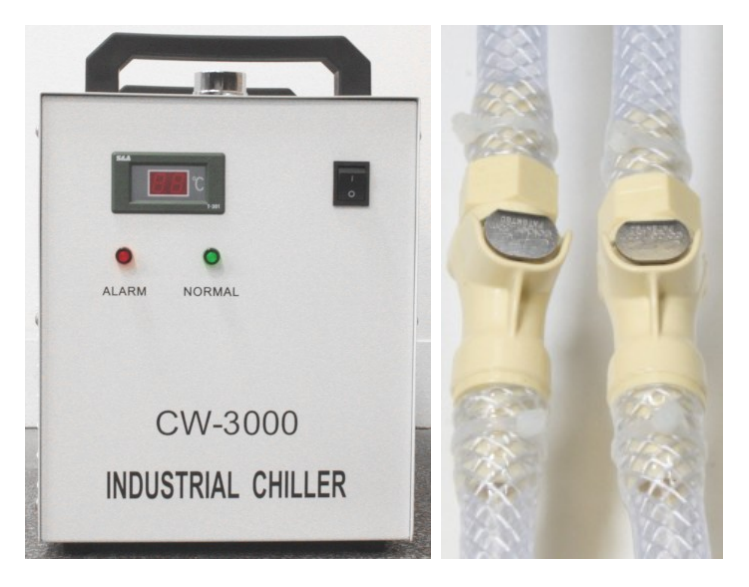

Figure 21: The water circulator (left) and circulator quick release fittings (right)

If a water circulator other than the standard one is used, it must fulfill certain requirements. The Single Cell Peltier Holder requires a circulating water flow rate of about 200–300 ml per minute. To achieve this, a pressure of approximately 0.2 to 0.3 bar (3 to 4 psi) is needed.

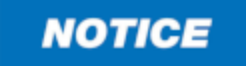

If the water pressure of the water circulator is too high, the tubing can be forced from the connectors within the spectrometer sample chamber. Do not exceed an input water pressure of 1.7 bar (24 p.s.i.).

If a temperature-controlled unit is used, the temperature should be set to about 5°C below the target temperature. Cooler circulating water can improve the performance of the Peltier element at low temperatures, whereas warmer water can improve performance at very high temperatures.

The circulator is connected to the tubing at the outer rear of the sample chamber 47 through quick release Legris type fittings (Figure 21). Inlet and outlet of the water circulator can be connected either way.

It is recommended to supplement the circulating water with additives such as 10% ethylene glycol to prevent microbial growth.

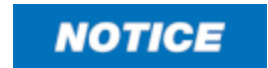

To prevent the buildup of deposits such as limescale, distilled water should be used as the circulating fluid. To prevent corrosion, a small amount (~1%) of tap water should be added. Moreover, the addition of an anti-bacterial agent and antifreeze is recommended, provided that these comply with the circulator supplier's specifications. When supplementing the circulating water with additives, make sure to follow the chemical manufacturer's guidance on dosing and precautions.

# 7.9 Reconfiguration

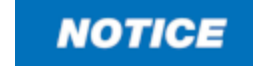

Upon reconfiguration of the system, ensure that any parts are being installed as described, screws tightened, electrical connections fixed with jackscrews (if applicable), and gas fittings secured.

#### 7.9.1 Removing the Sample Chamber

## **A** WARNING

The light source of the Chirascan V100 is a 150-watt xenon or mercury-xenon arc lamp that produces intense UV radiation that can be harmful to skin and eyes and may even impair eyesight permanently. Do not allow the skin to be exposed to UV radiation. Never look directly at the light source. Do not power on the lamp unless it is correctly mounted in the lamp housing. Do not remove the lamp system cover and do not open the lamp housing while the lamp is operative, as indicated by the yellow lamp system cover indicator. Do not attempt to remove the UV filter of the lamp housing port. Do not attempt to remove the Single Cell Peltier Holder or any accessory that replaces it unless the lamp is powered off or the lamp shutter is closed.

**WARNING** Never operate the lamp of the spectrometer if the sample chamber is detached - otherwise risk of direct exposure to UV light is imminent! Detachment of the sample chamber is only required for replacement against the Stopped-Flow accessory or vice versa. Never remove the sample chamber except for this purpose. If reconfiguring for the accessory, the lamp must be switched off beforehand and guidance in the accessory user manual must be followed.

Removing or reinstalling the sample chamber is necessary when using the Chirascan <u>Stopped-Flow</u> <u>accessory</u> 52

The sample chamber attaches to the monochromator section of the spectrometer with three thumbscrews and one socket head screw at the upper front (Figure 22). To remove the sample chamber, disconnect the nitrogen purge gas connection (Figure 14), release the thumbscrews, remove the socket head screw using a 6 mm hexagon key, and slide the sample chamber to the right, away from the monochromator.

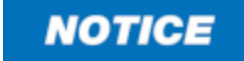

Never alter height of the monochromator leveling feet, as this may impair light path alignment. Height adjustment of the three adjustable feet beneath the sample chamber should not be necessary under normal operation of the system, including usage of the Chirascan Stopped-Flow accessory. Upon sample chamber re-installation, the sample chamber and monochromator should align precisely after tightening the sample chamber thumb screws. Only adjust height of the sample chamber feet if the latter happens not to be the case. This can be done by turning the bolts of the feet with a 13 mm spanner (clockwise to decrease height / anti-clockwise to increase height).

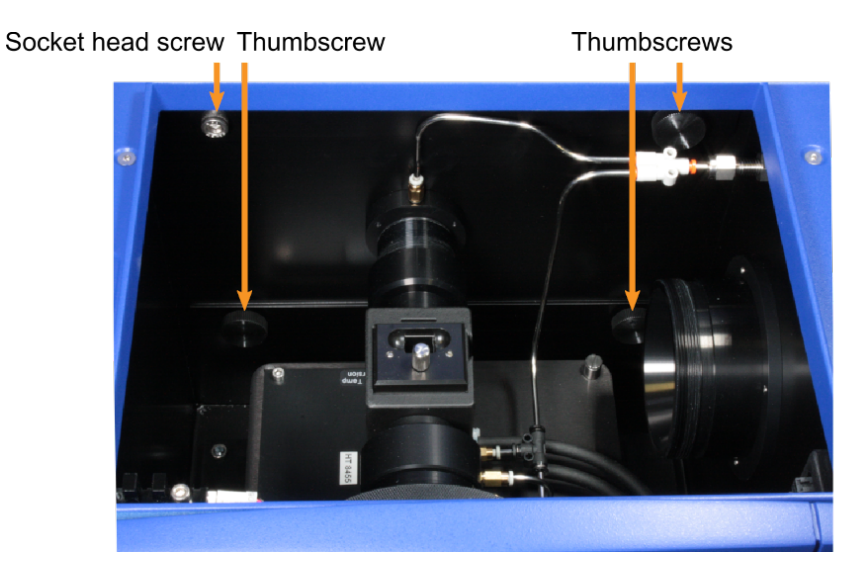

Figure 22: The interior of the sample chamber, viewed from the right

A location guide and an O-ring (Figure 23) are located between the sample chamber and the monochromator—make sure to store these parts and have them available for re-installation of the sample chamber.

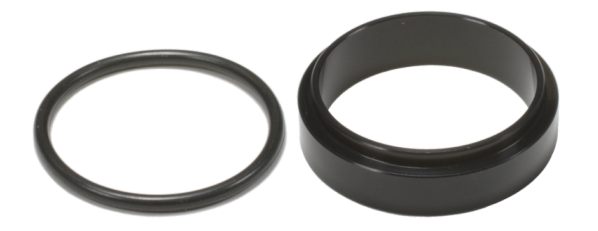

Figure 23: The O-ring (left) and locator guide (right)

To replace the sample chamber, perform the removal operation in reverse; before attaching the sample chamber to the monochromator, insert the O-ring into the recess of the monochromator, and insert the location guide into the port on the outside of the sample chamber, with the narrow rim facing the sample chamber (Figure 24). Then attach the sample chamber, ensuring that it sits flush against the monochromator and that all thumb screws are in place and tightened securely.

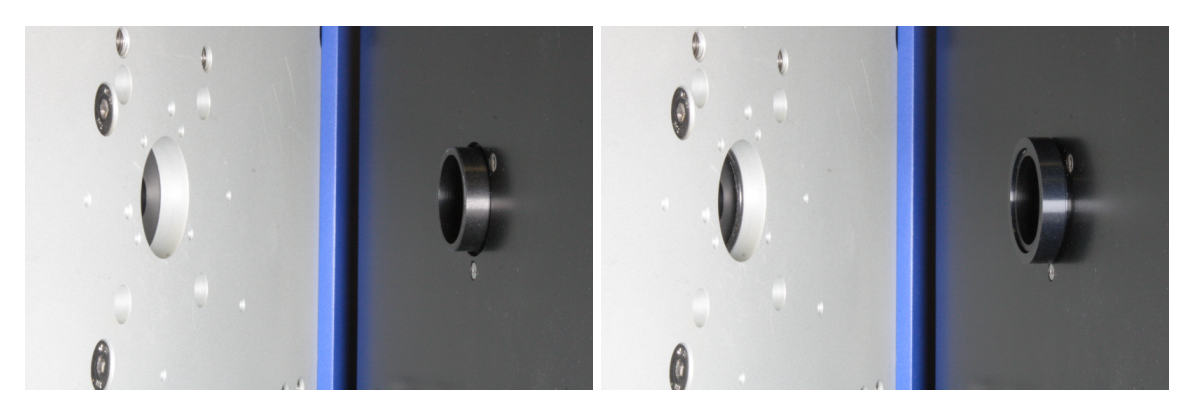

Figure 24: The monochromator on the left side and the sample chamber monochromator port on the right side without (left) and with O-ring and locator guide in place (right)

#### 7.9.2 Removing the Single Cell Peltier Holder

Removing the Single Cell Peltier Holder is necessary when using some of the <u>accessories</u> [52] available for the Chirascan V100.

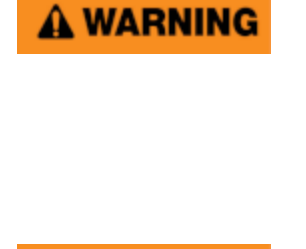

The Chirascan V100 is powered by the mains electricity supply which can produce an electric shock leading to serious injury or death. Do not connect or disconnect electrical leads to the mains supply unless the supply is powered off at source. Exercise care during operation and do not operate units with their covers removed. In the case of emergency, switch off the system at mains power outlet / switchboard. For reconfiguration or maintenance, switch off the system power supply unit before disconnecting any cables.

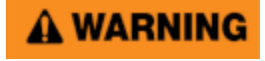

Ensure all communications and electrical connections are made and any jackscrews (if present) are tightened before powering on the spectrometer. Operate the spectrometer using only the cables provided. Never operate a spectrometer or any peripherals such as the Peltier controller with damaged cables.

To the left and right of the Single Cell Peltier Holder, a threaded spacer and a detector cowling enclose the path of light and minimize the sample chamber volume that must be <u>purged</u> 42 with nitrogen. For removal of the Single Cell Peltier Holder, start with removing these two parts shown in Figure 25.

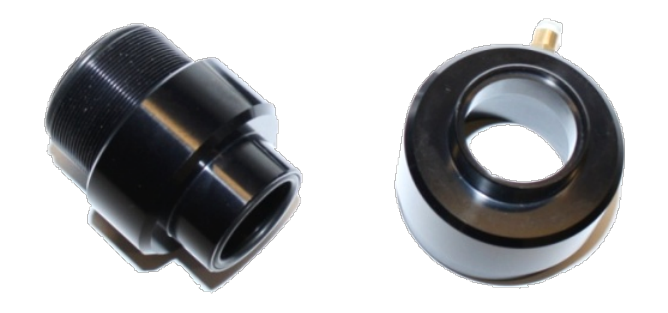

Figure 25: The threaded spacer (left) and detector cowling (right)

First, release the detector as described in <u>Detector Installation and Replacement</u> <sup>62</sup>. The detector snout sits in the cowling, which rests against the right face of the Single Cell Peltier Holder. The cowling has a purge gas inlet, which connects to the 'T' connector at the upper rear of the sample chamber. Detach the purge gas tubing from the inlet, then slide the detector out of the cowling and remove the latter.

To the left of the Single Cell Peltier Holder, the extendable threaded spacer fits between the monochromator light inlet aperture and the Single Cell Peltier Holder. The spacer has O-rings at each end: the narrower end faces towards the SingleSingle Cell Peltier Holder, while the wider, threaded end faces towards the monochromator. To remove the threaded spacer, turn its two parts against each other clockwise until the spacer is short enough for removal.

The interior of the sample chamber should now appear as in Figure 26.

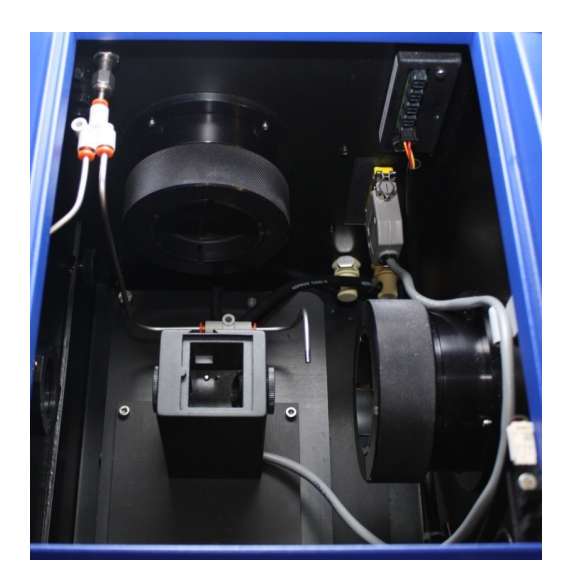

Figure 26: The interior of the sample chamber with the threaded spacer and detector cowling removed

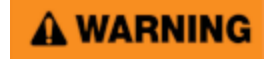

Ensure that the threaded spacer connecting monochromator with Single Cell Peltier Holder and the detector cowling connecting Single Cell Peltier Holder with detector are in place before igniting the lamp, as otherwise there is risk of exposure to UV light.

Next, remove the purge gas tubing by disconnecting it both at the base of the Single Cell Peltier Holder and at the 'T' connector at the upper rear of the sample chamber. Purge gas connections are secured by

push fit connectors, which are released by pressing the outer (orange) flange towards the connector body.

Disconnect the Legris type fluid circulator connectors: release the connectors by pushing down the metal latches, then pull out the connector terminals.

Now disconnect the Single Cell Peltier Holder communications cable: release the wire clips that secure it, then pull out the connector from its plug.

Finally, detach the Single Cell Peltier Holder from the sample chamber support plate. Do so by releasing the two captive thumbscrews positioned at the right front and left rear of the Single Cell Peltier Holder mounting plate. Lift out the SingleSingle Cell Peltier Holder while making sure that the fluid circulator tubing and communications cable are kept clear.

To re-install the Single Cell Peltier Holder, perform the removal operation in reverse.

#### 7.9.3 Detector Installation and Replacement

It is necessary to reconfigure the detector setup in the sample chamber in certain instances, e.g.

- to replace the CD detector by a different one when using the Chirascan Near IR Extension accessory
- to relocate the CD detector to the <u>fluorescence detector port</u> [47] (e.g for Fluorescence-Detected CD (FDCD) measurements)
- to install a fluorescence <u>accessory</u> 52 such as the CCD Emission Fluorometer (Figure 27)

Even if the detector setup remains unchanged, releasing the CD detector is necessary to make room for removing of the Single Cell Peltier Holder in preparation for installing Chirascan accessories with replace the Single Cell Peltier Holder, or to replace a faulty detector.

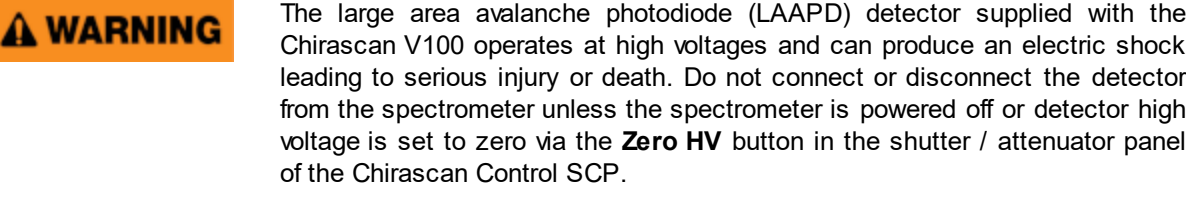

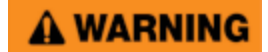

Never operate the lamp of the Chirascan V100 with an open CD detector port. If the detector must be removed, e.g., for replacement, shut off the lamp beforehand. If the CD detector is not required during system operation, e.g., if exclusively fluorescence measurements are carried out, the CD detector port must be blanked off using the blanking plate provided.

Before releasing or replacing a detector, ensure that the spectrometer is <u>powered off</u> [40] or detector high voltage is set to zero via the **Zero HV** button in the <u>shutter / attenuator panel</u> [73] of the Chirascan Control SCP.

The detectors are held in place by knurled locking rings, and are released by turning the ring anticlockwise (counterclockwise); the detectors can then be slid gently from their ports. For detector removal, disconnect the detector cable.

To install a detector, slide it into the detector port so that it seats down into the detector cowling, then tighten the knurled locking ring by rotating it clockwise to secure the detector in position.

After detector installation, the interior of the sample chamber appears from the front as in Figure 27 (note that the CCD Emission Fluorometer is not fitted to every spectrometer). If a detector port is not in use, it is sealed with a blanking plate (Figure 16).

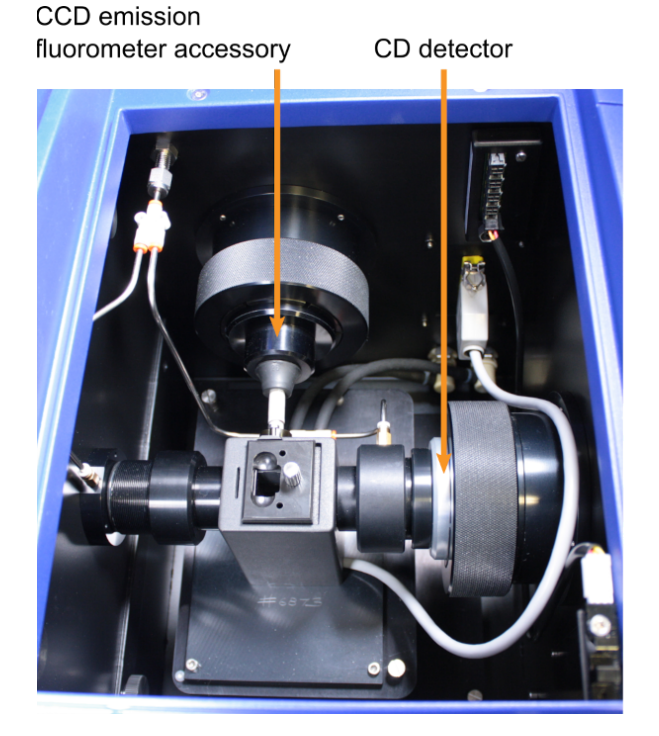

Figure 27: The interior of the sample chamber in front view with CD detector installed and CCD Emission Fluorometer in the fluorescence detector port

To protect a detector when it is not installed on the spectrometer, fit it with the window cover.

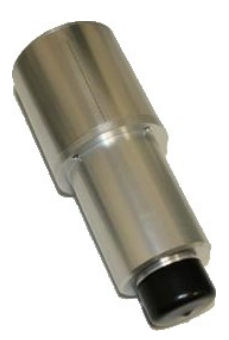

Figure 28: Detector fitted with window cover

For instructions on the installation of the optional <u>CCD Emission Fluorometer</u> 52 or other optional fluorescence accessories, see the corresponding accessory user manual.

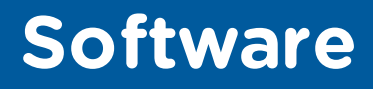

This Chapter describes the Chirascan V100 software, covering the <u>different programs</u> 4 used to operate the system.

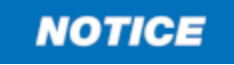

Prolonged operation of computers and display screen equipment may cause discomfort or even harm the user. It is the user's responsibility to carry out a risk assessment of the system's workstation, if required, and enforce further administrative and/or procedural measures to prevent related risks and comply with local workplace health and safety regulations

# 8.1 The Active Nitrogen Management System

The Active Nitrogen Management System (ANMS) software is the interface of the <u>ANMS</u> 421 which controls nitrogen purging of the system. After starting the software, choose the right COM port in the drop-down menu at the upper left and click **Connect** to establish communications between the ANMS software and the ANMS electronics. After initialization, the lamp and nitrogen flow rate status can be viewed on the **Monitor** tab. Timings for a lamp ignition schedule can be set by the user on the **Schedule** tab. All other tabs can be viewed, but are password protected, and it is recommended that the defaults set by Applied Photophysics are not changed. For information on how to change these settings, please <u>contact</u> 147 Applied Photophysics Customer Support.

#### 8.1.1 Manual Display and Control

The current nitrogen flow rates are shown on the center panel on the **Monitor** tab (Figure 29). From left to right the indicators show the flow rates to the lamp, monochromator and sample chamber, respectively, in liters per minute. The flow rates are also shown numerically in the top panel to the left. The default flow rates of 1 L/min, 3 L/min, and 1 L/min for the lamp, monochromator, and sample chamber, respectively, are usually adequate.

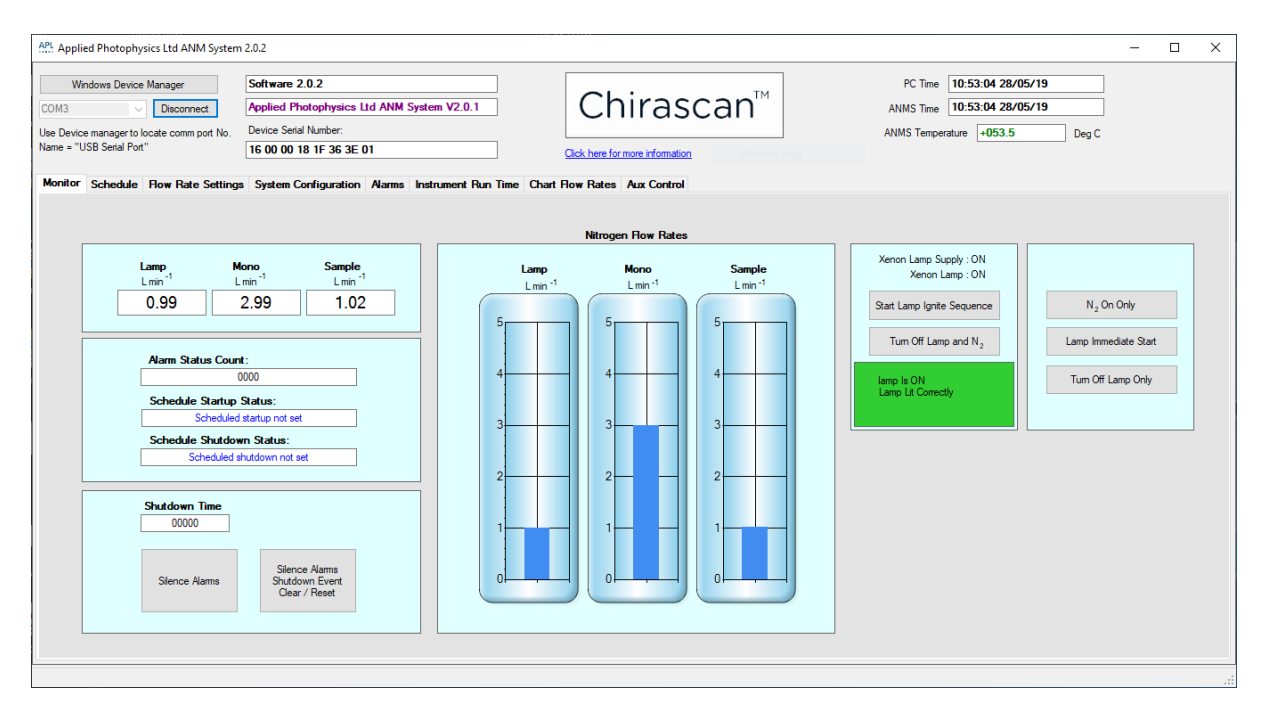

Figure 29: The Monitor tab of ANMS

To start the timed lamp ignition sequence, make sure that the lamp power switch on the <u>front panel</u>  $40^{\circ}$  is switched on and click **Start Lamp Ignite Sequence**. The other buttons on the two panels to the right of this tab can be used to turn on or off the nitrogen and/or lamp without running the sequence (the nitrogen cannot be turned off without turning the lamp off, too). The lamp status is shown in a box below the buttons, which is green if the lamp is lit correctly and red if the lamp has not been lit correctly, although it has been scheduled to be turned on. Green text on the buttons indicates that a connection to the ANMS electronics has not yet been established.

#### 8.1.2 Scheduling Purging

Timings for the nitrogen and lamp are set on the **Schedule** tab (Figure 30). A Startup and a Shutdown schedule are allowed; remember to check that the scheduled Shutdown time is after the completion of any experiments that you are running.

To set a schedule, click **Set Schedule Time**, tick the check boxes for the required days (the M-F check box activates the schedule for all work days) and set the times for the nitrogen purge to begin in the **Hours Minutes Seconds** boxes which operate on a 24-hour clock. Tick the **Run Once** check box if you want the schedule to be initiated once only.

| APL Applied Photophysics Ltd ANM Syste                                                                                                    | em 2.0.2                                                                                                    |                                                                           |                                                                            |                                                        | - | × |
|----------------------------------------------------------------------------------------------------|----------------------------------------------------------------------------------------------------|---------------------------------------------------------------------------|----------------------------------------------------------------------------|--------------------------------------------------------|---|---|
| Windows Device Manager           COM3         Disconnect           Use Device manager to locate comm port No           Name = "USB Setial Port"           Monitor         Schedule           Flow Rate Settir | Software 2.0.2<br>Applied Photophysics Ltd ANM System V2.0.1<br>Device Setial Number:<br>16 00 00 18 1F 36 3E 01<br>Clear<br>System Configuration Alarms Instrument Run Time Chart Rev                                                                                                    | Chirascan <sup>TM</sup><br>here for more information<br>Rates Aux Control | PC Time<br>ANMS Time<br>ANMS Tempera                                       | 10:54:56 28/05/19<br>10:54:56 28/05/19<br>+053.5 Deg C |   |   |
|                                                                                                    | Startup Schedule - set time of day       Hours     Minutes     Seconds       I uesday     M - F     Image: Seconds     Image: Seconds       I uesday     M - F     Image: Seconds     Image: Seconds       I uesday     M - F     Image: Seconds     Image: Seconds       I uesday     M - F     Image: Seconds     Image: Seconds       I uesday     M - F     Image: Seconds     Image: Seconds       I uesday     Image: Seconds     Image: Seconds     Image: Seconds       Sunday     Scheduled startup is set     Image: Seconds | Set scheduled time                                                        | is the usable pre-purged system time<br>Synchronise Time<br>Clear Schedule |                                                        |   |   |
|                                                                                                    | Shutdown Schedule - set time of day       Monday     All     Hours     Minutes     Seconds       Tuesday     M - F     30 Image: Colspan="2">O Image: Colspan="2">Seconds       Wednesday     P Run Once     Prinday       Friday     Set Shutdown Time     Set Shutdown not set       Sunday     Scheduled shutdown not set                                                                                                    |                                                                           | ,                                                                          |                                                        |   |   |

Figure 30: The Schedule tab of ANMS

# 8.2 Chirascan Control

This section describes the Chirascan Control program, the purpose of which is to control the spectrometer and its accessories and to acquire data

#### 8.2.1 Introduction

#### 8.2.1.1 Launching Chirascan Control

If PC and spectrometer have been connected by USB, two-way communications between Chirascan Control and the spectrometer will be established when Chirascan Control is launched. If there is no connection between the PC and the spectrometer, Chirascan Control can be opened in Emulation Mode. Emulation Mode can be used for testing purposes and does not require the spectrometer to be powered on. A label in the title bar indicates that the software has been launched in emulator mode (Figure 31).

Pro-Data Chirascan \*\*\*\* EMULATION MODE \*\*\*\*

Figure 31: Indication for Emulator Mode

Simulated data (including spectral properties, temperatures etc.) can be obtained by performing an acquisition in Emulation Mode. An entry in the <u>Remarks</u> of a Datastore will indicate that it was obtained in Emulation Mode.

#### 8.2.1.2 The Spectrometer Control Panel

Chirascan Control is versatile enough to cope with a wide variety of experiments while being simple to use. It operates under Windows 10 and some earlier versions of Windows.

The software is launched by clicking on its desktop icon. The Chirascan Control spectrometer control panel (SCP) shown in Figure 32 will appear. The layout of the SCP follows Microsoft Windows conventions.

| Pro-Data Chirascan                    | – 🗆 X                                           |
|---------------------------------------|-------------------------------------------------|
| File View Configuration Help          |                                                 |
| 1 🔁 🛄 🔛 🌌 🕰                           | ? ₩?                                            |
| Signal                                |                                                 |
| Circular Dichroism 🗸 10.4678 mdeg     | Zero HV Close Open                              |
| Options                               | AutoShutter                                     |
| O delta A ☑ Absorbance                | Temperature Control Unit (QNW/Peltier)          |
|                                       | Temperature (C) 22.32 Settings                  |
| AutoPM                                | T-Bamp: Disabled                                |
| Background                            |                                                 |
| Background Auto Subtraction           | Sample Chamber                                  |
| Show Calibration                      |                                                 |
|                                       | Titration Stirrer Setup                         |
|                                       | Titration: Disabled 🛛 Measure pH                |
| Monochromator                         |                                                 |
| Wavelength (nm) 260.000               | 200.0 210.0 220.0 230.0 240.0 250.0 280.0 270.0 |
| Bandwidth (nm) 1.00                   |                                                 |
| Set Low 180.000 Hig                   | gh 260.00C → Step 1.000 → Set Adv               |
| Sampling                              |                                                 |
| Time-per-point (s):                   | Approximate scan-time: < 2 minutes.             |
| Current Time-per-point (s): 1 0000    |                                                 |
|                                       | _ Enable Adaptive Sampling Adv                  |
| Sequencer                             |                                                 |
| Repeats 3 V Triggered                 | Spectrum                                        |
| Timed intervals 0.1 v ms v            | O Spectra-Kinetics                              |
| Progress and Status                   |                                                 |
| Ready.                                |                                                 |
| For Help, press F1                    | NUM                                             |
| · · · · · · · · · · · · · · · · · · · |                                                 |

Figure 32: The Spectrometer Control Panel

There are two main areas on the SCP:

- The menu bar and toolbar
- A number of panels on which information is entered and viewed

The toolbar can be displayed or hidden by using the View menu 97.

#### 8.2.2 Configuring Signal and Attenuator Settings

#### 8.2.2.1 The Signal Panel and Live Display

The **Signal** panel (Figure 33) is used to select the mode of data collection. Unless other accessories are fitted, three options can be selected from the drop-down menu by default: **Circular Dichroism**, **Absorbance** and **Voltage**. **CCD**, **Fluorescence** or other items can be selected if those accessories are fitted. Please refer to the corresponding accessories user manuals for more information about these modes of data collection. The panel changes appearance to reflect the mode of data collection.

| mdeg AXX         |
|------------------|
| Absorbance       |
|                  |
| Auto Subtraction |
| Calibration      |
|                  |
|                  |

Figure 33: The Signal panel

Common to all modes is an oscilloscope-style live signal display (Figure 34) that can be launched by clicking the corresponding icon in the top right corner of the panel (Figure 33). The units will be those of the chosen measurement mode; an instantaneous value of the measurement is also displayed in the box to the right of the drop-down menu.

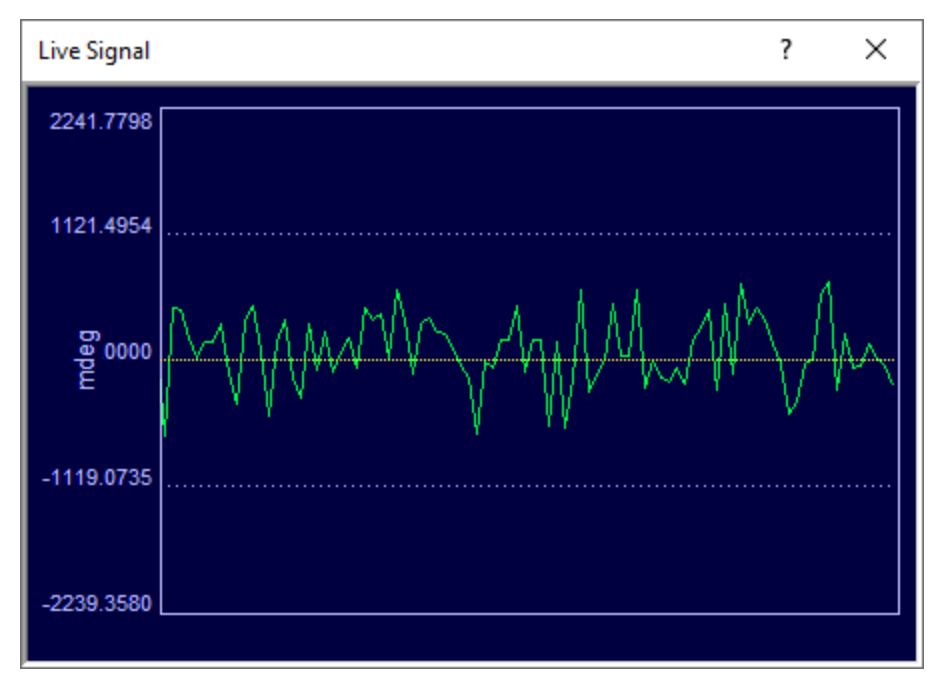

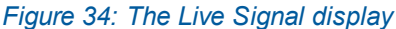

#### 8.2.2.2 The Signal Panel for Circular Dichroism Measurements

The most commonly used mode of data collection is circular dichroism. When this option is selected, the **Signal** panel has two sub-panels, **Options** and **Background** (Figure 33). On the **Options** sub-panel, choose either **delta A** (delta absorbance) or **millidegrees** for the units of the CD measurement.

If the **AutoPM** check box is ticked, the LAAPD detector gain will be adjusted so that the detector output is at optimum level for the electronics. This adjustment requires a short assessment of the current light throughput preceding actual acquisition and can increase total scan time for a given data point by up to 25%. As the duration of this initial assessment depends on light throughput and light throughput typically decreases towards shorter wavelengths, the AutoPM function typically increases scan duration towards lower wavelengths in particular. The dependence of scan duration on light throughput also is the main reason why the duration of an acquisition cannot be exactly predicted and the <u>Sampling panel</u> reprovides an approximate scan time only. However, **AutoPM** usually increases scan time only marginally and is recommended to be used at all times.

Tick the **Absorbance** check box if you wish to simultaneously record an absorbance spectrum of the sample (recommended) but note that a background must be acquired before the absorbance can be obtained. To acquire a background spectrum, click **Background** on the **Signal** panel (Figure 34). The background spectrum must have a point corresponding to each point in the measured spectrum (it may have additional points). It is not necessary to take a background spectrum if only the CD measurement is required.

In CD mode, the absorbance is derived from the detector gain, which is know precisely, and the absorbance is therefore identical to that measured in direct absorbance mode.

The **Fluorescence** check box will be disabled unless the spectrometer is equipped with the Total Fluorescence or Scanning Emission Monochromator accessory. See the user manual for these accessories for further information.

Likewise, if the CCD Emission Fluorometer is installed, a **CCD** check box is present in the **Options** sub-panel that allows you to record fluorescence excitation and/or emission spectra if ticked. For more information on making fluorescence measurements with the CCD Emission Fluorometer, see the CCD Emission Fluorometer user manual.

The **Background** sub-panel of the Chirascan Control SCP is used to acquire a background. Clicking on **Background** will initiate a background acquisition using the current settings. Chirascan Viewer will be launched automatically and a display window will show the CD background trace. The acquisition can be stopped at any time by clicking **Stop**, which is the label that appears on **Background** during an acquisition; it can also be **Paused** and **Resumed**, using the buttons in the <u>Sequencer panel</u>  $\boxed{79}$ . At the end of the acquisition, the background will be stored in the current <u>Working Director</u>  $\boxed{120}$  as a .dsx file, the name of which is generated by a seed name (the default seed name for background data is 'Base') and a running number with leading zeros (e.g., 'Base0001.dsx'), unless a different seed name has been specified (**Configuration**  $\rightarrow$  **Preferences**  $\rightarrow$  **File names**, or **File Names** toolbar [98] icon). If the file name already exists, a **Save As** dialog will open showing the current working directory and the data can be saved with a different name or in a different location. The **Auto Subtraction** check box becomes enabled at the conclusion of a background scan; tick the box if you wish to subtract the background automatically from subsequently measured spectra.

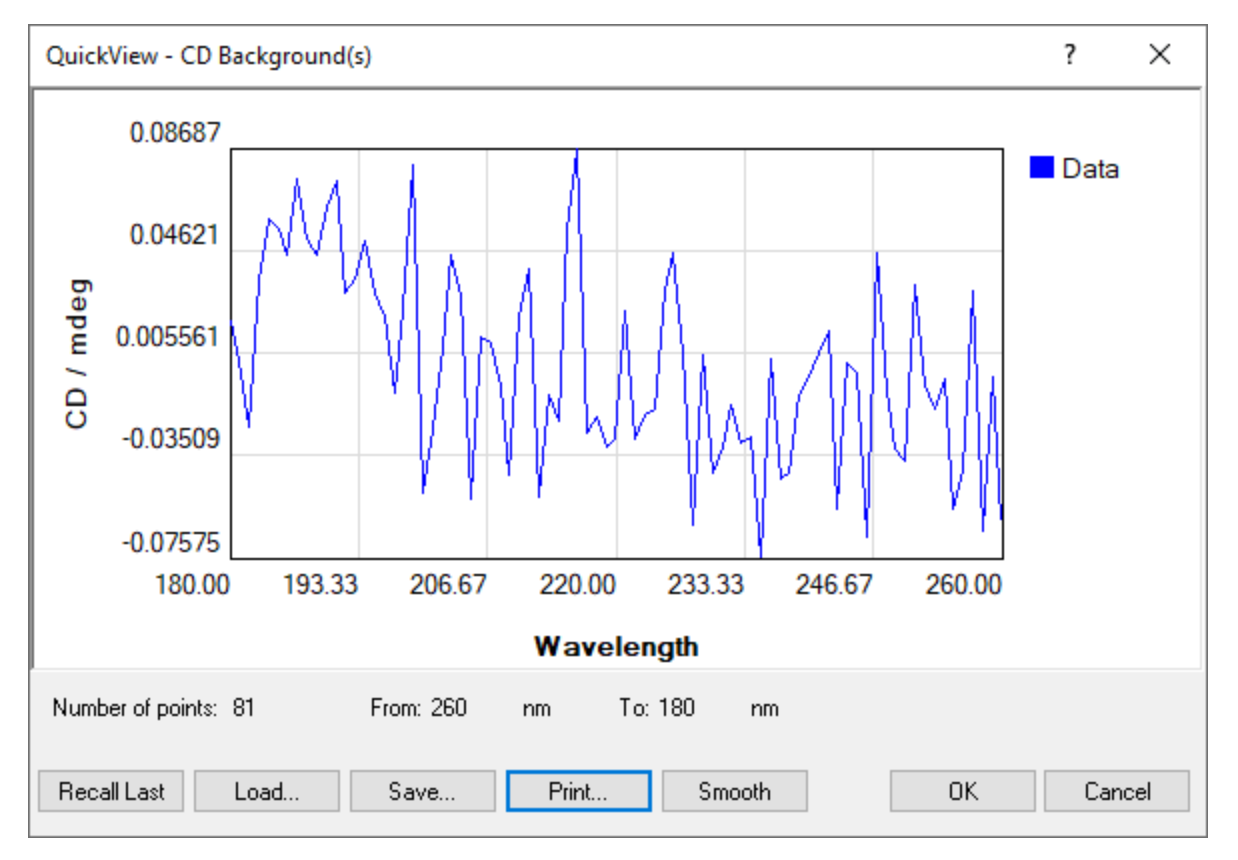

Figure 35: The Quickview - CD Background(s) dialog

The **Show...** button is used to reinstate a previously-measured background. It calls up the **Quickview** - **CD Background(s)** dialog that enables you to load any background file (Figure 35).

Click on **Recall Last** to reinstate the most recently measured background; click on **Load...** to browse for other background files. The chosen file will appear in the preview window. Clicking **Smooth** will

smooth the trace, which is useful if you wish to subtract a single background from an average of a number of spectra. Under these circumstances, smoothing prevents reinforcement of the background noise in the final result. However, it is recommended to subtract single backgrounds from single spectra.

The **Save...** and **Print...** buttons have their usual functions. Click **OK** to confirm your choice and close the dialog or **Cancel** to close without implementing the new background.

**Calibration** is used to recalibrate the CD scaling factor and requires administrator privileges to gain access to it. It should not be necessary to use it routinely and will be disabled for the normal user. Please contact [147] Applied Photophysics Customer Support if you wish to recalibrate the CD scaling factor.

#### 8.2.2.3 The Signal Panel for Direct Absorbance Measurements

When **Absorbance** is selected on the **Signal** panel (Figure 36), the absorbance will be measured directly, rather than derived from the detector gain as is the case when the **Absorbance** check box is ticked with **Circular Dichroism** selected. Accurate values comparable to those obtained on a dedicated absorbance spectrometer are obtained in both cases, but when **Absorbance** is selected the CD signal cannot be measured simultaneously.

| Absorbance 🗸 |                                  |
|--------------|----------------------------------|
| Options      |                                  |
| Absorbance   | <ul> <li>Transmission</li> </ul> |
| Fluorescence | PMU                              |
| Baseline     |                                  |
| 🗹 Auto HV    |                                  |
| Background   | Recall                           |
|              |                                  |
|              |                                  |
|              |                                  |

#### Figure 36: The Signal panel with Absorbance selected

The **Options** sub-panel enables you to choose between **Absorbance** and **Transmission** as the measured variable. If the Total Fluorescence or Scanning Emission Monochromator accessory is present, a simultaneous fluorescence excitation spectrum can be measured by ticking the **Fluorescence** check box. For more information on making fluorescence measurements, see the user manual of the corresponding fluorescence accessory.

The **Baseline** sub-panel is used to measure a reference background relative to which the absorbance of the sample is calculated. Ticking the **Auto HV** check box will optimize the gain applied to the detector for every point in the background scan, similarly to the <u>AutoPM</u> <sup>70</sup> function in CD signal mode. In absorbance mode however, these background values are remembered and applied at each corresponding point in subsequent absorbance scans, allowing an accurate absorbance spectrum to be recorded easily. Usage of the **Baseline** sub-panel is similar to that for CD measurements.
# 8.2.2.4 The Signal Panel for Voltage

This panel is intended for diagnostic purposes only and, thus, not required in the course of normal instrument use.

## 8.2.2.5 The Shutter / Attenuator Panel

**WARNING** 

The light source of the Chirascan V100 is a 150-watt xenon or mercury-xenon arc lamp that produces intense UV radiation that can be harmful to skin and eyes and may even impair eyesight permanently. Never have the lamp powered on, the shutter of the spectrometer monochromator opened manually (i.e., by clicking **Open** in the Shutter / Attenuator panel), and the sample chamber lid opened simultaneously.

This part of the SCP controls the shutter/attenuator mechanism, which is essentially an aperture that regulates the light intensity the sample is exposed to. The shutter/attenuator can be opened or closed by clicking **Open** and **Close**, respectively. The black rectangle to the right of these buttons represents the aperture, and the yellow circle represents its opening: the smaller the attenuator opening is the more the black rectangle occludes the circle (Figure 37).

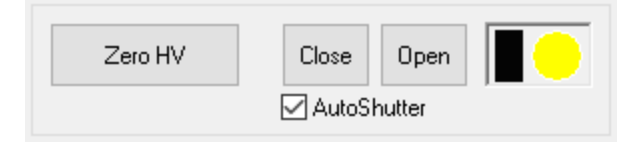

Figure 37: The Shutter / Attenuator panel

Click **Zero HV** to set the voltage on the detector to zero, for example, if you want to exchange the detector. With zero voltage on the detector, the button will read **Restore HV**. Click to restore the voltage to its previous value.

The **AutoShutter** check box is ticked by default. This provides automatic opening of the shutter at the start of a scan and closes it at the end. It also closes the shutter while waiting for the temperature to stabilize during temperature-ramp experiments or during titration experiments when waiting for titrant to be added. The main purpose of **Autoshutter** is to minimize the exposure time of a sample and of the optical components of the monochromator to intense radiation.

## 8.2.3 Configuring Acquisition Settings

A set of acquisition settings is designed to provide instructions to the spectrometer to carry out a measurement or a series of measurements according to your requirements. A set of acquisition settings can be saved through the <u>File menu</u> as as new file and recalled later either through the <u>File menu</u> as as new file and recalled later either through the <u>File menu</u> as as new file and recalled later either through the <u>File menu</u> as as new file and recalled later either through the <u>File menu</u> as a new file and recalled later either through the <u>File menu</u> as a new file as a new file and recalled later either through the <u>File menu</u> as a new file and recalled later either through the <u>File menu</u> as a new file as a new file and recalled later either through the <u>File menu</u> as a new file as a new file as a new file as a new file as a new file as a new file as a new file as a new file as a new file as a new file as a new file as a new file as a new file as a new file as a new file as a new file as a new file as a new file as a new file as a new file as a new file as a new

#### 8.2.3.1 The Monochromator Panel

The **Monochromator** panel (Figure 38) provides access to the settings that control the operation of the Chirascan V100 monochromator. Here you set the wavelength range, step size and bandwidth for your experiment; you can also move the monochromator to a specific wavelength.

| Monochromator   |         |                                                                                                    |
|-----------------|---------|----------------------------------------------------------------------------------------------------|
| Wavelength (nm) | 260.000 | 170.0 180.0 190.0 200.0 210.0 220.0 230.0 240.0 250.0 280.0 270.0                                                                                                    |
| Bandwidth (nm)  | 1.00    | Information and an and a second and a second and a second and a second and a second and a second and a second as a second as a |
|                 | Set     | Low 180.000 High 260.000 Step 1.000 Set Adv                                                                                                    |

#### Figure 38: The Monochromator panel

To drive the monochromator to a specific wavelength, use the **Wavelength (nm)** input box and click **Set** below the box; to set the bandwidth, use the **Bandwidth (nm)** input box and click the same **Set** button. Setting wavelength and bandwidth can be done simultaneously with a single click.

To set the wavelength range for a scan, use the **Low** and **High** input boxes to set the lower and upper wavelength limits; use the **Step** input box to set the step size; all units are nanometers. Click **Set** to the right of these boxes to confirm these settings. Note that the spectrometer always scans from high to low wavelength. If discrete wavelengths or a skip-scan have been defined in the <u>advanced monochromator</u> <u>setup</u> 74, the **Step** box will be disabled and display "----".

#### 8.2.3.2 Advanced Monochromator Setup

The **Monochromator Scan Setup - Advanced** dialog (Figure 38) is opened by clicking **Adv...** in the <u>Monochromator panel</u> [73] and can be used to set the software up to perform discrete wavelength scans or skip-scans.

| Monochromator Scan Setup - Advanced                                          |                                                 |                                                                                                 |                 | × |
|------------------------------------------------------------------------------|-------------------------------------------------|-------------------------------------------------------------------------------------------------|-----------------|---|
| ◯ Single wavelength                                                          | () Waveler                                      | ngth list                                                                                       |                 |   |
| 260.000                                                                      | Index<br>0<br>1                                 | Wavelength<br>260.000<br>259.000                                                                | ^               |   |
| Wavelength range Start 260.000  Stop 180.000  Step 1.000  No fluback No Scan | 2<br>3<br>6<br>7<br>8<br>9<br>10<br><b>&lt;</b> | 258.000<br>257.000<br>256.000<br>255.000<br>254.000<br>253.000<br>252.000<br>251.000<br>250.000 | ~               |   |
| Append to list<br>Generate List >><br>Bandwidth (nm)                         | Number of e                                     | ntries in list: 81                                                                              | Load<br>Save As |   |
|                                                                              |                                                 | OK                                                                                              | Cancel          |   |

Figure 39: The Monochromator Scan Setup - Advanced dialog

#### Discrete wavelength scans

Discrete wavelength scans are useful when following a change in property as a function of some independent variable other than wavelength - temperature, for example.

To do so, select **Single wavelength**, specify the wavelength in the associated input box and click **OK**.

It is possible to create a list of more than one discrete wavelengths. Clear the wavelength list by clicking **Clear list** and then tick **Append to list**. Now select **Single wavelength**, specify the wavelength in the input box and click on **Generate list**. Each time you type in a wavelength and click on **Generate list**, the specified single wavelength will be appended to the list. When you are satisfied with the list of wavelengths, click **OK**.

#### Skip-scans

A simple wavelength range can be set in the **Monochromator** panel and there is no need to use the advanced panel to set such a range. However, if you wish to carry out a more sophisticated scan, select **Wavelength range** in the **Monochromator Scan Setup - Advanced** dialog. Clear the wavelength list by clicking on **Clear List** and tick **Append to list**. Now specify the **Start**, **Stop** and **Step** values for the first wavelength range and click on **Generate list**. A number of entries that correspond to your specification will appear in the list. Repeat this procedure to append additional wavelength ranges until you have completed the skip-scan list. In general, skip-scans are used to reduce acquisition time by excluding wavelength ranges that are known to be unimportant for well-described samples.

Ticking the **No fly-back** check box will let the monochromator remain at the lowest wavelength of the given wavelength range once reached instead of moving back to the first one. Ticking **No Scan** will prevent the scan from commencing at all. Both functions are for the use of Applied Photophysics engineers and should not be ticked for normal user operation.

Use the **Save As...** button to save the list as a .conf (configuration) file that can be retrieved using the **Load** button in the future. This obviates the need to generate the same list every time it is required.

Addition of single wavelengths and wavelength ranges can be combined to create a list. The total number of entries in the list is displayed below the list. With the list generated, click on **OK** to return to the SCP. At the onset of a measurement, the monochromator will drive to the specified wavelengths in the order in which they appear in the list and the chosen property (CD, absorbance, voltage, etc., depending on measurement mode) will be recorded.

#### 8.2.3.3 The Trigger and Timebase Panels

The **Trigger** and **Timebase** panels (Figure 40) are visible when operating in <u>Kinetics mode</u> 79 or <u>Spectra-Kinetics mode</u> 79. The **Trigger** drop down menu will allow the selection of **Internal** only unless the Chirascan Stopped-Flow accessory is fitted.

| Trigger               | Timebase    |           |   |                |
|-----------------------|-------------|-----------|---|----------------|
| Internal $\checkmark$ | Time (s):   | 0.00025 ~ | ~ | Logarithmic    |
|                       | Points:     | 10 ~      | ~ | Split Timebase |
| Pressure hold         | Samples/pt: | 1         |   | 25.0 us Adv    |

#### Figure 40: The Trigger and Timebase panels

The acquisition **Time** and number of data **Points** are set using the drop-down menus in the **Timebase** panel. The **Samples** box displays the number of samples which will be averaged in order to obtain each data point. Ticking the **Logarithmic** check box results in a logarithmic distribution of data points over the selected acquisition time. This feature may be useful when the kinetic change being monitored has a fast initial phase, but a slower second phase. As an alternative, a **Split Timebase** may be used in which data points are distributed between two linear intervals.

#### 8.2.3.4 The Sampling Panel

The **Sampling** panel (Figure 41) is visible when operating in <u>Spectrum mode</u> [79], and is used to control the sampling time for each point in a scan. Use the **Time-per-point (s)** edit box to specify the time in seconds to be spent collecting data at each point; an **Approximate scan-time** is calculated based on the product of the time-per-point and the number of points in the scan (which is equal to wavelength

range divided by the step size as specified in the <u>Monochromator panel</u> 73). Note that this is an approximate scan time, because the LAAPD detector gain is tuned to optimize the CD signal (<u>AutoPM</u> 70 function), which is a feedback process of variable duration, and monochromator movement adds to the total scan time as well.

| Sampling                    |        |                        |              |          |
|-----------------------------|--------|------------------------|--------------|----------|
| Time-per-point (s):         | 1      | Approximate scan-time: | < 2 minutes. |          |
| Current Time-per-point (s): | 1.0000 | Enable Adaptive Sam    | pling Adv    | <b>/</b> |

Figure 41: The Sampling panel

If the **Enable Adaptive Sampling** check box is ticked, the time-per-point is varied inversely as a function of the light reaching the detector. Where the signal is weaker, more time is spent collecting data than where it is stronger. The algorithm has been developed such that it will usually take less time to measure a spectrum than at constant time-per-point.

Advanced sampling settings can be configured in the <u>Sampling-Advanced dialog</u> 77 which is opened by clicking **Adv**....

## 8.2.3.5 The Sampling-Advanced Dialog

Advanced sampling settings can be configured on the **Sampling – Advanced** dialog (Figure 42), which is opened by clicking **Adv...** on the <u>Sampling panel</u> 76.

The **Sample Period** is the interval between successive data acquisitions, i.e. samples, on the electronics (or the reciprocal of the data acquisition frequency). By default, this is set to  $25.0 \,\mu$ s, which is close to the lower limit achievable by the electronics. It is recommended that this value is not changed.

The **Default number of samples** is the <u>time-per-point</u>  $\boxed{76}$  divided by the sample period as given by Equation 3:

If the default number of samples or sample period is changed on this dialog, the <u>time-per-point</u> 76 on the <u>Sampling</u> 76 panel changes accordingly. For example, for the default sample period of 25.0 µs and a number of 40,000 samples performed by the spectrometer electronics, the time-per-point is 1 second. Conversely, if the time-per-point is adjusted, the number of samples changes accordingly.

Typically, a number of samples are accumulated and averaged (oversampled) for each point of a wavelength scan or kinetic measurement reported by Chirascan Viewer in order to improve the signal-tonoise of the collected data. Most electronic scientific instruments operate in a similar way but usually report only the average of the samplings. However, the Chirascan V100 also reports a standard error, which is calculated based on the samplings as follows: First, all samplings are divided into bins with a size of 100 samplings each, and for each bin the mean of samplings is calculated. Then the standard error of these means,  $\sigma_{M}$ , is calculated according to Equation 4.

$$\sigma_{\rm M} = \sigma / \sqrt{N} \tag{4}$$

where  $\sigma$  is the standard deviation of the sampling means and *N* is the number of bins, i.e. 400 bins for a default number of 40,000 samplings.  $\sigma_{\rm M}$  is a measure of how close the measured mean is to the actual mean, i.e. there is a ~95% chance that the true mean lies within 2  $\sigma_{\rm M}$  of the measured mean.

| Sampling - Advanced                                       | ? ×                                                                                                    |
|-----------------------------------------------------------|----------------------------------------------------------------------------------------------------|
| Sample period (us)<br>25.0                                | Apply                                                                                                    |
| Standard Error                                            | ● Default (For CD < 1200 mdeg)<br>● Default (For CD < 1200 mdeg)<br>● Low ( For CD > 1000 and < 6000 mdeg) |
| Default number of samples                                 | Disable oversampling                                                                                       |
| Adaptive sampling limits<br>Minimum number of<br>samples: | 100                                                                                                    |
| Maximum number of<br>samples:                             | 4000000                                                                                                    |
| PMT low HV warning limit<br>230                           |                                                                                                    |
| Save                                                      | OK Cancel                                                                                                  |

Figure 42: The Sampling - Advanced dialog

Calculation of the standard error upon acquisition can be disabled by ticking the **Disable Standard Error** check box (the other functions on this dialog should only be changed under instruction from Applied Photophysics). By default, <u>display of the standard error</u> [106] in Chirascan Viewer error is enabled.

If **Disable oversampling** is ticked, a single sample will be collected from the electronics for each point of the scan, rather than averaging multiple acquisitions (oversampling). This will generally lead to extremely noisy data and is not recommended.

The settings in the **Adaptive sampling limits** panel limit the number of samples when <u>adaptive</u> <u>sampling</u> relation is enabled (i.e. constant S/N mode) in the main SCP and ensure that both sampling time and S/N are reasonable.

• **Minimum number of samples** sets a lower limit on the oversampling for each point. This applies in cases where the S/N is extremely high (e.g. due to very high light level or strong CD signal). Setting a

lower limit avoids accumulating a very small number of samples when doing so would not impose any real overhead in terms of acquisition time for a single spectral point. By default, this is set to 100.

• **Maximum number of samples** sets an upper limit on the oversampling for each point. This applies in cases where the S/N is extremely low (e.g. due to very low light level or weak CD signal). Setting an upper limit avoids imposing a significant overhead in terms of acquisition time for a single spectral point. By default, this is set to 4,000,000.

The Detector Target Voltage panel allows two settings:

- **Default**: the DC target voltage is set to 8 V, which enables measurement of CD over the range 1200 mdeg to +1200 mdeg. This is the standard range which should be used for most normal CD applications.
- Low: The DC target voltage is set to 1.5 V, which enables measurement of CD up to an extended range of -6000 mdeg to +6000 mdeg. This should only be used in applications where very high CD values are to be measured, as the resolution for smaller CD values (i.e. in the standard range) will be reduced.

When the HV on a PMT detector (Chirascan VX only) drops below a certain value (via the AutoPM 70) procedure), its response becomes nonlinear, leading to measurement inaccuracies. When this happens, a warning message is invoked (although the experiment can be continued if desired). The **PMT low HV warning** limit defines the PMT HV value below which this occurs. The default value is 230 V and cannot be changed.

Clicking **Save** will retain any changes made even after the software is closed down.

#### 8.2.3.6 The Sequencer Panel

The **Sequencer** panel (Figure 43) allows you to specify the type of measurement you will make and to control the starting, stopping, pausing and resuming of data acquisitions. Tick the **Repeats** check box to run repeat acquisitions, and enter the number of repeats in the adjacent input box or choose one of the given numbers from the drop-down menu. A delay between individual acquisitions can be set by ticking **Timed intervals**, which is the time between the beginnings of successive repeats; if it is set to be shorter than the time for each run, then each run will begin after the previous one without delay. All data from repeat runs will be written to a single file.

| Sequencer |           |        |                                      |         |       |
|-----------|-----------|--------|--------------------------------------|---------|-------|
| Repeats 3 |           |        | Spectrum                             |         |       |
|           | 0.1       |        | <ul> <li>Kinetics</li> </ul>         | Acquire | Pause |
|           | U. I V MS | $\sim$ | <ul> <li>Spectra-Kinetics</li> </ul> |         |       |

#### Figure 43: The Sequencer panel

The radio buttons allow you to select the sequencing mode. It will usually be **Spectrum** for equilibrium measurements. **Kinetics** mode is used to follow spectral changes over time and **Spectra-Kinetics** mode is used only in conjunction with the Chirascan Stopped-Flow accessory. When **Kinetics** or **Spectra-Kinetics** mode is selected, the **Sampling** panel is replaced by the <u>Trigger and Timebase</u> panels 76.

Click **Acquire** to begin an acquisition according to the settings in the SCP; clicking **Stop** (which appears after **Acquire** has been clicked) will abort the acquisition; clicking **Pause** will stop the acquisition without aborting and **Resume** (which appears after **Pause** has been clicked) will restart the acquisition from the point at which it was paused.

## 8.2.3.7 The Progress and Status Panel

The **Progress and Status** panel (Figure 44) provides information concerning the current status of the spectrometer and of data acquisition. The box on the left of the panel will give the status (e.g. **Ready**, **Stirring**, **Acquiring**); the two bars to the right of the panel give a visual representation of the progress (upper bar: total acquisition progress at each step, lower bar: sampling progress).

| Progress and Status |  |
|---------------------|--|
| Acquiring Data      |  |
|                     |  |

Figure 44: The Progress and Status panel

## 8.2.4 Configuring Temperature Settings

A WARNING

#### 8.2.4.1 The Temperature Control Unit Panel

Depending on the target measurement temperature, the Single Cell Peltier Holder, cuvette holder and cuvette may be very hot or cold, causing injury to the user when touched. Ensure that they have been allowed to reach a safe temperature before handling or use protective equipment (e.g., thermally protective gloves) if their insertion or removal at extremely high or low temperature is required. Always use the provided plastic lid for the <u>cuvette</u> <u>holder</u> <sup>50</sup> to avoid accidental contact with its top surface if hot. Carry out risk assessment and consider additional personal protective equipment if in doubt.

Depending on system configuration and experiment design, target measurement temperature can reach between -20°C and 150°C. Extra care should be taken when handling a potentially hot/cold cuvette as the target measurement temperature is actively set through computer control and monitored only via the Peltier controller display or the control software. As unsafe temperatures cannot be identified otherwise (e.g., after hard- and software is switched off or fails), the Chirascan V100 may only be used by, or under supervision of, trained laboratory personnel familiar with this user manual and the risks associated with usage of the system and related procedures, particularly when conducting experiments at elevated sample temperatures.

The temperature of the sample holder is controlled and monitored on the **Temperature Control Unit** panel on the main Chirascan SCP (Figure 45).

| Temperature Control Unit (QNWPeltier) |  |  |  |  |
|---------------------------------------|--|--|--|--|
| Temperature (C) 22.32 Settings        |  |  |  |  |
| T-Ramp: Disabled.                     |  |  |  |  |

Figure 45: The Temperature Control Unit panel

The Single Cell Peltier Holder and some accessories, such as the 6-Cell Peltier Holder, have an integral Peltier element fitted that can be used to <u>regulate the temperature</u> <sup>54</sup>. When connected, the name of the Peltier controller will appear in the title of the **Temperature Control Unit** panel. For further information see the user manual for the installed device. The temperature shown in the lower box on the

**Temperature Control Unit** panel is read from a thermocouple embedded in the Single Cell Peltier Holder or accessory, i.e. a probe positioned in close proximity to the Peltier element. The temperature is controlled to this thermocouple.

To set the temperature for isothermal acquisitions, or if you wish to perform a temperature ramp, click **Settings...** in the **Temperature Control Unit** panel to bring up the <u>Temperature Control dialog</u> [81].

#### 8.2.4.2 The Sample Chamber Panel

Sample temperature is monitored on the **Sample Chamber** panel on the main Chirascan SCP (Figure 46).

| Sample Chamber     |         |          |
|--------------------|---------|----------|
| Temperature (C)    | 22      | 2.6 T1 🗸 |
| Titration          | Stirrer | Setup    |
| Titration: Disable | d 🗌 Mea | asure pH |

#### Figure 46: The sample chamber panel

A read-only <u>in-sample temperature probe</u> <sup>55</sup> can be installed to monitor the sample temperature directly. The temperature read from this probe is shown on the **Sample Chamber** panel if the corresponding connector, which is typically **T1**, is selected from the drop-down menu. Note that there may be a difference of several degrees between the probes in the Single Cell Peltier Holder and the sample, and it is suggested that the in-sample temperature probe should always be used for temperature readings. Note that, while **T1** to **T4** correspond to the connectors in the sample chamber, **T5** provides the monochromator temperature for diagnostic purposes and **T6** is not used.

Clicking **Setup...** opens the <u>Sample and Cell Description dialog</u> [86] that allows the user to provide detailed information about sample and cuvette.

## 8.2.4.3 The Temperature Control Dialog

The **Temperature Control** dialog is opened by clicking **Settings...** in the <u>Temperature Control Unit</u> <u>panel</u> and is used to to configure <u>temperature ramps</u> and set the temperature for isothermal acquisitions.

To set the temperature for isothermal acquisitions, enter the desired temperature on the **Set Point (C)** panel and confirm by clicking **Set**. The other panels on the **Temperature Control** dialog are for configuring the settings for temperature-ramp experiments, and are only enabled if the **Enable temperature ramping** check box is ticked.

To enable temperature ramping, tick the **Enable temperature ramping** check box (Figure 47), then choose the <u>type of temperature ramp</u> <sup>83</sup>. A stepped ramp will be performed if the **Enable stepped ramping** check box is ticked, a continuous ramp will be performed if the the check box is not ticked. For a smooth ramp, the temperature will change continuously at a set rate; for a stepped ramp, it will change in set increments, taking spectra at each set temperature, and moving rapidly between temperatures.

| Temperature Control                                          | ?         | ×    |
|--------------------------------------------------------------|-----------|------|
| Set Point (C)                                                |           |      |
| 20.0 🔺 Set                                                   |           |      |
| Enable temperature ramping                                   |           |      |
| Temperature range                                            |           |      |
| 20.0 95.0 1.00 1.00                                          | minj<br>💌 |      |
| Return ramp Tolerance (C) 0.20                               | •         |      |
| Stepped temperature ramping                                  |           |      |
| Enable stepped ramping Settling time (s) 30.0                | •         |      |
| Select appropriate probe for temperature measurements:       |           |      |
| SHU (T1T4)                                                   |           |      |
| Temperature Controller                                       |           |      |
| Uver-write temperature set-points with measured temperatures |           |      |
| End-of-ramp behaviour                                        |           |      |
| At end of temperature ramp goto:                             |           |      |
| Start temperature                                            |           |      |
| Specified temperature: 20.0                                  |           |      |
| Take a final measurement                                     |           |      |
|                                                              |           |      |
| ОК                                                           | Ca        | ncel |

Figure 47: The Temperature Control dialog

Radio buttons allow to select if the readings of either an <u>in-sample temperature probe</u> **5** (**In-Sample Temperature Probe (T1...T4**))or the thermocouple of the <u>Single Cell Peltier Holder</u> **1** or 6-Cell Peltier Holder (**Temperature Controller**) are monitored.

If the **Over-write temperature set-points with measured temperatures** check box is ticked, the set temperatures will be overwritten by the temperature of the temperature probe specified on the <u>sample</u> chamber panel [81] (usually T1). Note that this happens at the end of the ramp; during the ramp, the temperature displayed in <u>Chirascan Viewer</u> [93] on the x-axis will be the target temperature, and on the y-axis will be the probe temperature.

After enabling and choosing the type of temperature ramp and choosing the correct source of temperature readings, configure settings to perform a temperature ramp [83].

# 8.2.4.4 Performing Temperature Ramps

#### Types of temperatue ramps

Three types of temperature ramps can be performed:

- **Stepped (multiwavelength):** the temperature is changed in steps, and spectra are acquired isothermally after each step, while the temperature remains constant.
- (Continuous) single wavelength: the temperature is changed at a fixed rate, and the CD or other signal is monitored at a single wavelength.
- **Continuous multiwavelength:** the temperature is changed at a fixed rate and spectra are acquired while the temperature is changing.

The <u>Temperature Control dialog</u> [81] is used to enable temperature ramping, to select if a stepped or continuous temperature ramp is performed and to select the correct probe for temperature readings. If a continuous temperature ramp is performed, the settings chosen on the <u>Monochromator panel</u> [73] and the <u>Monochromator Scan Setup – Advanced dialog</u> [74] determine if it is a single wavelength or multiwavelength temperature ramp. Analysis of data obtained by a continuous multiwavelength temperature ramp requires the Global Thermodynamic Analysis software by Applied Photophysics.

Data from temperature ramp experiments can be exported [121] into separate files.

#### Stepped ramp

A stepped temperature ramp is performed if the aim of the experiment is to investigate the structural changes that occur within a sample during the ramp, but the temperature at which these changes occur is of secondary importance. It has the advantage that spectra are acquired isothermally, and as many spectra as necessary can be acquired at each temperature, but the disadvantage is that it is relatively time-consuming and that transition temperatures cannot be obtained precisely.

Settings for stepped temperature ramps are configured on the <u>Temperature Control dialog</u> (81) dialog (Figure 47).

Settings include the **Start** and **Stop** temperatures, the temperature **Step** and the **Settling time** and **Tolerance**. The **Settling time** input field specifies a duration for which the target temperature must be stable within the set temperature **Tolerance** before isothermal acquisition at the target temperature starts.

Typical conditions for a stepped temperature ramp for a protein are given in Table 1. Note that the **Tolerance** and **Settling time** are applied at every temperature step.

| Setting           | Value |
|-------------------|-------|
| Start Temperature | 20°C  |
| Stop Temperature  | 90°C  |
| Step              | 5°C   |
| Tolerance         | 0.2°C |
| Settling Time     | 30 s  |

#### Table 1: Typical conditions for a stepped temperature ramp

For a stepped temperature ramp with the above settings, the temperature will move to  $20 \pm 0.2^{\circ}$ C, where it will be held for 30 seconds. After this time isothermal acquisition begins, on completion of which the temperature will go to  $25 \pm 0.2^{\circ}$ C, where it will be held for 30 seconds before the next isothermal acquisition begins. This procedure will continue up to 90°C and result in one or more spectra at each of the 15 temperatures, depending on the number of repeats set in the <u>Sequencer panel</u> <sup>[79]</sup> of the SCP.

If the **Return Ramp** check box is ticked, the process will be repeated from high to low temperature.

At the end of the ramp, the temperature will go to that specified on the **End-of-ramp behavior** panel, and a final spectrum will be taken at that temperature if the **Take a final measurement** check box is ticked.

#### Single wavelength ramp

A single wavelength temperature ramp is used if the aim of the experiment is to investigate the temperature at which structural changes within a sample occur, but the nature of these changes is of secondary importance. It has the advantage of being quick and accurate if the correct wavelength is used, but the disadvantage that information about the nature of the structural changes is lost, and if an incorrect wavelength is used, any structural changes may be hidden.

Settings include the **Start** and **Stop** temperatures, the temperature **Step**, the temperature ramp **Rate** and the **Settling time** and **Tolerance**. The **Settling time** input field specifies a duration for which the start temperature must be stable within the set temperature **Tolerance** before the first acquisition begins. Note that the **Settling time** is not applied to any temperatures other than the start temperature. **Step** refers to the increments of temperature at which an acquisition is performed.

Settings for a single wavelength temperature ramp are configured similarly as for a continuous multiwavelength temperature ramp. However, acquisitions are performed at a single wavelength instead of over a wavelength range, as specified in the <u>Monochromator Scan Setup – Advanced dialog</u> 74.

During the temperature ramp, the temperature is increased continuously with the rate specified in the **Rate** input field. The time interval between acquisitions corresponds to the step divided by the temperature ramp rate. For example, if a step of 5°C and a temperature ramp rate of 1°C per minute are chosen, then an acquisition will be performed every five minutes.

The acquisition settings are usually configured such that the total acquisition time is a bit less than the time interval of acquisitions. For a single wavelength temperature ramp, this means that the <u>time-perpoint</u> 76 is shorter than the acquisition interval.

For a single wavelength temperature ramp with the settings in Table 1 and a rate of 1°C per minute, the temperature will move to  $20 \pm 0.2$ °C, where it will be held for 30 seconds. Then acquisition at the chosen wavelength will be performed isothermally. After this first acquisition, the temperature will increase at 1° per minute and when the temperature reaches 24.8°C (i.e. 25.0°C minus the tolerance of 0.2°C), the second acquisition will be performed, while the temperature continues to increase at the set rate of 1°C per minute. When the temperature reaches 29.8°C, the third acquisition will begin, and so on.

#### Continuous multiwavelength ramp

A continuous multiwavelength temperature ramp is used if the transition temperatures and structural changes are of equal importance. It has the slight disadvantage that the temperature changes during a spectrum acquisition, although this is accounted for in the Applied Photophysics Global Thermodynamic Analysis software.

Settings for a continuous multiwavelength temperature ramp are configured similarly as for a single wavelength temperature ramp. However, acquisitions are performed over a wavelength range instead of at a single wavelength, as specified in the <u>Monochromator Scan Setup – Advanced dialog</u> 74. Note that the temperature will be increasing at the set temperature ramp rate during acquisition.

Again, the acquisition settings are usually configured such that the total acquisition time is a bit less than the time interval of acquisitions. For a continuous multiwavelength temperature ramp, this means that the total time required to acquire a given number of repeat spectra - over the chosen wavelength range and at the chosen time-per-point and step size - is shorter than the acquisition interval.

If each acquisition takes longer than the acquisition interval, the total number of spectra will be the same, but spectra will be labeled according to their target temperatures, which will then not correspond with their start temperatures. To reduce the total acquisition time, wavelength range and time-per-point should be curtailed.

For a continuous multiwavelength temperature ramp with the settings in Table 1 and a rate of 1°C per minute, the temperature will move to  $20 \pm 0.2$ °C, where it will be held for 30 seconds. Then acquisition of a first spectrum will be performed isothermally. After this first acquisition, the temperature will increase at 1° per minute and when the temperature reaches 24.8°C (i.e. 25.0°C minus the tolerance of 0.2°C), acquisition of the second spectrum will be performed, while the temperature continues to increase at the set rate of 1°C per minute. When the temperature reaches 29.8°C, the acquisition of the third spectrum will begin, and so on.

## 8.2.5 Configuring Stirrer Settings

The magnetic stirrer integrated into the <u>Single Cell Peltier Holder</u> (4) can be controlled through the **Stirrer setup** dialog (Figure 48) which is opened by clicking **Stirrer** in the <u>sample chamber panel</u> (81).

| Stirrer setup      |         |        | ×    |
|--------------------|---------|--------|------|
| Off Slow           |         |        | Fast |
| Automatic stirrer  | control |        |      |
| Stirring time (s): | 25      | ▲<br>▼ |      |
| Settling time (s): | 5       | •      |      |
|                    |         | OK     |      |

Figure 48: The Stirrer setup dialog

For continuous stirring, switch the stirrer on by moving the slider in the **Stirrer setup** dialog to the right. Move the slider to the left to switch off the stirrer. Note that the stirrer speed cannot be controlled with this slider. However, the stirrer speed can be controlled by using the controls on the front of the <u>Peltier</u> <u>controller</u> 54.

To enable automatic stirring at the beginning of acquisitons, tick the **Automatic stirrer control** check box. The **Stirring time (s)** is the stirring duration before acquisition and the **Settling time (s)** is a delay between stirring and beginning of acquisition. Note that these settings are only applied if the Dual Syringe Automated Titrator is installed.

# 8.2.6 Providing Sample Information

Details about the sample and the cuvette used can be provided by the user in the **Sample and Cell Descripton** dialog (Figure 49) which is opened by clicking **Setup...** in the <u>sample chamber panel</u> 81. Note that any information entered in this dialog are for reference only; they are <u>stored</u> 120 with the Datastore, but are not otherwise used by the instrument software.

| Sample and Cell D       | escription                                  | × |
|-------------------------|---------------------------------------------|---|
| Sample                  |                                             |   |
| Description             | Hen Egg-White Lysozyme in 10 mM NaPi pH 7.4 |   |
| Concentration           | 0.35 mg/ml ~                                |   |
| Cell<br>Pathlength (mm) | 0.5                                         |   |
| Cell type               | QS                                          |   |
|                         | OK Cancel Apply Help                        |   |

Figure 49: The Sample and Cell Description dialog

NOTICE

By default, the cell path length in the Sample and Cell Description dialog is set to 10 mm. If the user does not change this information, it is still saved with datastores although the actual path length used might be different.

Additional information related to an acquisition can be provided by the user in the **Remarks and Comments** dialog (Figure 50) which is opened by choosing **Remarks...** in the <u>View menu</u> [97] or by clicking the **Remarks** toolbar [98] icon. The information entered in this dialog is saved with the data acquired and can be inspected later through the <u>Remarks and Comments dialog</u> [101] in <u>Chirascan Viewer</u> [99].

# Software

| Remarks and Comments                                                       |    | $\times$ |
|----------------------------------------------------------------------------|----|----------|
| Sample Preparation:<br>Excess gas removed by vacuum for 10 min at -95 kPa. |    | ^        |
|                                                                            |    |          |
|                                                                            |    |          |
|                                                                            |    |          |
|                                                                            |    |          |
|                                                                            |    |          |
| -                                                                          |    | ~        |
| ζ                                                                          |    | >        |
|                                                                            | OK | Cancel   |

Figure 50: The Remarks and Comments dialog

# 8.2.7 The Preferences Dialog

Clicking on the **Preferences** icon in the <u>toolbar</u> [98] or selecting **Preferences...** from the <u>Configuration</u> <u>menu</u> [97] opens the Preferences dialog and contains seven tabs which are described in the following.

# 8.2.7.1 The Viewer Tab

On the Viewer tab (Figure 51) the appearance of <u>Chirascan Viewer</u> (99) when launched can be controlled (with or without a blank display), and whether or not the display automatically rescales when a data point is measured that is outside the limits of the currently displayed y-axis.

| Preferen | ces      |                 |                   |                    |            | ×                   |
|----------|----------|-----------------|-------------------|--------------------|------------|---------------------|
| Viewer   | CD       | Absorbance      | Fluorescence      | Data Acquisition   | File Names | Startup Preferences |
| Pro-     | Data Vie | wer Preference  | es                |                    |            |                     |
|          | Don't op | en blank graph  | window when s     | tarting Pro-Data V | iewer      |                     |
|          | Auto-sca | le plots during | data acquisitions | 3                  |            |                     |
|          |          |                 |                   |                    |            |                     |
|          |          |                 |                   |                    |            |                     |
|          |          |                 |                   |                    |            |                     |
|          |          |                 |                   |                    |            |                     |
|          |          |                 |                   |                    |            |                     |
|          |          |                 |                   |                    |            |                     |
|          |          |                 | OK                | Cancel             | Арр        | ly Help             |

Figure 51: The Viewer tab

# 8.2.7.2 The CD Tab

On the **CD** tab (Figure 52), preferences for CD measurements can be set. In the **Default Mode** panel, select either **delta A** (delta absorbance) or **millidegrees** as the units for expressing circular dichroism. In the **Auxiliary Measurements** panel, the **HV** check box is disabled and permanently selected, i.e. the emulated detector HV will always be recorded in CD mode. In the **AutoAbsorbance** panel the **Enable AutoAbsorbance by default** check box can be ticked so that by default, Absorbance will always be recorded together with the CD signal, which is recommended.

| Preferences                  |                       |                           |                  |            | ×                   |
|------------------------------|-----------------------|---------------------------|------------------|------------|---------------------|
| Viewer CD                    | Absorbance            | Fluorescence              | Data Acquisition | File Names | Startup Preferences |
| ─ Default Mode               | e                     | – Auxiliary Measu<br>⊡ HV | urements         |            |                     |
| - AutoAbsorba<br>☑ Enable Au | nce<br>uto Absorbance | e by default              |                  |            |                     |
|                              |                       | OK                        | Cancel           | Арр        | ly Help             |

Figure 52: The CD tab

# 8.2.7.3 The Absorbance Tab

On the **Absorbance** tab (Figure 53), preferences for absorbance measurements can be set. The **Default Mode** panel enables you to choose between **Absorbance** and **Transmission** as the default measured property.

In the **Auxiliary Measurements** panel, the **HV** check box is disabled and permanently selected, i.e. the emulated detector HV will always be recorded in Absorbance mode. The **Temperature** check box is disabled and selected if the Peltier Controller is installed.

In the **Default Options** panel, the **AutoPM** check box enables automatic optimization of the emulated detector HV at each point in the spectrum; if the **AutoPM** check box is unticked, the emulated HV is constant and there is no risk of hysteresis associated with sharp changes in the emulated HV. This will normally result in a more accurate absorbance measurement, but you must be careful to ensure that the detector is not saturated during the measurement. However, as occurrence of big changes in emulated HV from one point to the next are unlikely with **AutoPM** ticked, using **AutoPM** will not degrade the absorbance measurement in any significant way and is recommended.

| Preferences          |                 |                  |               | ×                   |
|----------------------|-----------------|------------------|---------------|---------------------|
| Viewer CD Absorbance | Fluorescence    | Data Acquisition | File Names    | Startup Preferences |
| Default Mode         | Auxiliary Measu | urements         | Default Optic | ons                 |
|                      | OK              | Cancel           | Ann           | Help                |

Figure 53: The Absorbance tab

# 8.2.7.4 The Fluorescence Tab

There are no active panels on the Fluorescence tab.

#### 8.2.7.5 The Data Acquisition Tab

The conditions on the **Data Acquisition** tab have been established as optimal by Applied Photophysics' engineers, and they should not be changed except under guidance from Applied Photophysics Customer Support.

The **Spectrum/Spectra-Kinetics Mode Options** panel includes input fields for acquisition delay times. Use of delays can, for example, allow time for the detector or other electronic devices to settle, resulting in more stable acquisition of data.

- Per-point acquisition delay (ms): A delay before each data point
- **Pre-scan delay (ms):** A delay at the beginning of acquisitions
- Post-scan delay (ms): A delay at the end of acquisitions

The settings in the **Detector protection** panel ensure that the detector cannot be damaged by being exposed to too much light while an emulated detector voltage is applied:

- PMU saturation detection: this function is only used for Chirascan systems using a PMT detector.
- Zero HVs before spectrum scan: If checked, the the emulated detector HV will be set to zero before acquisition. This way, the <u>AutoPM</u><sup>70</sup> procedure begins at zero volts and ramps upwards safely to the HV level required, rather than starting from a HV level which is potentially too high and could lead to detector damage.
- Zero HVs on fly-back (spectrum mode): If checked, the emulated detector HV will be set to zero at the end of acquisition, before the monochromator moves back to the starting wavelength. This avoids exposing the detector to excessive light during fly-back which is inappropriate for the HV level set on the final point of acquisition, and could cause detector damage.

The settings in the **DAQ Calibration** panel refer to data acquisition:

• Calibrate zero offset errors at program startup: If checked, a procedure to zero residual electronic offsets will be run when the Chirascan software starts up. Electronic offsets can cause small errors in data acquisition, so checking this box is recommended.

# 8.2.7.6 The File Names Tab

The **File Names** tab provides functionality identical to the <u>File Names dialog</u> which can be accessed directly using the **File names** icon on the <u>toolbar</u> s of the <u>SCP</u> 67. Clicking **Reset All** sets all running numbers to zero.

| Preferer | ices      |          |      |              |                  |            |              | ×        |
|----------|-----------|----------|------|--------------|------------------|------------|--------------|----------|
| Viewer   | CD        | Absorba  | ance | Fluorescence | Data Acquisition | File Names | Startup Pref | ferences |
| File     | Names     |          |      |              |                  |            |              |          |
|          | Spectrum  | 1        | Spec |              |                  | 0          | ▲<br>▼       |          |
|          | Kinetics  |          | Run  |              |                  | 0          | ▲<br>▼       |          |
|          | Spectra-H | linetics | SK   |              |                  | 0          | ▲<br>▼       |          |
|          | Backgrou  | Ind      | Base |              |                  | 0          | ▲<br>▼       |          |
|          | Pda       |          | Pda  |              |                  | 0          |              |          |
|          | PDA       |          | Pdab |              |                  | 0          | ▲<br>▼       |          |
|          | CCD       |          | Ccd  |              |                  | 0          | ▲<br>▼       |          |
|          |           |          |      |              |                  | Reset      | : All        |          |
|          |           |          |      | ОК           | Cancel           | App        | bly          | Help     |

Figure 54: The File Names tab

# 8.2.7.7 The Startup Preferences Tab

On the **Startup Control Panel Mode** panel of the **Startup Preferences** tab (Figure 55), the SCP can be set to open in **Spectrum**, **Kinetics** or **Spectra-Kinetics** <u>sequencer modes</u> 79. The **Spectrum** mode is usually set as default.

On the **Emulation panel**, Chirascan Control can be set to open by default in <u>Emulation Mode</u> 67, which can be used for data manipulation on a PC remote from the spectrometer, or with the spectrometer powered off.

| Preferen | ces        |                  |              |                  |            | ×                   |
|----------|------------|------------------|--------------|------------------|------------|---------------------|
| Viewer   | CD         | Absorbance       | Fluorescence | Data Acquisition | File Names | Startup Preferences |
| Emu      | Ilation —  | Emulator Mod     | e by default |                  |            |                     |
|          |            |                  | e by deradit |                  |            |                     |
| Star     | tup Contr  | rol Panel Mode   | Den el Me de |                  |            |                     |
|          | belect the | e default Contro | I Panel Mode |                  |            |                     |
| 0        | Spectr     | um 🔿 Kine        | tics () Spe  | ctra-Kinetics    |            |                     |
|          |            |                  |              |                  |            |                     |
|          |            |                  |              |                  |            |                     |
|          |            |                  |              |                  |            |                     |
|          |            |                  |              |                  |            |                     |
|          |            |                  | OK           | Cancel           | Арр        | y Help              |

Figure 55: The Startup Preferences tab

# 8.2.8 The Device Window

Select **Devices...** from the <u>View menu</u> to open the **Device Window** (Figure 56). Many of the icons require a service password or are not available, and their action is not described here. Others are only active when a particular accessory (e.g., the Total Fluorescence accessory and the Scanning Emission Monochromator accessory) is installed, and the user is referred to the relevant user manual. Only the buttons and the **Attenuator** and **Circulator** icon are described below.

**System Reset** will reset any user-adjustable parameters accessible through the **Device Window** to their factory defaults. It is unlikely that you would need to do this.

**Calibrate Zero Offsets** will adjust the electronic offset to take into account any small drift that may have occurred over time. It is unlikely that you will need to do this on a regular basis. The offsets should not be changed until the instrument electronics are at their normal working temperature (it is good practice to leave the electronics powered on at all times) nor should they be changed part-way through a series of measurements, since recalibrating the offsets may shift the CD background slightly.

**Service Password...** opens a dialog that permits you to change the password that gives access to the advanced sections of the Device window. If you change it, do not forget it because Applied Photophysics engineers will not be able to recover it for you.

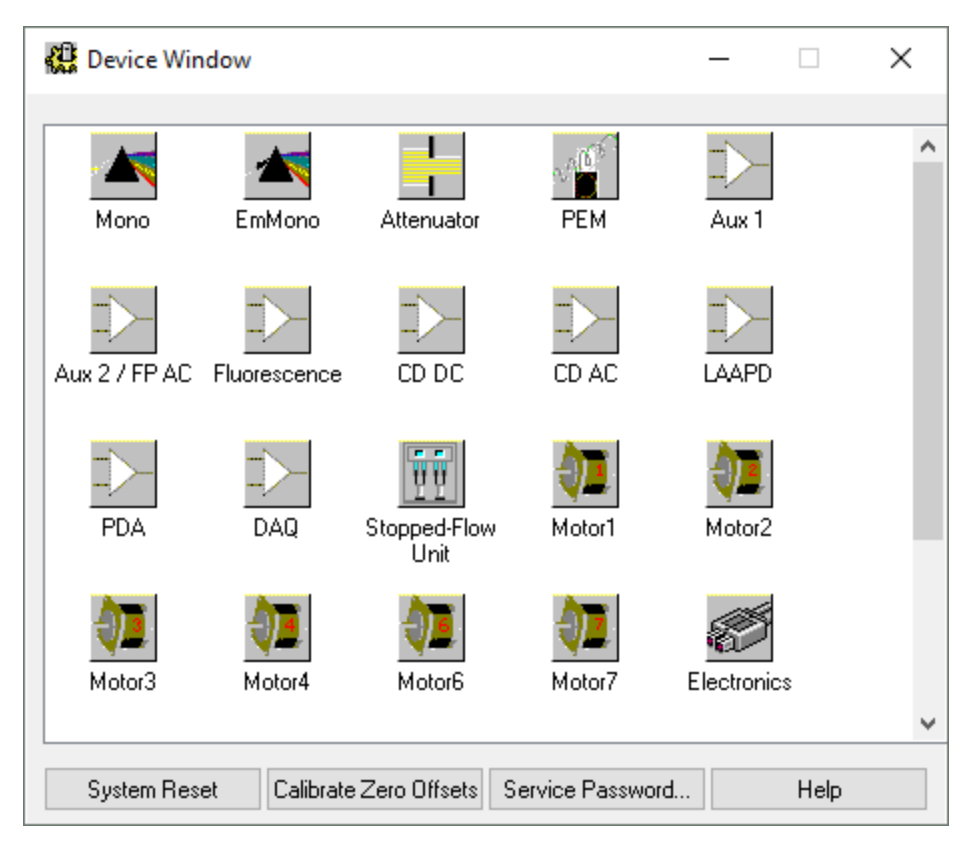

Figure 56: The Device window

# Software

# 8.2.8.1 The Attenuator Icon

Clicking the Attenuator icon epens the Attenuator / Shutter Control dialog (Figure 57).

.

The attenuator operates both as attenuator and shutter. The **Open** and **Close** buttons have the same function as those found in the <u>SCP</u>  $\boxed{67}$  and are linked to them; changes in one set are replicated in the other.

The maximum opening of the attenuator can be limited using the slider bar and this may be appropriate in special circumstances (for example to reduce damage to samples) but in general the attenuator should not be limited in its maximum aperture. The status of the aperture is shown on the **Current attenuator position** slider; if the maximum aperture is limited, then that is also shown in the slider position. The shutter display on the SCP is linked to this function and therefore the status of the attenuator can be ascertained from there, too.

| Attenuator / Shutter Control                                                   | Х |
|--------------------------------------------------------------------------------|---|
| Attenuator Controls                                                            |   |
| Close Open                                                                     |   |
| Limit maximum attenuator opening to                                            |   |
| Current attenuator position<br>(Maximum open position is marked by selection.) |   |
|                                                                                |   |
| Closed Fully Open                                                              |   |
| ОК                                                                             |   |

Figure 57: The Attenuator / Shutter Control dialog

# 8.2.8.2 The Circulator Icon

23°

Double-clicking the **Circulator** icon displays the **Circulator or Peltier Temperature Control Unit** dialog (Figure 58). This dialog is used to reestablish the connection between the Single Cell Peltier Holder control module or another Peltier control unit and the computer, for example, after another Peltier controller of an accessory has been in use before.

| Circulator or Peltier Temperature Control Unit | - 🗆 X          |
|------------------------------------------------|----------------|
| Device Selection                               |                |
| Quantum Northwest Peltier 🗸 🗸                  | Test           |
| COM1 ~ Connect                                 | Set as default |
| Temperature Range Co                           | ntrol probe    |
| Min (C) -10 Max (C) 105 Set                    | ×              |
|                                                | Assign         |

Figure 58: The Circulator or Peltier Temperature Control Unit dialog

Select Quantum Northwest Peltier from the drop-down list and click **Connect** to search for the computer USB port. When the port has been located, click **Assign**, and **Set as default** if required. The software must be run as administrator for these changes to take permanent effect.

The temperature limits of the Single Cell Peltier Holder are also set on this dialog. These are software limits that are set to prevent the Single Cell Peltier Holder from overheating or overcooling, for example to prevent a sample from boiling or freezing. The limits can be changed if required.

# 8.2.9 The Chirascan Control Menu Bar

Much of what is available in the menus is more readily accessible from the icons in the toolbar 98.

#### 8.2.9.1 The File Menu

The **File** menu (Figure 59) gives access to the options below for handling templates. The examples folder can be accessed from this menu, in which there are several <u>examples of spectra</u> supplied by Applied Photophysics that can be used as templates to set up Chirascan Control or as tools to familiarize oneself with the use of <u>Chirascan Viewer</u> 99.

| File | View    | Configuration | Help   |
|------|---------|---------------|--------|
|      | Open    |               | Ctrl+O |
|      | Open E  | xamples       |        |
|      | Save Te | emplate As    |        |
|      | Exit    |               |        |

#### Figure 59: The File menu

- Open... sets the acquisition settings according to an opened file.
- Open Examples... sets the acquisition settings according to one of the example files [137]
- Save Template as... brings up a dialog that allows saving the current acquisition settings as a new file.
- Exit closes the Chirascan Control software.

#### 8.2.9.2 The View Menu

The View menu (Figure 60) gives access to the following options:

- Pro-Data Viewer... launches Chirascan Viewer 99.
- **Devices...** opens the <u>Device window</u> 94. This contains a number of icons corresponding to hardware devices that may need to have certain parameters adjusted.
- **Remarks...** opens the <u>Remarks and Comments</u> [86] dialog, in which you can record information about your experiments.
- Toolbar toggles visibility of the toolbar 98.
- Always on top toggles Chirascan Control to be always visible.
- **Run silently** is used to suppress error and warning messages, for example the detector low HV warning, that would pause acquisition when displayed.

| View | Configuration Help |
|------|--------------------|
|      | Pro-Data Viewer    |
|      | Devices            |
|      | Remarks            |
| × 1  | Toolbar            |
|      | Always on Top      |

Figure 60: The View menu

# 8.2.9.3 The Configuration Menu

The **Configuration** menu (Figure 61) gives access to the following options:

- Change sample chamber Unit opens the Select sample chamber Unit dialog. Unless the Stopped-Flow accessory is fitted, Standard sample chamber should be selected in this dialog.
- Access Control... opens a panel showing the names of members of security groups with access to the Chirascan software.
- Preferences... opens the Preferences dialog [88] in which personal preferences can be set.

| Configuration | Help               |        |
|---------------|--------------------|--------|
| Change Sa     | ample Chamber Unit |        |
| Access Co     | ntrol              |        |
| Preference    | 25                 | Ctrl+K |

Figure 61: The Configuration menu

# 8.2.9.4 The Help Menu

The Help menu (Figure 62) gives access to the following options:

- **Help Topics** launches this user manual. You can browse the contents and search for specific words and phrases.
- About Chirascan... opens a window giving the version number and other information about Chirascan Control.

| Help |                 |
|------|-----------------|
|      | Help Topics     |
|      | About Chirascan |

Figure 62: The Help menu

# 8.2.10 The Chirascan Control Toolbar

The Chirascan Control toolbar is shown in Figure 63. Most of the toolbar actions duplicate some of those of the <u>menu bar</u> 96 options.

- New sets the acquisition settings to default values.
- **Open...** sets the acquisition settings according to an opened file.
- SaveTemplate As... saves the current acquisition settings as a new file.
- File Names opens the File Names dialog [120], in which you can specify seed names for spectra and backgrounds.
- **Remarks...** opens the <u>Remarks and Comments</u> [86] dialog, in which you can record information about your experiments.
- **Preferences...** opens the <u>Preferences dialog</u><sup>[88]</sup> in which personal preferences can be set.
- Pro-Data Viewer launches Chirascan Viewer 99.
- ANMS opens the ANMS software 651.
- About opens a window giving the version number and other information about the Chirascan Control software.
- **Help** launches the context-sensitive help; the mouse pointer changes to an arrow with a question mark and allows you to click on a user interface element to open the corresponding topic of the Chirascan Control help system.

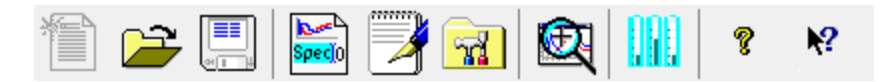

Figure 63: The Chirascan Control toolbar

# 8.3 Chirascan Viewer

This section describes the Chirascan Viewer program, which is designed to display and manipulate data and to store them securely.

# 8.3.1 Introduction

#### 8.3.1.1 Launching Chirascan Viewer

Chirascan Viewer is designed to display live data while a measurement is running, to store the data securely on completion of the experiment, and to reload, plot and manipulate the stored data at any time later.

On completion of a measurement, the data are stored as .dsx files. These can be reloaded from their location in the Microsoft Windows file system into Chirascan Viewer for plotting and manipulation; the manipulated files can then also be saved.

Chirascan Viewer can be used either online, with a client-server link to Chirascan Control, or off-line as a standalone program without such a link.

Chirascan Viewer is launched **on-line** from the Chirascan Control <u>SCP</u> [67] by right clicking on the **Pro-Data Viewer** icon in the SCP <u>toolbar</u> [98]. The link between Chirascan Control and Chirascan Viewer will be established automatically. When on-line, Chirascan Viewer becomes a live display for data as they are collected, although it can still be used for the display and manipulation of other data.

Chirascan Viewer is launched **off-line**, i.e. without a link to Chirascan Control, for data display and manipulation only by double-clicking its desktop icon. Note that in this case Chirascan Control will not know of its existence, and Chirascan Viewer will not respond to the start of an experiment in the normal way. However, a connection between the two programs can be established by using **Go-Online..** in the <u>Preferences menu</u> [123] of Chirascan Viewer.

The status of Chirascan Viewer is shown on the <u>status bar</u> [99] at the foot of the <u>launchpad</u> [99], where the words **Ready (On-line)** or **Ready (Off-line)** can be found (Figure 64). If Chirascan Viewer is off-line and you wish to change its status to on-line, i.e. establishing the link to Chirascan Control, this can be done in the <u>Preferences menu</u> [123].

## 8.3.1.2 The Chirascan Viewer Window Layout

The Chirascan Viewer window layout (Figure 64) follows Microsoft Windows conventions.

Chirascan Viewer opens with one or more windows:

- The launchpad, which shows a list of the files in the current folder.
- The <u>Graphical Display</u> 105 where data are plotted.

The top of the launchpad contains the <u>launchpad menu bar</u>  $12^{2}$  and the top of the <u>Graphical Display</u>  $10^{5}$  contains the <u>Graphical Display menu bar</u>  $12^{5}$ .

Moreover, there are several toolbars present in Chirascan Viewer:

- The **Standard** toolbar at the top of the <u>Graphical Display</u> [105] is used for standard Microsoft Windows functions.
- The **Analysis** toolbar at the top of the <u>Graphical Display</u> [105] is used for various <u>operations</u> [112] of data analysis.

The bottom of the launchpad contains a status bar that displays the <u>on-line status</u> of Chirascan Viewer.

Multiple instances of the <u>Graphical Display</u> [105] may be present in parallel if multiple data files have been opened. However by default, Chirascan Viewer launches without a <u>Graphical Display</u> [105]. This behavior upon launch can be changed through the <u>View tab</u> [88] in the <u>Preferences dialog</u> [88] of <u>Chirascan</u> <u>Control</u> [67].

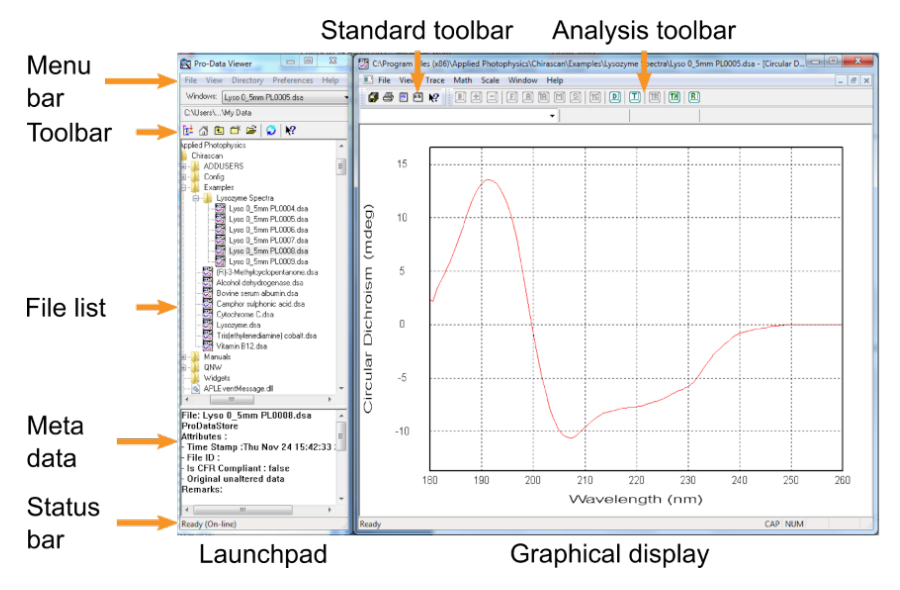

Figure 64: The Chirascan Viewer window

#### 8.3.2 The Launchpad File List

Measurement data can be browsed using the tree view of the launchpad file list and are stored as .dsx files in the Microsoft Windows file system. Data can be <u>exported</u>  $12^{12}$ , for example for use with third-party programs such as Microsoft Excel<sup>TM</sup>, or for handling on a remote computer.

Multiple entries in the file list can be selected by clicking the first and last entry with the left mouse button + Shift. Single entries can be added to the selection by using the left mouse button + Ctrl. A toolbar above the launchpad file list (Figure 65) assists in navigation and allows browsing, adding and renaming folders. Most of the functions of these icons for navigation in the file list are also available through the <u>Directory menu</u> [12<sup>3</sup>] in the <u>Launchpad menu bar</u> [12<sup>2</sup>].

# 📴 🖓 🗈 🗳 🗃 🥥 😽

Figure 65: The file list navigation toolbar

- Set Working Directory sets the currently selected directory as the current Working Directory [120].
- Back to the Working Directory navigates to the current Working Directory 1201.
- **Move Up** navigates to the directory one level above the current directory.
- New Folder creates a new folder in the current directory.
- Browse opens a dialog that allows browsing for a specific directory.
- Refresh updates the file list for any recent changes (e.g. a newly created file).

• **Help.** launches the context-sensitive help; the mouse pointer changes to an arrow with a question mark and allows you to click on a user interface element to open the corresponding topic of the Chirascan Control help system.

The current <u>Working Directory</u> [120] is shown above the icons for file list navigation. The **Windows** dropdown menu above the current working directory can be used to give focus to any instance of <u>Graphical</u> <u>Display</u> [105] that is currently opened.

#### 8.3.2.1 The Datastore File Structure

Measurement data are written to a results file called a Datastore, which is a proprietary format designed for handling multi-dimensional data. Its content depends on the type of measurement that is carried out. A knowledge of the structure of Datastores is helpful for understanding some of the functionality of <u>Chirascan Viewer</u> [99].

A Datastore contains all the data from a measurement, as well as measurement settings such as wavelength range, bandwidth, sampling times, etc. It can also include remarks and other information input by the user for reference.

The measurement data contained in a Datastore consists of *dimensions* and *properties*. The dimensions are the controlled (independent) experimental variables, such as wavelength or time; the properties are the measured (dependent) variables such as CD or absorbance; temperature may be either a dimension or a property or both, depending on the type of measurement. When data are plotted using Chirascan Viewer, dimensions are always plotted on the x-axis, and properties on the y-axis.

A Datastore can therefore have one or more dimensions, depending on the number of controlled variables. For example, a simple measurement in which CD is measured as a function of wavelength would generate a one-dimensional Datastore containing wavelength as the dimension, and CD, detector emulated HV, absorbance (if measured), transmission, temperature, the detector signal voltage (DC component), and the number of samples taken at each step (count), as properties.

If a temperature ramp is performed in which a series of spectra are measured while the temperature is changing, a two-dimensional Datastore would result, with wavelength and temperature as dimensions, and containing CD, HV etc. as properties. A titration experiment with the Dual Syringe Automated Titrator, in which a spectrum is measured at each of a series of concentrations, would also generate a two-dimensional Datastore, in this case containing properties as functions of wavelength and titrant concentration. A dimension is also added if measurements with repeat scans are performed.

Higher dimension Datastores can also be generated. If a stepped temperature ramp is carried out using the 6-Cell Peltier Holder, then cell position becomes a third dimension and the Datastore contains properties as functions of temperature, wavelength and cell position. Substituting time for temperature would result in a Datastore containing properties as functions of wavelength, time and cell position. All data from a particular measurement are written to a single Datastore. Subsequently, the Datastore can be mined for subsets of the data.

Note that the Datastore file format is designed for Chirascan software multi-dimensional data acquisition and is not suitable for direct access outside the Chirascan software environment. A range of file export options is provided within Chirascan Viewer, generating formats that are suitable for third-party software.

#### 8.3.2.2 Viewing Datastore Information

Acquisition settings, sample information provided by the user and additional user information are stored with the data and can be viewed on the Datastores Details view, the area to the bottom of the Launchpad

(Figure 66). The details shown will be those corresponding to the Datastore currently selected in the file list and the current selection in the <u>Selected File DataStores sub-panel</u> 100.

| File: Lysozyme00001.dsx                                                      | ~ |
|------------------------------------------------------------------------------|---|
| ProBinaryX                                                                   |   |
| Attributes :                                                                 |   |
| - Time Stamp :Wed May 29 15:02:33 2019                                       |   |
| - File ID : {550EA3B6-9AAE-4e7f-B2AE-DB60DBE4BBF6}                           |   |
| - Is CFR Compliant : false                                                   |   |
| - Original data has not been modified.                                       |   |
| Remarks:                                                                     |   |
| - User: Chirascan User                                                       |   |
| - Date: 2019/05/29                                                           |   |
| - Instrument:                                                                |   |
| - DetectorType:                                                              |   |
| - HV (CDDC channel): 0 v                                                     |   |
| - Time per point: 1 s                                                        |   |
| <ul> <li>Description: Hen Egg-White Lysozyme in 10 mM NaPi pH 7.4</li> </ul> |   |
| - Concentration: 0.35 mg/ml                                                  |   |
| - Cell type: QS                                                              |   |
| - Pathlength: 0.5 mm                                                         |   |
| - Temperature: 23.31 C                                                       |   |
|                                                                              |   |
| Settings:                                                                    |   |
| - Time-per-point: 1s (25us × 40000)                                          |   |
| - SE                                                                         |   |
| - Wavelength: 180nm - 260nm                                                  |   |
| - Step Size: 1nm                                                             |   |
| - Bandwidth: Inm                                                             |   |
| - J repeats in set.                                                          |   |
| iter option selected                                                         | ¥ |
| < >                                                                          |   |
|                                                                              |   |

#### Figure 66: The Datastores Detail View

Further Datastore information is available through the View menu

- **Remarks...** opens the **Remarks and Comments** dialog (Figure 67) which shows information entered for reference by the user in the <u>Remarks and Comments</u> [86] dialog in the <u>SCP</u> [67], sample information provided by the user via the <u>Sample and Cell Description dialog</u> [86] (sample description, concentration, cell type and path length) and supplement information that has been recorded automatically such as the instrument serial number.
- **History...** opens the **History** dialog (Figure 68) which shows the time and date stamps and the results of <u>operations</u> performed on the data (such as baseline subtraction, smoothing, curve fitting etc.).

Some of the information shown in the Datastores Details view or additional information is also available by other means:

- Choosing **Properties** in the <u>Datastore right-click menu</u> 104
- Choosing DataStore Info... in the <u>View menu</u> 125 to open the DataStore Information dialog

| DataStore Information                                                                                                    | ?   | ×    |
|----------------------------------------------------------------------------------------------------|-----|------|
| File: C:\Users\martint\Desktop\Lysozyme00001.dsx<br>Type: ProBinaryX<br>Attributes :<br>• Time Stamp :Wed May 29 15:02:33 2019<br>• File ID : {550EA3B6-3AAE-4e7f-B2AE-DB60DBE4BBF6}<br>• Is CFR Compliant : false<br>• Original data has not been modified. |     | <    |
| <                                                                                                    |     | >    |
| OK                                                                                                    | Car | ncel |

Figure 67: The DataStore Information dialog

| Remarks and Comments                                                                                                    | ?  | ×    |
|----------------------------------------------------------------------------------------------------|----|------|
| <pre>#User: Chirascan User<br/>#Date: 2019/05/29<br/>#Instrument:<br/>#DetectorType:<br/>#HV (CDDC channel): 0 v<br/>#Time per point: 1 s<br/>#Description: Hen Egg-White Lysozyme in 10 mM NaPi pH 7.4<br/>#Concentration: 0.35 mg/ml<br/>#Cell type: QS<br/>#Pathlength: 0.5 mm<br/>#Temperature: 23.31 C</pre> |    | ~    |
| OK                                                                                                    | Ca | ncel |

Figure 68: The Remarks and Comments dialog

| History                                                                                                    | ?  | ×    |
|----------------------------------------------------------------------------------------------------|----|------|
| User : Chirascan User<br>Version : Chirascan v.4.6.165.0 Build : Oct 19 2018 11:55:28<br>DataStore created and initialized for data acquisition.<br>Time Stamp : Wed May 29 15:02:33 2019   |    | ^    |
| User : Chirascan User<br>Version : Chirascan v.4.6.165.0 Build : Oct 19 2018 11:55:28<br>Averaged Traces :<br>0<br>1<br>2<br>New line : Average::0<br>Time Stamp : Wed May 29 15:17:42 2019 |    |      |
| User : Chirascan User<br>Version : Chirascan v.4.6.165.0 Build : Oct 19 2018 11:55:28<br>Traces Removed :<br>0<br>1<br>2<br>Time Stamp : Wed May 29 15:17:42 2019                           |    |      |
| <                                                                                                    |    | >    |
| OK                                                                                                    | Ca | ncel |

Figure 69: The History dialog

# 8.3.2.3 The Datastore Right-Click Menu

Right-clicking on a file calls up the context menu shown in Figure 70.

| Open                  |
|-----------------------|
| Browse with Explorer  |
| Export Data           |
| Decompose Data        |
| Temperature Ramp Data |
| Delete                |
| Rename                |
| Properties            |

Figure 70: The DataStores right-click menu

The Datastore right-click menu gives access to context-sensitive functions that are enabled or disabled depending on whether a Datastore or a folder has been right-clicked.

The following functions are enabled for folders only:

- Set Working Directory Here sets the right-clicked folder as the Working Directory 1201.
- **New Folder** creates a new folder within the right-clicked directory.

The following functions are enabled for Datastores only:

- **Open** brings up a new instance of the <u>Graphical Display</u> with a plot for the right-clicked Datastore.
- Export Data... allows storing [121] the right-clicked Datastore in a format that is suitable for use with third-party programs.
- **Decompose Data...** opens a dialog that allows extracting subsets of data from a <u>multi-</u> <u>dimensional</u> dialog that allows extracting subsets of data from a <u>multi-</u>
- **Temperature Ramp Data...** opens a dialog that allows extracting <u>temperature ramp</u> and the separate files for each temperature and/or wavelength.
- Delete removes the right-clicked Datastore(s).

The following functions are enabled for both Datastores and folders:

- Browse with Explorer... opens a dialog that allows browsing for a specific directory.
- **Rename** allows renaming the right-clicked Datastore. This option is disabled for the <u>Working</u> <u>Directory</u> 120.
- **Properties** opens a dialog showing the file properties for the right-clicked Datastore.

#### 8.3.3 The Graphical Display

The Graphical Display is used to display and manipulate traces. Traces can be spectra (i.e. wavelengthdependent properties), kinetic traces (i.e. time-dependent properties), melting curves (i.e. temperaturedependent properties) or other data.

#### 8.3.3.1 Viewing Traces

The Graphical Display uses a Multiple Document Interface (MDI) format: multiple Datastores can be open at the same time as instances of the Graphical Display, in each of which multiple plot windows can be opened simultaneously to display different properties 101. The active instance is selected either by clicking the instance or from the **Windows** drop-down menu in the Launchpad 100.

Data from one or more Datastores can be displayed in each plot of the Graphical Display:

- To plot a Datastore in a new window, double-click on the Datastore, <u>right-click</u> 104 on the Datastore and click **Open**, or choose **Open** from the <u>File menu</u> 122.
- To add a Datastore to a Graphical Display, drag it onto the plot from the file list.
- To add more Datastores to a Graphical Display, select multiple Datastores from the list in the usual way (using the left mouse button with Ctrl or Shift keys) and drag them onto the Graphical Display (Figure 71).
- To remove a trace from the display <u>select</u> [107] the trace, right-click and choose **Remove Selected Trace(s)**, press the Del key, or use the <u>Trace manipulation dialog</u> [113].

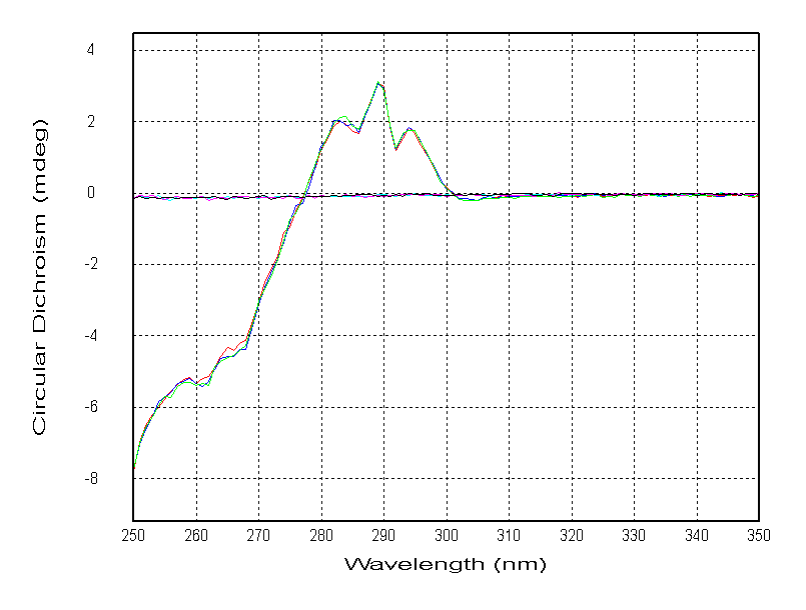

Figure 71: Data of two datastores (buffer and protein) displayed in the Graphical Display

# 8.3.3.2 Overlaid Traces

Displaying multiple Datastores in the same plot by <u>drag-and-drop</u> 105 is useful for comparing traces. However, note that two Datastores must be compatible with each other to be displayed in the same plot – for example, a trace collected as a function of wavelength cannot be displayed together with a trace that was collected as a function of some other <u>dimension</u> 107, such as temperature.

It is possible to add traces to a plot the property and dimension (e.g. CD and wavelength) of which are compatible with the traces already displayed, but that differ in wavelength range, step size or bandwidth. Such overlaid traces cannot be manipulated and are always colored black to differentiate them from other traces.

# 8.3.3.3 Showing and Hiding the Legend

Plots open with a legend containing a list of the plotted traces to the right of the plot area. To hide or show the legend, right-click on the area to the right of the graph and choose **Hide/Show Legend** or choose **Legend** in the <u>View menu</u> 125.

## 8.3.3.4 Showing and Hiding the Error

If data has been acquired with calculation of the <u>standard error</u> 77 enabled, the standard error can be displayed as an error band and/or as error bars (Figure 72). The standard error is <u>calculated</u> 77 based on the number of samplings. Note that display of the standard error is limited to CD data and plots without <u>overlaid traces</u> 106.

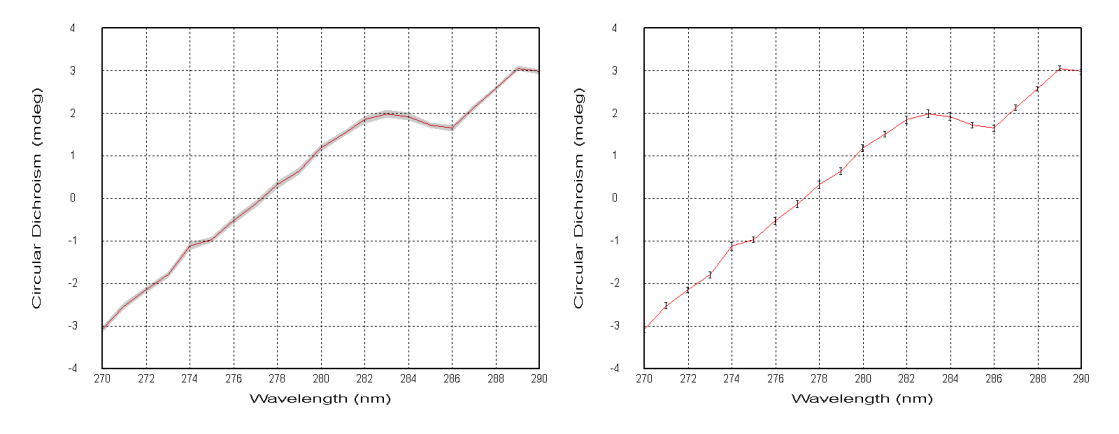

Figure 72: Error Band (left) and Error Bars (right)

Visibility of error band and error bars is controlled through the <u>View menu</u> of the Graphical Display: click **Error** and toggle either **Error Band** or **Error Bar** or both, and then choose the number of **Standard Errors** for the error range in the **Uncertainty** sub menu (Figure 73).

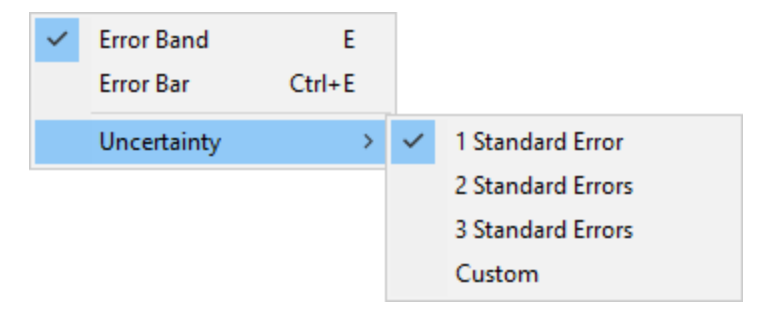

Figure 73: The Error menu and Uncertainty sub menu

## 8.3.3.5 Selecting a Trace

A trace can be selected in a number of ways. Once selected, it changes color to black, is highlighted with 'selection marks' and crosshairs appear on it. The value of the x- and y-coordinates at the position of the crosshairs are shown above the plot (Figure 74). Single trace selection methods are listed below.

- Place the mouse cursor close to a data point of the trace of interest. Left-click to select it. Click a second time to deselect it.
- Right-click anywhere in the Graphical Display to open a <u>context menu</u>. Choose **Select Specific Traces** to open a dialog containing a list of the traces displayed. Click on an entry to select it and **OK** to close the dialog.
- On the <u>Trace menu 126</u> click **Selection Dialog**... or from the <u>Analysis toolbar 112</u> click on the **Select Traces** icon to open the <u>Trace Manipulation dialog</u> 113. Click on an entry to select it and **OK** to close the dialog.
- Select an entry from the drop-down menu at the top of the Graphical Display.

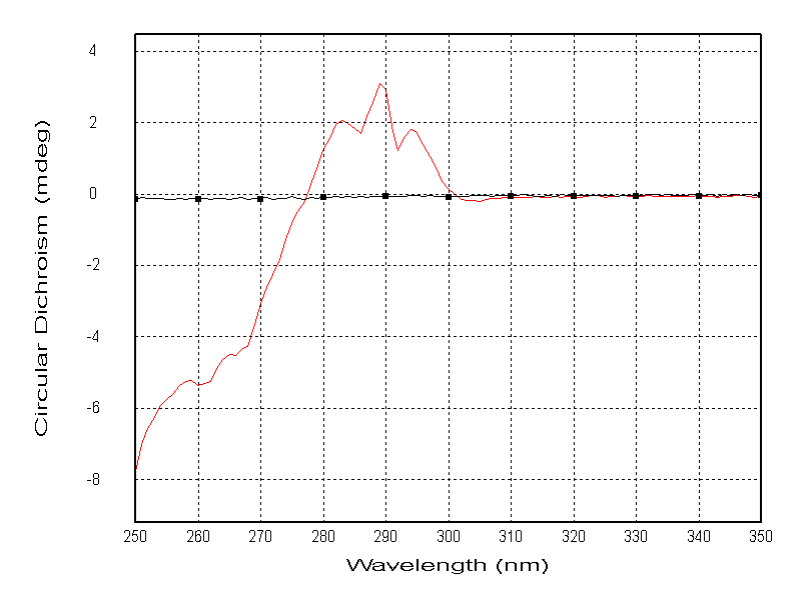

Figure 74: Protein CD spectrum with buffer baseline selected

The method of selection will depend on personal preference and on the number of traces displayed. For example, if you wish to select one trace from several overlapping traces, using the dialog is easier than using the mouse pointer. Once a trace is selected, the Up / Down arrow keys can be used to move the selection sequentially through the displayed traces.

## 8.3.3.6 Selecting Multiple Traces

Selecting more than one trace is often required, for example, to average several spectra. Variations in the methods to select a single trace  $10^{-10^{-1}}$  are used to select more than one.

- Using the mouse pointer: Hold down the Ctrl key and left-click on a trace to toggle its selection status.
- Using the trace list: Hold down the Ctrl key and left-click on a trace name in the drop-down menu above the plot to toggle its selection status.
- Using the <u>Trace manipulation dialog</u> 113: Hold down the Ctrl key and left-click on a list entry to toggle its selection status; hold down the Shift key and left-click two list entries to select a set of entries; alternatively, left-click and drag the mouse pointer over the list to select a set of entries. Selected entries are highlighted. In general, using the dialog is the preferred method when dealing with more than one trace.

## 8.3.3.7 Zooming and Rescaling the Display

To zoom in to a particular part of the display, click and hold the left mouse button while moving the pointer to create a box around the area of interest. On releasing the left mouse button, the newly created box will expand to fill the display window (Figure 75). To return to full display, double-click in the display area or click **Reset Zoom** in the <u>Scale menu</u> 128.
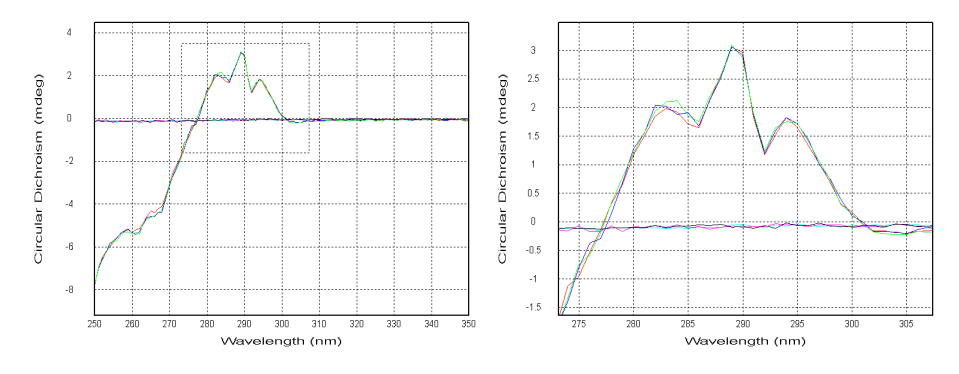

Figure 75: Full display with zoom box (left) and zoom (right)

Use the mouse wheel to increase or decrease the displayed ranges of both axes simultaneously. Hold down the Ctrl key and use the mouse wheel to increase or decrease the displayed range of only the horizontal axis. Likewise, hold down the Shift key and use the mouse wheel to increase or decrease the displayed range of only the vertical axis (Figure 76).

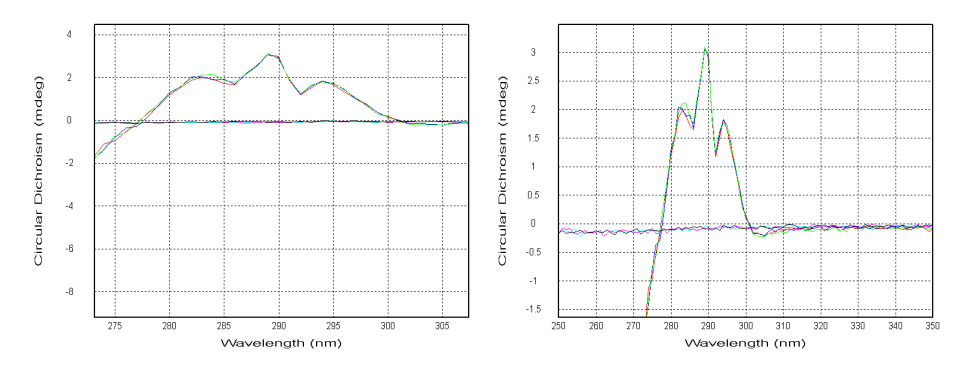

Figure 76: Zooming horizontal axis (left) and vertical axis (right) only

The displayed area can be specified by setting lower and upper limits for the x- and y-axis in the **Select Range** dialog, which is opened by choosing **Set Plot Limits...** in the <u>Scale menu</u> 128 **.** 

#### 8.3.3.8 Changing the Displayed Property

Chirascan Viewer always plots the <u>dimension</u> on the x-axis, and a selected <u>property</u> on the yaxis. Right-clicking the y-axis legend will display a menu of the properties recorded during a measurement (Figure 77). To change the plotted property, select one from the list by double-clicking it.

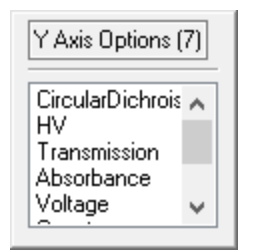

Figure 77: The properties menu

When run in <u>CD mode</u> [69], five properties are recorded with every measurement made on the spectrometer. These are:

- Circular dichroism
- HT (High Tension, i.e. HV, detector emulated high voltage input)
- Voltage (detector DC voltage output)
- Temperature at which the measurement was taken
- Count (the number of <u>samples</u> 77) taken at each step in the scan)

In addition, the absorbance can be plotted if it was selected when setting the <u>acquisition settings</u>  $70^{\circ}$  and a <u>background</u>  $70^{\circ}$  has been run. Fluorescence can be plotted if it was selected and a suitable fluorescence accessory was fitted (see the user manual for the relevant fluorescence accessory).

#### 8.3.3.9 Displaying Multiple Properties

Only one property can be plotted on each plot, but two properties can be viewed simultaneously on different plots. On the Window menu [128], click **New Window** and select a property from the list that is displayed. The Graphical Display will appear as in Figure 78, which shows the same data plotted as circular dichroism against wavelength in the upper plot, and absorbance against wavelength in the lower plot.

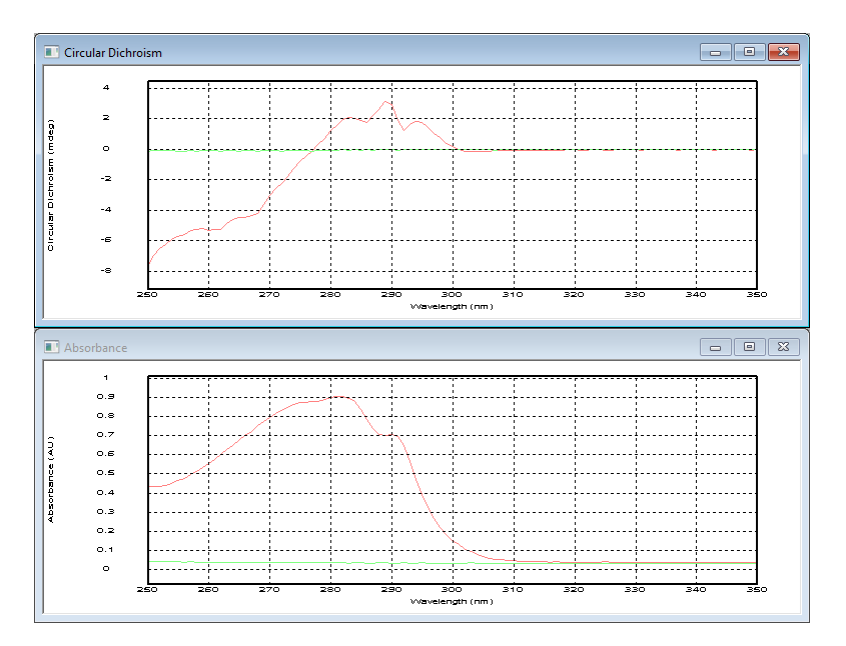

Figure 78: Plots of circular dichroism and absorbance plotted against wavelength

#### 8.3.3.10 The Graphical Display Right-Click Menu

Right-clicking on the plot area of the Graphical Display opens the menu shown in Figure 79.

This context-sensitive menu gives access to different options depending on whether a trace is currently selected in the Graphical Display or not. These options are also accessible in other menus or toolbars in Chirascan Viewer and include:

The following functions are available no matter if a trace is selected or no:

- Select All Traces is similar in function to Selected All in the <u>Trace menu</u> and the <u>Trace</u> <u>Manipulation dialog</u> and the <u>Trace</u>
- Unset Baseline is only enabled if a baseline is currently set.
- **Print...** is similar in function as in the <u>File menu</u> and **Print the Current Plot** in the <u>Standard</u> toolbar [112].
- **Reset View** is similar in function as **Reset** in the <u>Trace menu</u> 126.

|                        |             | File<br>Select All Traces<br>Deselect All              | ><br>Ctrl+Spc<br>Alt+Spc |
|------------------------|-------------|--------------------------------------------------------|--------------------------|
| Select All Traces      | Ctrl+Spc    | Remove Selected Trace(s)<br>Remove Unselected Trace(s) | Del<br>Shift+Del         |
| Select Specific Traces | D           | Set Selected as Baseline                               | В                        |
| Select Range           | т           | Unset Baseline                                         | В                        |
| Unset Baseline         | В           | Add Baseline                                           | +                        |
| Average All Traces     | Shift+A     | Subtract Baseline                                      | -                        |
| Remove Overlaid Traces | Shift+R     | Math                                                   | >                        |
| Recompute Colours      | F10         | Convert CD units                                       |                          |
| Reset View             | Shift+Enter | Reset View                                             | Shift+Enter              |

Figure 79: The Graphical Display right-click menu with no (left) and a single trace selected (right)

The following functions are available only if no trace is selected:

- Select Specific Traces... is similar in function as Selection Dialog... in the <u>Trace menu</u> and <u>Select Traces</u> in the <u>Analysis toolbar</u>.
- Select Range... is similar in function as Select Trace Range in the <u>Analysis toolbar 112</u> and Thin Data in the <u>Trace Manipulation dialog</u> 113.
- Average All Traces is similar in function as in the Math menu [127] and Select All Traces and Only Show Average in the Analysis toolbar [112].
- Remove Overlaid Traces is similar in function as in the <u>Trace menu</u> [126] and the <u>Analysis toolbar</u> [112].
- Recompute Colours is similar in function as in the <u>Analysis toolbar [112]</u> and the <u>Trace menu</u> [126].

The following functions are available only if a trace is selected:

- File contains sub entries Save Selected and Save Current Plot... as in the File menu
- Deselect All is similar in function as in the <u>Trace menu</u> [126] and the <u>Trace Manipulation dialog</u> [113].
- Remove Selected Trace(s) is similar in function as in the <u>Trace menu</u> and <u>Remove</u> in the <u>Trace</u> <u>Manipulation dialog</u> 113.
- Remove Unselected Trace(s) is similar in function as in the <u>Trace menu</u> and Remove Others the <u>Trace Manipulation dialog</u> [113].
- Set Selected as Baseline sets a single selected trace as baseline and is similar in function as Toggle Selected as Baseline in the <u>Trace menu</u> [126] and Set Baseline the <u>Trace Manipulation</u> dialog [113].
- Add Baseline is similar in function as in the <u>Trace menu</u> and Add Baseline to Selected Traces the <u>Analysis toolbar</u> [112].

- Subtract Baseline is similar in function as in the <u>Trace menu</u>, the <u>Trace Manipulation dialog</u> and <u>Subtract Baseline from Selected Traces</u> the <u>Analysis toolbar</u> [112].
- Math with its sub entries is similar in function as in the Math menu 127.
- Convert CD units... allows <u>converting</u> [117] CD data into other units as in the <u>Analysis toolbar</u> [112] and as Convert... in the <u>Math menu</u> [127] and the <u>Trace Manipulation dialog</u> [113].

#### 8.3.3.11 The Standard Toolbar

Most of the icons of the **Standard** toolbar (Figure 80) are used to perform standard Microsoft Windows functions or to inspect Datastore information 101.

🗊 🎒 🚺 🗐 🖷 😽

Figure 80: The Standard toolbar

- Save the Current Plot opens the Save As dialog that allows you to <u>save</u> the active plotwith all settings and data, including hidden traces.
- Print the Current Plot opens the Print dialog that allows printing the active plot.
- View Info opens the <u>DataStore Information dialog</u> 101.
- View Remarks opens the <u>Remarks and Comments dialog</u> [101].
- View History opens the <u>History dialog</u> 101.
- **Help.** opens the context-sensitive help; the mouse pointer changes to an arrow with a question mark and allows you to click on a user interface element to open the corresponding topic of the Chirascan Control help system.
- About opens the About Chirascan Viewer dialog, which gives the version number and other information about Chirascan Viewer.

Some of the functions of the Standard toolbar are also accessible through the <u>File menu</u> of the <u>right-click menu</u> of the Graphical Display.

#### 8.3.3.12 The Analysis Toolbar

The Analysis toolbar (Figure 81) is used for <u>data analysis</u> [113] and gives access to the following options:

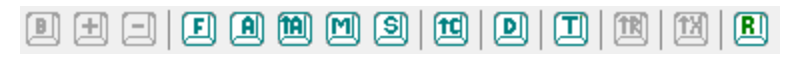

Figure 81: The Analysis toolbar

- Toggle Selected Trace as Baseline sets / unsets a selected trace as a baseline.
- Add Baseline to Selected Traces becomes enabled once a baseline has been set and adds the baseline to one or multiple selected traces. It is useful if a baseline has been subtracted inadvertently from a trace.
- Subtract Baseline from Selected Traces becomes enabled once a baseline has been set and subtracts the baseline from one or multiple selected traces.
- Curve Fitting opens the Curve fitting dialog enabling a model to be <u>fitted</u> to a selected trace.
- Average Selected Traces calculates and plots the average of the selected traces.
- Average All Traces and Only Show Average calculates and plots the average of all the traces in the active plot. The original traces are removed. Removed traces can be recovered using the <u>Trace</u> Manipulation dialog [113].
- Arithmetic opens the Simple Math dialog that enables you to apply simple calculations 114 on traces.

- Smooth Selected Traces opens the Smoothing Savitsky-Golay dialog that allows you to apply a <u>smoothing 115</u> algorithm to one or multiple selected traces.
- Convert CD Units opens the Convert CD Units dialog enabling you to <u>convert</u> from millidegress or delta A to other CD units.
- Select Traces opens up the Trace Manipulation dialog 113.
- Select Trace Range opens the Visible Trace Range dialog that allows removing a subset of traces as defined by a Start, End and Step for skipped traces as Thin Data in the <u>Trace Manipulation</u> dialog [113] and Select Range... in the <u>right-click menu</u> [110] of the Graphical Display.
- Remove Overlaid Traces removes all overlaid traces 106.
- Use Logarithmic X-axis Scale toggles the scale of the x-axis between logarithmic and linear. This feature can be useful when time is plotted on the x-axis, as is the case for kinetic data.
- **Recompute Trace Colours** will assign new colors to the traces in the plot. This is useful if after trace manipulation the colors of traces are not satisfactory.

Some of the functions of the **Analysis** toolbar are also accessible through the <u>Trace menu</u>  $12^{\circ}$ , the <u>Math</u> <u>menu</u>  $12^{7}$  or the <u>Trace Manipulation dialog</u>  $11^{\circ}$ .

#### 8.3.4 Data Manipulation

#### 8.3.4.1 Trace Manipulation

The **Trace Manipulation** dialog (Figure 82) can be opened by clicking **Selection Dialog...** on the <u>Trace menu</u> [126], **Select Traces** in the <u>Analysis toolbar</u> [112] or clicking **Select Specific Traces...** in the <u>right-click menu</u> [110] of the <u>Graphical Display</u> [105].

| Trace Manipulation                                                            |                                                    |                       | ?          | $\times$ |
|-------------------------------------------------------------------------------|----------------------------------------------------|-----------------------|------------|----------|
| Removed Traces                                                                |                                                    | Visible Traces        |            |          |
|                                                                               | ]                                                  | Lyso 0_5mm PL0004.dsx | Select     | All      |
| Lyso U_5mm PL0005.dsx::<br>Lyso 0_5mm PL0006.dsx::<br>Lyso 0_5mm PL0007.dsx:: | Lyse 0_5mm PL0003.dsx::<br>Lyse 0_5mm PL0006.dsx:: | Deselec               | t All      |          |
|                                                                               | Lyso 0_5mm PL0007.dsx::<br>Lyso 0_5mm PL0008.dsx:: | Set Bas               | eline      |          |
|                                                                               | <                                                  |                       | Subtract B | aseline  |
|                                                                               | >                                                  |                       | Remo       | ve       |
|                                                                               |                                                    |                       | Remove (   | Others   |
|                                                                               |                                                    |                       | Thin D     | ata      |
|                                                                               | <<                                                 |                       | Avera      | ge       |
|                                                                               | >>                                                 |                       | Simple M   | laths    |
|                                                                               |                                                    |                       | Smoo       | th       |
|                                                                               |                                                    |                       | Fit        |          |
|                                                                               |                                                    |                       | Conve      | rt       |
|                                                                               |                                                    |                       | OK         |          |

#### Figure 82: The Trace Manipulation dialog

The dialog is an environment for <u>basic data analysis</u> <sup>35</sup> in which data (traces) can be baseline corrected, averaged or otherwise manipulated. All operations carried out within this environment are reversible, which means that if errors are made they can be quickly and easily corrected. The original data are never over-written or otherwise destroyed and all operations carried out on data are recorded in the

**History** available through the <u>View menu</u> 125. The results of the manipulations are displayed in real-time and can be <u>saved</u> 120 at the end of the session.

The structure of the dialog is straightforward. There are two lists, the **Visible Traces** list to the right which contains any traces that are visible in the active <u>Graphical Display</u> [105], and the **Removed Traces** list to the left containing those that have been removed from the <u>Graphical Display</u> [105] during the session and are no longer shown. Traces can be swapped between the the two lists using the arrow buttons between the two lists. The single arrow will move a selection, the double arrow will move all listed traces.

The buttons on the right execute actions on traces that have been selected in the **Visible Traces** list. Some of these functions are also accessible in other menus or toolbars in Chirascan Viewer and include:

- Select All selects all traces as in the <u>Trace menu</u> and <u>Select All Traces</u> in the <u>right-click</u> <u>menu</u> 110 of the <u>Graphical Display</u> 105.
- Deselect All deselects all traces as in the <u>Trace menu</u> [126] and the <u>right-click menu</u> [110] of the <u>Graphical Display</u> [105].
- Set Baseline sets the currently selected trace as the baseline as Toggle Selected as Baseline in the <u>Trace menu</u> [126] and Set Selected as Baseline in the <u>right-click menu</u> [110] of the <u>Graphical</u> <u>Display</u> [105]. The baseline trace will be indicated as such with '------- Baseline'. Once a trace has been set as baseline, the button label will change to **Unset Baseline** to allow revoking the baseline selection.
- Subtract Baseline subtracts the current baseline trace from the currently selected trace as in the <u>Trace menu</u> and Subtract Baseline from Selected Traces the <u>Analysis toolbar</u> [112].
- **Remove** moves the selected trace(s) into the Removed Traces list as **Remove Selected Trace(s)** in the <u>Trace menu</u> and the <u>right-click menu</u> from of the <u>Graphical Display</u> [105].
- Remove Others moves the unselected trace(s) into the Removed Traces list as Remove Unselected Trace(s) in the <u>Trace menu</u> and the <u>right-click menu</u> of the <u>Graphical Display</u> 105.
- Thin Data opens the Visible Trace Range dialog that allows removing a subset of traces as defined by a Start, End and Step for skipped traces as Select Trace Range in the <u>Analysis toolbar</u> [112] and Select Range... in the <u>right-click menu</u> [110] of the <u>Graphical Display</u> [105].
- Average averages the selected traces as in the <u>Math menu</u> [127], **Math** in the <u>right-click menu</u> [110] of the <u>Graphical Display</u> [105] and **Average Selected Traces** in the <u>Analysis toolbar</u> [112].
- Simple Maths opens the Simple Math dialog that enables you to apply <u>simple calculations</u> [114] on traces as in the <u>Math menu</u> [127], in the Math sub menu in the <u>right-click menu</u> [110] of the <u>Graphical</u> <u>Display</u> [105] and Arithmetic in the <u>Analysis toolbar</u> [112].
- Smooth allows <u>smoothing [115]</u> of traces as in the <u>Math menu [127]</u>, in the <u>right-click menu [110]</u> of the <u>Graphical Display [105]</u> and Smooth Selected Traces in the <u>Analysis toolbar [112]</u>.
- Fit allows <u>fitting</u> [116] traces with a model as Fitting... in the <u>Math menu</u> [127], the **Math** menu in the <u>right-click menu</u> [110] of the <u>Graphical Display</u> [105] and **Curve Fitting** in the <u>Analysis toolbar</u> [112].
- **Convert...** allows <u>converting</u> [117] CD data into other units as in the <u>Math menu</u> [127] and the <u>right-click</u> <u>menu</u> [110] of the <u>Graphical Display</u> [105] and **Convert CD Units** in the <u>Analysis toolbar</u> [112].

#### 8.3.4.2 Simple Calculations

The **Simple Math** dialog can be opened by clicking **Simple Math**... on the <u>Math menu</u> (127), **Arithmetic** in the <u>Analysis toolbar</u> (112), clicking **Simple Math**... in the **Math** sub menu of the <u>right-click menu</u> (110) of the <u>Graphical Display</u> (105), or clicking **Simple Maths** in the <u>Trace Manipulation dialog</u> (113).

| Simple Math     | ?             | × |
|-----------------|---------------|---|
| ● + ○ · ○ × ○ / | Constant<br>0 |   |
| Cancel          | OK            |   |

Figure 83: The Simple Math dialog

The dialog enables you to add to or subtract a constant from the selected traces or multiply or divide the selected traces by a constant. It can be useful for offsetting one trace from another for display purposes or for normalizing spectra for easier comparison.

Other simple data manipulation procedures like averaging or baseline subtraction can be accessed directly through the <u>Analysis toolbar</u> [112], the <u>right-click menu</u> [110] of the <u>Graphical Display</u> [105], the <u>Trace</u> <u>Manipulation dialog</u> [113], or the <u>Math menu</u> [127].

#### 8.3.4.3 Smoothing

For final presentation of traces, smoothing can be applied to reduce noise. However, it is discouraged to perform data manipulation for mere cosmetic reasons and data manipulation that is followed by quantitative analysis should only include averaging and baseline subtraction.

To smooth data, first <u>select</u> [107] the trace(s) you wish to smooth and then open the **Smoothing** - **Savitsky-Golay** dialog (Figure 84) by choosing **Smooth...** either in the <u>Math menu</u> [127], the <u>Analysis</u> toolbar [112], the <u>Trace Manipulation dialog</u> [113] or in the **Math** menu in the <u>right-click menu</u> [110] of the <u>Graphical Display</u> [105].

Smoothing is achieved with a Savitzky-Golay filter. For each data point in the original trace, this filter fits the data within a certain data interval centered at this data point with a low-degree polynomial by the method of linear least squares. The value of the fit function obtained for this data point is then used for the smoothed trace. The value of the **Window Size** input field corresponds to the number of data points on each side of a data point that are used for the fitting procedure.

This value will depend on the step resolution used during the measurement and the sharpness of the features in the trace. The number should be as large as possible without causing distortion of the trace. Examination of the residual plot will show if any distortion has occurred. If the noise is randomly distributed about zero, the smoothing process has not caused any distortion and, importantly, you have the evidence to prove it.

An example of an appropriate smoothing, in which a window of 5 data points was used, and an inappropriate one, in which a window of 12 data points was used on the same data set, are shown in Figure 84. The structure in the residuals that arises when a window size of 12 was used indicates that the example spectrum has been oversmoothed.

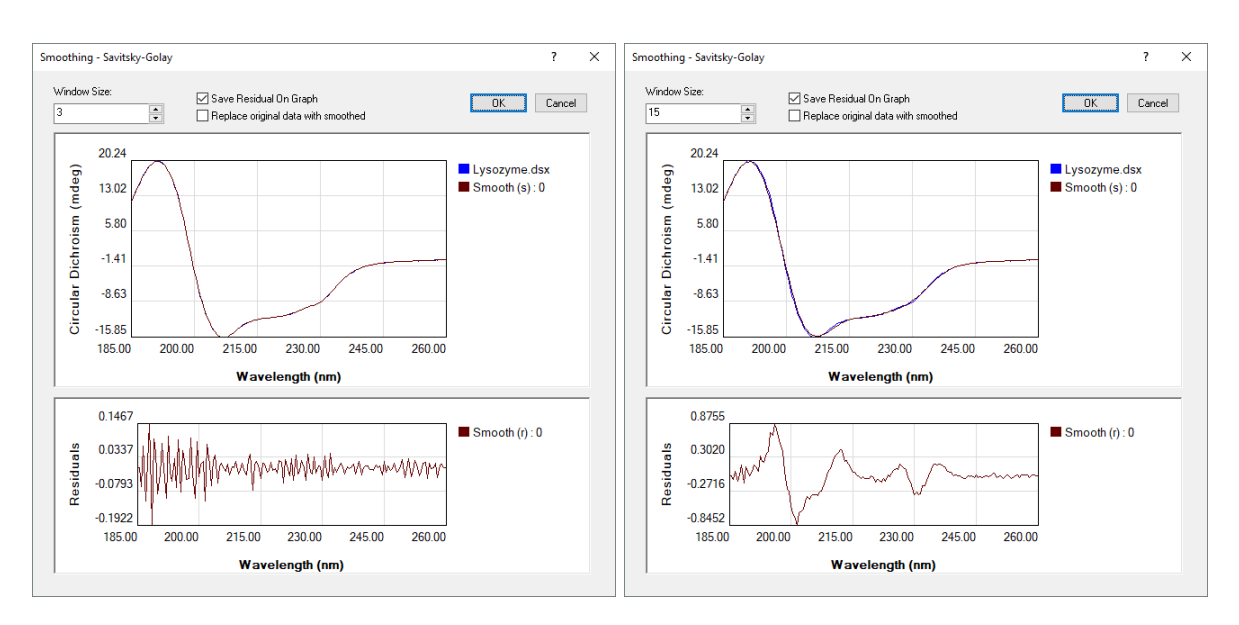

Figure 84: An appropriate smooth (left) and an inappropriate smooth (right)

If you want the original trace(s) to be replaced by the smoothed trace(s), tick the **Replace original data with smoothed** check box; however, it is recommended to always keep the original data. If you keep the original data, you can choose to tick the **Save Residual On Graph** check box to obtain the residuals as an additional trace in the <u>Graphical Display</u> [105]. When you are satisfied with the smoothing process, click **OK**. The smoothed trace will be labeled **Smooth (s): 0**, and the residuals will be labeled **Smooth (r): 0**.

#### 8.3.4.4 Curve Fitting

To apply a fit to a trace, first <u>select</u> [107] the trace and then open the **Curve Fitting** dialog either by choosing **Fitting...** in the <u>Math menu</u> [127], in the **Math** menu in the <u>right-click menu</u> [110] of the <u>Graphical</u> <u>Display</u> [105], in the <u>Analysis toolbar</u> [112] or **Fit** in the <u>Trace Manipulation dialog</u> [113].

A model is fitted to the data using a Marquardt-Levenberg algorithm. Select the required function from the drop-down list on the **Fitting Parameters** panel and enter the range over which the data are to be fitted on the **Fit Range** sub-panel, then click **Set** to confirm. If you are unsure about initial starting parameters for the fit, click **Estimate** to automatically generate a set of initial parameters, which may not be very accurate. The curve associated with these parameters is plotted in the preview panel to the right.

To initiate the fitting of the parameters to the data, click **Fit**. The algorithm will iterate until convergence or the maximum number of cycles is reached. If the fitting is successful, the parameters will be updated and the calculated curve plotted in the preview panel. The associated residual trace (the difference between the observed and calculated data) will be displayed in the **Residuals** part of the preview panel. The errors associated with the calculated parameters are displayed next to the calculated parameters. You will be able to judge the quality of the fit by inspecting the residual trace and the parameter errors. If the errors are large compared with the parameters to adequately describe the data, i.e. the model is underfitted.

The number of variable parameters can be reduced by locking any parameter using the check boxes adjacent to the parameters (to set them as invariable, fixed parameters), but such locking must be justified and should be applied with care. Note that **Estimate** should not be clicked after locking

parameters as this will unlock and yield new estimates for all parameters. Locking a single parameter and fitting repeatedly for different fixed values of this parameter can help to evaluate the suitability of the fitting function; if this procedure does not result in a substantial increase of the RMS (root mean square), this could indicate an overfitted model, i.e., a model that contains more parameters than justified by the data.

If the fitting process does not converge within the selected maximum number of iterations, a warning is given. You may wish to increase the number of iterations, up to a maximum of 1000. Be aware that 1000 iterations of the fitting algorithm may take some time. In some instances, the fitting does not converge because of the absence of a unique solution. This too is symptomatic of an underfitted model.

Fitting of kinetic data obtained for the hydrolysis of glucuronolactone with potassium hydroxide with a single exponential function is shown in Figure 85.

| Curve Fitting        | 9                   |                 |        |               |                                        |                   |                      |                                      |                     | ? ×  |
|----------------------|---------------------|-----------------|--------|---------------|----------------------------------------|-------------------|----------------------|--------------------------------------|---------------------|------|
| Fitting Para         | meters              |                 |        | Preview       |                                        |                   |                      |                                      |                     |      |
| Sigmoid Cu           | rve + Slope         |                 | ~      | €             | ् 🔍                                    | ି 🗧               |                      | Ν.                                   | 4                   | OK   |
| Ab+((At-Ab)          | l/(1+exp((x0-x)/w)) | ))+m*x          |        | 11.8          | 185                                    |                   |                      |                                      |                     |      |
|                      | Fit                 | Range           |        | 6             | ~~~~~~~~~~~~~~~~~~~~~~~~~~~~~~~~~~~~~~ |                   |                      |                                      |                     | Data |
| 38.6797              | 91.0663             | Set             | Reset  |               | 00                                     |                   |                      |                                      |                     | Fit  |
| Parameter            | Value               | Estimated Error | Lock   | E 3.7         | '16                                    |                   |                      |                                      |                     |      |
| Ab                   | 13.48601            | 0.3671552       |        | hroi          |                                        |                   |                      |                                      |                     |      |
| At                   | -2.962307           | 0.6425638       |        | Dic           | 00                                     |                   |                      |                                      |                     |      |
| xO                   | 71.11536            | 0.0703765       |        | <u>b</u> -4.4 | 53                                     |                   |                      | $\mathbf{A}$                         |                     |      |
| W                    | 2.056398            | 0.07939293      |        | ircu          |                                        |                   |                      |                                      |                     |      |
| m                    | -0.05976309         | 0.007275235     |        | U -8.5        | 37                                     | 60                | 70                   | 01                                   | 01                  |      |
|                      |                     |                 |        |               | 59 49                                  | 00                | 70                   | 01                                   | 91                  |      |
|                      |                     |                 |        |               |                                        | Ten               | nperature            | (C)                                  |                     |      |
|                      |                     |                 |        | 0.7           | 244                                    |                   |                      |                                      |                     |      |
|                      |                     |                 |        | <b>%</b> 03   | 1222                                   |                   |                      |                                      |                     | Res  |
|                      |                     |                 |        | len 0.3       | 1327                                   | Δ.                |                      |                                      |                     |      |
| Estimate             | Fit                 | Plot Evaluat    | ion >> | .0.0 ss       | 1590                                   | $\Lambda \Lambda$ | AA                   | $ \bigtriangleup \Lambda_{\Lambda} $ |                     |      |
| May Iteration        | 25                  | Iterational 8   |        | a a           |                                        | $V \sim 1$        | $\int \mathcal{V}^*$ | V V V                                | $\langle N \rangle$ |      |
|                      | IS                  |                 |        | -0.4          | 38.68 49.10                            | 6 59 63           | 3 70.11              | 80.59                                | 91.07               |      |
| Heduced<br>variance: | 0.07534013          | number:         |        |               |                                        | т.                |                      | (0)                                  |                     |      |
|                      |                     |                 |        | <br>          | ooiduolo in Final Pl                   | i ei              | nperature            | (0)                                  |                     |      |
|                      |                     |                 |        | M Include R   | esiudais în Final Pl                   | 10(               |                      |                                      |                     |      |
|                      |                     |                 |        |               |                                        |                   |                      |                                      |                     |      |

Figure 85: The Curve Fitting dialog

When you are satisfied with the fit, you can print out a report by clicking on the printer icon. The report displays the data, the calculated fit data with residuals and the associated fitting parameters.

To plot the fitted curve in the Chirascan Viewer display, click **OK**. If you do not wish the residuals to be included on the plot, untick the **Include Residuals in Final Plot** check box.

#### 8.3.4.5 Converting CD Units

To convert CD data into another unit, first <u>select</u> 107 the trace(s) whose units you wish to convert and then open the **Convert CD Units** dialog (Figure 86) by choosing **Convert...** either in the <u>Math menu</u> 127,

the <u>Trace Manipulation dialog</u> 113 or in the **Math** menu in the <u>right-click menu</u> 110 of the <u>Graphical</u> <u>Display</u> 105, or by choosing **Convert CD units...** in the <u>Analysis toolbar</u> 112 or the <u>right-click menu</u> 110 of the <u>Graphical Display</u> 105.

| Convert CD Units               |                  | ?      | × |
|--------------------------------|------------------|--------|---|
| Convert From: mdeg             |                  |        |   |
| Convert To: mean residue mo    | olar ellipticity | $\sim$ |   |
| Concentration (mg/ml)          | 0.35             |        |   |
| Path Length (cm):              | 0.5              |        |   |
| Residue (MW):                  | 113              |        |   |
| Number of amino acid residues: | 1                |        |   |
| OK                             | Cance            | I      |   |

Figure 86: The Convert CD Units dialog

The CD units of the selected trace are shown in the **Convert From** box; the units you wish to **Convert To** are chosen from the drop-down menu.

When converting between millidegrees (mdeg) and delta A, a scaling factor is used, and the conversion requires no further input. When converting from mdeg or delta A to units that are normalized in some way, further input is required.

To convert to **delta epsilon** or **molar ellipticity** the calculation normalizes for (and therefore requires knowledge of) the **Molarity** of the solution and the **Path Length (cm)** of the cell.

For proteins, it is usual to normalize for the number of amino acid residues as well as concentration and path length. When **mean residue delta epsilon** or **mean residue molar ellipticity** are selected, the input required is the **Concentration (mg/ml)** of the protein, the **Path Length (cm)** of the cell used and the mean residue molecular weight, **Residue (MW)**. The default input for the latter is 113, a commonly accepted value for the mean molecular weight of an amino acid residue. This default value can be changed if required. The units are presented in this way to make it possible for proteins that are not yet fully characterized to be normalized for comparative purposes.

If the sequence and, thus, the number of amino acid residues of the protein is known, the **mean residue ellipticity** can be calculated by providing the molar **Concentration (M)** of the protein, the **Path Length (cm)** of the cell used and the **Number of amino acid residues**.

#### 8.3.4.6 Handling Multi-Dimensional Data

Plotting multi-dimensional Datastores is controlled using the dimensions menu, which is opened by right-clicking the label of the x-axis, and a slider bar above the plot (Figure 87).

For a two-dimensional Datastore (e.g. wavelength and repeat), the x-axis corresponds to the independent variable of the first dimension, which is selected by choosing an entry with the corresponding label in the X column of the dimensions menu, and the set of traces displayed corresponds to that of the second dimension, which corresponds to the Z column for the selection in the dimensions menu.

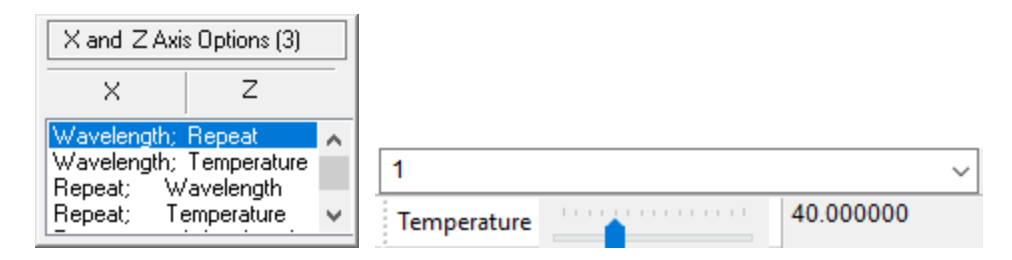

#### Figure 87: The dimensions menu (left) and slider bar (right)

For a three-dimensional Datastore (e.g., wavelength, repeat and temperature), a slider bar representing the third dimension is added beneath the <u>Analysis toolbar [112]</u> in the <u>Graphical Display</u> [105]. Move the slider bar to choose traces from the third dimension (Figure 87). Any independent variable can be assigned to any of the three dimensions; therefore, there are six different possibilities to display three-dimensional data.

Once multi-dimensional data are displayed as described, they can be manipulated 113 for analysis.

Multi-dimensional files can be decomposed for subsets of the original data and the subsets saved as new files. The process is recursive, so higher-dimensional files can be reduced to their simplest one-dimensional forms if required.

To decompose a multi-dimensional file, <u>right-click</u> on the file in the <u>file list</u> and select **Decompose Data...** from the menu. The **Decompose Data** dialog appears (Figure 88).

| Decompose Da                                | ata                                              |                                                              |         | $\times$ |
|---------------------------------------------|--------------------------------------------------|--------------------------------------------------------------|---------|----------|
| Name<br>Wavelength<br>Repeat<br>Temperature | Range Min<br>190.000000<br>0.000000<br>20.000000 | Range Max<br>260.000000<br>2.000000<br>90.000000<br>Save As. | Primary |          |

#### Figure 88: The Decompose Data dialog

The **Decompose Data** dialog displays all dimensions together with the ranges they span. To trim the range of an independent variable, provide the desired range limits in the **Range Min** and **Range Max** input fields. To exclude a dimension, untick the corresponding **Primary** check box. The output will be split up into separate files for any excluded dimension.

Click **Save as...**, name the file, and <u>refresh</u> [100] the launchpad tree view. A new folder is created in the specified location containing the original file and a hierarchy of subfolders that depends on the number of excluded dimensions. For example, if the data contains three repeat scans and repeats are exlcuded, one subfolder is created containing three file, each corresponding to one of the three repeats. If, for example, also temperature was excluded, three subfolders would be generated, each corresponding to a single repeat and containing multiple files, one for each temperature.

#### 8.3.5 Saving and Exporting Data

#### 8.3.5.1 Saving Data

All data is stored in the current **Working Directory**. The current **Working Directory** is displayed in the box above the <u>file list</u>

To change the **Working Directory**, select your folder of choice in the <u>file list</u> 100 and then click on the **Set Working Directory** toolbar icon. Alternatively, <u>right-click</u> 104 a folder of your choice in the Chirascan Viewer <u>launchpad file list</u> 100 and choose **Set Working Directory Here**.

File names are defined in the **File Names** dialog (Figure 89) which is opened through the <u>Chirascan</u> <u>Control toolbar</u> [98] and similar to the <u>File Names tab</u> [92] in the <u>Preferences dialog</u> [88].

| File Names       |      |   | ?  | ×      |
|------------------|------|---|----|--------|
| File Names       |      |   |    |        |
| Spectrum         | Spec | 0 |    | ▲<br>▼ |
| Kinetics         | Run  | 0 |    | ▲<br>▼ |
| Spectra-Kinetics | SK   | 0 |    | ▲<br>▼ |
| Background       | Base | 0 |    | ▲<br>▼ |
| PDA              | Pda  | 0 |    | ▲<br>▼ |
| PDA (Baseline)   | Pdab | 0 |    | ▲<br>▼ |
| CCD              | Ccd  | 0 |    | ▲<br>▼ |
|                  |      |   |    |        |
|                  | ОК   |   | Ca | incel  |

#### Figure 89: The File Names dialog

On the **File Names** dialog, seed names for spectra and backgrounds can be set. In a series of experiments, the file names will share the chosen seed name and be appended by an automatically incremented number (four digits with leading zeroes) as set in the corresponding input fields.

Which file name input field is used depends on the measurement mode. The names specified in the **Spectra**, **Kinetics** and **Spectra-Kinetics** input fields are used for the corresponding <u>sequencing</u> <u>modes</u>  $\boxed{79}$ . The name specified in the **Background** field is used when acquiring a <u>background</u>  $\boxed{70}$ . The remaining input fields are used only in conjunction with corresponding <u>accessories</u>  $\boxed{52}$ . Note that entering special characters (i.e., any of the following: \*/?;:.,"|=<>) is not allowed.

If you have performed <u>operations</u> in Chirascan Viewer (e.g. smoothing, averaging or baselinesubtraction), added <u>comments</u> at a line of the data in any other way, you may want to save the results of the manipulation.

The manipulated data are *not* saved automatically. To save the result, go to **Save All...**, **Save Current Plot...** or **Save Selected Traces...** on the <u>File menu</u> 125 to call up the **Save As** dialog. This saves the active plot, the visible traces or the selected traces, respectively, in the <u>Graphical Display</u> 105, including all settings and data.

If a new name is entered in the **File Name** input field, the plot will be saved under that name. If an existing name is entered, you will be asked to confirm to over-write the original file.

Complete information about the manipulated traces, including <u>acquisition settings</u> 30, <u>remarks</u> 86 and History of <u>data manipulation</u> 113, is saved with a Datastore, and can be viewed on the <u>Datastore Details</u> <u>view</u> 101 at the bottom of the <u>launchpad</u> 100 and by choosing **DataStore Info...**, **Remarks...** or **History...** in the <u>View menu</u> 125.

#### 8.3.5.2 Exporting Data

Data can be exported to various formats for use with other Applied Photophysics products or third-party software. Right-click 104 on a Datastore in the file list 100 and choose **Export Data...** to bring up the **Export Data** dialog (Figure 90).

| Export Dat                                        | a                                                                                                    | ?                     | ×        |
|---------------------------------------------------|----------------------------------------------------------------------------------------------------|-----------------------|----------|
| Warning!<br>Data expo<br>respect to<br>This actio | orted from the Pro-Data Viewer will no longer b<br>''FDA Title 21 CFR Part 11''.<br>n will be logged in the computer's system ever | e controll<br>nt log. | led with |
|                                                   | Select Data Format                                                                                                    |                       |          |
|                                                   | ProDataCSV                                                                                                    | $\sim$                |          |
|                                                   | ProBinaryX<br>ProBinary<br>ProDataStore<br>APL-ASCII<br>JCAMP-DX 5.0<br>SimpleCSV<br>ProDataCSV                                    | 0                     | K        |

#### Figure 90: The Export Data dialog

Choose an appropriate format from the drop-down list for export to another program. Comma-Separated Values (CSV) format is suitable for use with third-party programs such as Microsoft Excel<sup>™</sup>; whereas the **ProDataCSV** format includes header information with measurement settings and remarks as well as complete multi-dimensional data, the **SimpleCSV** format lacks header information and includes only one-dimensional data. Other options relate to formats derived from other Applied Photophysics products.

Multiple Datatores can be exported at once with the **Data Converter** program. Start the program by clicking its desktop shortcut. Click the **Options...** icon to open the **Options** dialog (Figure 91), set the required options, and close the dialog. Select the files in the Launchpad File List 100, and drag them onto the **APL Pro-Data Converter** window. Created files will be saved in the same folder as the originals.

Alternatively, you can also select files in Windows Explorer and drag them onto the **APL Pro-Data Converter** window.

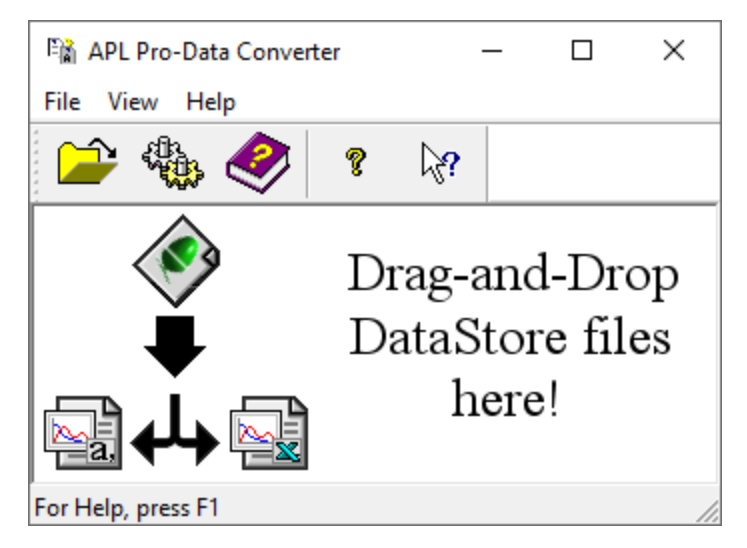

Figure 91: The APL Pro-Data Converter window

Data from temperature ramp experiments <sup>83</sup> can be exported to separate files for each temperature and wavelength by <u>right-clicking</u> <sup>104</sup> on a Datastore in the <u>file list</u> <sup>100</sup> and choosing **Temperature Ramp Data...** to bring up the **Extract temperature ramp data** dialog which allows to choose from different output formats.

#### 8.3.6 The Launchpad Menu Bar

#### 8.3.6.1 The File Menu

The **File** menu (Figure 92) gives access to the usual Microsoft Windows options for opening and closing files:

- New creates an instance of the <u>Graphical Display</u> with an empty plot.
- Open... opens the Datastore selected in the launchpad. Only a single Datastore is opened at a time.
- **Delete** deletes one or multiple Datastores selected in the launchpad.
- Rename allows renaming the selected Datastore.
- Exit closes Chirascan Viewer, including all open instances of the Graphical Display 1051.

| File | View   | Directory | Prefe |
|------|--------|-----------|-------|
|      | New    | Ctrl      | +N    |
|      | Open   | Ctrl      | +0    |
|      | Delete |           |       |
|      | Renam  | e         |       |
|      | Exit   |           |       |

Figure 92: The File menu

#### 8.3.6.2 The View Menu

The View menu (Figure 93) gives access to the following functions:

- Close All Viewer Windows is a quick means of closing all instances of the <u>Graphical Display</u> [105]. It is useful if **Single Window** in the <u>Preferences menu</u> [123] has not been selected.
- Always On Top is a toggle to force Chirascan Viewer to be the top window.

| View | Directory                | Preferences | Help |  |  |
|------|--------------------------|-------------|------|--|--|
|      | Close All Viewer Windows |             |      |  |  |
|      | Always On Top            |             |      |  |  |

Figure 93: The View menu

#### 8.3.6.3 The Directory Menu

The **Directory** menu (Figure 94) gives access to the following functions:

- Move Root Directory Up One Level moves the current directory up one level.
- Set Working Directory defines the current directory as the current Working Directory 120.
- Back to Working Directory returns you to the current Working Directory 120.
- New Folder creates a new folder in the current directory.
- Browse for Folders... opens a dialog allowing you to navigate to a specific directory.

| Dire | ctory                            | Preferences Help |  |  |  |  |
|------|----------------------------------|------------------|--|--|--|--|
|      | Move Root Directory Up One Level |                  |  |  |  |  |
|      | Set Working Directory            |                  |  |  |  |  |
|      | Back to Working Directory        |                  |  |  |  |  |
|      | New Folder                       |                  |  |  |  |  |
|      | Browse for Folders               |                  |  |  |  |  |

Figure 94: The Directory menu

#### 8.3.6.4 The Preferences Menu

The **Preferences** menu (Figure 95) is used to set the conditions for the graphics display and on-line status and gives access to the following functions:

- Single Window when selected means that whenever a new instance of the <u>Graphical Display</u> [105] is opened during data acquisition, the previous one is closed. If it is not selected, then whenever a new measurement is made, the previous tab will remain open. If you are running an experiment that involves a lot of measurements, it is recommended that **Single Window** be selected; if not, you could end up with a large number of instances. **Single Window** has no effect when opening files from the file list.
- **Go On-line...** will display the **Connect...** dialog (Figure 96) on which you will be asked to supply the Chirascan IP Address. It is used when Chirascan Viewer has been started as a stand-alone program and you want subsequently to establish a link with the <u>SCP</u> [67]. If the two programs are running on the

same computer, select **Local** in the **Connect...** dialog. The IP address under these circumstances is always the default 127.0.0.1.

• Allow Cary Files allows files imported from some Agilent Cary series spectrometers to be plotted using Chirascan Viewer.

| Preferences | Help      |
|-------------|-----------|
| Single V    | Vindow    |
| Go On-      | line      |
| Allow C     | ary Files |

Figure 95: The Preferences menu

The client-server architecture permits remote monitoring of measurements in progress. If a copy of Chirascan Viewer is installed on a remote computer, establishing a client-server link by using the **Remote** setting will enable you to follow a measurement on the second computer.

The IP address of the Chirascan computer will not be the same as the default local IP address – your network administrator will be able to inform you. If the address is correct and the instrument is running, the Chirascan Viewer display panel will open. Chirascan Viewer will 'listen' to Chirascan Control and report its status, behaving as a real-time display. If the address is incorrect, an error message will appear.

Once the link between Chirascan Viewer and the <u>SCP</u> 67 has been established, **Go On-line...** will be ticked and the Chirascan Viewer <u>status bar</u> 99 will read **Ready (On-line)**.

| Connect                       | ?   | ×    |
|-------------------------------|-----|------|
| Spectrometer Control Panel (S | CP) |      |
| Local                         |     |      |
| ◯ Remote                      |     |      |
| IP Address:                   |     |      |
| 127 . 0 . 0 . 1               |     |      |
|                               |     |      |
| OK                            | Car | ncel |

Figure 96: The Connect... dialog

#### 8.3.6.5 The Help Menu

The **Help** menu gives access to the following functions (Figure 97):

- Help... opens the user manual. You can browse the contents and search for specific words and phrases.
- About Chirascan Viewer... opens the About Chirascan Viewer dialog, which gives the version number and other information about Chirascan Viewer.

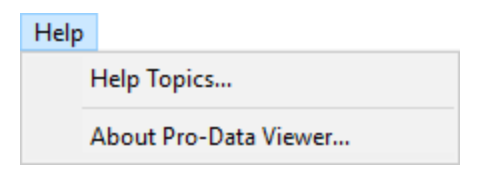

Figure 97: The Help menu

#### 8.3.7 The Graphical Display Menu Bar

#### 8.3.7.1 The File Menu

----

The **File** menu (Figure 98) gives access to the usual Microsoft Windows options for opening, closing and printing files:

- Save All... opens the Save As dialog that allows you to <u>save</u> the active plot, including both visible and hidden traces.
- Save Current Plot... <u>saves</u> 120 the active plot, including only visible traces.
- Save Selected Traces... saves 120 only the traces selected in the active plot.
- Copy to Clipboard copies the active plot for pasting into third-party software such as Microsoft Word.
- Export as High Resolution Image opens a dialog that allows exporting the active plot to a bitmap with specified dimensions.
- Print... opens the Print dialog that allows printing the active plot.
- Close closes the active instance of the Graphical Display 105.

| File | View                            | Irace     | Math  | Scale | Window | Help       |
|------|---------------------------------|-----------|-------|-------|--------|------------|
|      | Save Al                         | I         |       |       |        | Ctrl+S     |
|      | Save Cu                         | urrent Pl | lot   |       |        | Shift+S    |
|      | Save Se                         | lected T  | races |       | Ct     | rl+Shift+S |
|      | Copy to Clipboard               |           |       |       |        | Ctrl+C     |
|      | Export as High Resolution Image |           |       |       | ge Ct  | rl+Shift+C |
|      | Print                           |           |       |       | Ctrl+P |            |
|      | Close                           |           |       |       |        | Ctrl+W     |

Figure 98: The File menu

Some of the options of the **File** menu are also accessible through the <u>Standard toolbar</u> or the <u>right-click menu</u> of the <u>Graphical Display</u> .

#### 8.3.7.2 The View Menu

The **View** menu gives access to the following functions (Figure 99):

- Aux Dimension Ctrl toggles visibility of the third-dimension slider bar when dealing with <u>multi-</u> <u>dimensional Datastores</u> 119.
- Legend toggles visibility of the trace names that appear by default at the side of a plot.
- Grid toggles visibility of the grid lines in the active plot.
- Error opens a submenu that allows to set the display properties of the standard error 77.

- DataStore Info... opens the DataStore Information dialog that shows general information about the displayed Datastore.
- **Remarks...** opens the **Remarks and Comments** dialog that shows custom user information for the displayed Datastore.
- **History...** opens the **History** dialog that shows a <u>history</u> 101 of the <u>operations</u> 113 performed on the Datastore.

Note that **Audit Trail...** is a deprecated function.

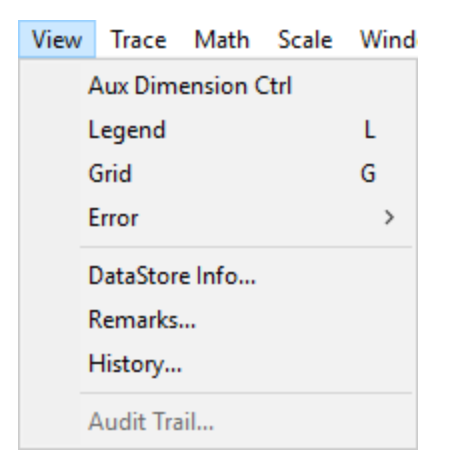

#### Figure 99: The View menu

#### 8.3.7.3 The Trace Menu

The **Trace** menu gives access to the following functions (Figure 100):

- Show Trace Name toggles visibility of the name of a highlighted trace when the mouse pointer is placed near to it.
- Selection Dialog... opens up the Trace Manipulation dialog 113.
- Select All selects all traces in the active plot.
- Deselect All deselects all traces in the active plot.
- **Remove Selected** removes from the active plot any currently selected trace. Removed traces can be recovered using the <u>Trace Manipulation dialog</u> [113].
- **Remove Unselected Traces** removes from the active plot any trace that is not selected. Removed traces can be recovered using the <u>Trace Manipulation dialog</u> [113].
- Toggle Selected as Baseline sets / unsets a selected trace as a baseline.
- Add Baseline becomes enabled once a baseline has been set and adds the baseline to one or multiple selected traces. It is useful if a baseline has been subtracted inadvertently from a trace.
- **Subtract Baseline** becomes enabled once a baseline has been set and subtracts the baseline from one or multiple selected traces.
- Remove Overlaid Traces removes all overlaid traces 106.
- **Recompute Trace Colours** will assign new colors to the traces in the plot. This is useful if after trace manipulation the colors of traces are not satisfactory.
- **Reset** will undo all operations carried out on the traces in the active instance of the Graphical Display and restore the original display.

| View | Trace     | Math     | Scale | Wind |
|------|-----------|----------|-------|------|
|      | Aux Dime  | ension ( | trl   |      |
|      | Legend    |          |       | L    |
|      | Grid      |          |       | G    |
|      | Error     |          |       | >    |
|      | DataStore | e Info   |       |      |
|      | Remarks.  |          |       |      |
|      | History   |          |       |      |
|      | Audit Tra | il       |       |      |

Figure 100: The Trace menu

Some of the options of the **Trace** menu are also accessible through the <u>Trace Manipulation dialog</u> [113], the <u>Analysis toolbar</u> [112] or the <u>right-click menu</u> [110] of the <u>Graphical Display</u> [105].

#### 8.3.7.4 The Math Menu

The Math menu gives access to the following functions (Figure 101):

- Fitting... opens the Curve fitting dialog enabling a model to be <u>fitted</u> to a selected trace.
- Average. calculates and plots the average of the selected traces.
- Average All Traces. calculates and plots the average of all the traces in the active plot. The original traces are removed. Removed traces can be recovered using the <u>Trace Manipulation dialog</u> [113].
- Simple Math... opens the Simple Math dialog that enables you to apply simple calculations and traces.
- Smooth... opens the Smoothing Savitsky-Golay dialog that allows you to apply a smoothing algorithm to one or multiple selected traces.
- **Convert...** opens the **Convert CD Units** dialog enabling you to <u>convert</u> from millidegress or delta A to other CD units.

| Math                | Scale  | Window  | Help |
|---------------------|--------|---------|------|
| Fitting             |        | F       |      |
| Average.            |        |         | А    |
| Average All Traces. |        | Shift+A |      |
| Simple Math         |        | М       |      |
| S                   | Smooth |         | S    |
| Convert             |        | Shift+C |      |

#### Figure 101: The Math menu

Some of the options of the **Math** menu are also accessible through the <u>Trace Manipulation dialog</u> [113], the <u>Analysis toolbar</u> [112] or the <u>right-click menu</u> [110] of the <u>Graphical Display</u> [105].

#### 8.3.7.5 The Scale Menu

The Scale menu gives access to the following functions (Figure 102):

- Set Plot limits... calls up the Select Range dialog that enables you to set and y-axes.
- **Reset Zoom** <u>resets</u> 108 the scale to the original display size.
- On-line Auto-scale toggles automatic scaling so that any traces are always fully visible.
- X Logarithmic toggles the scale of the x-axis between logarithmic and linear. This feature can be useful when time is plotted on the x-axis, as is the case for kinetic data.

| Scale           | Window Help        |              |
|-----------------|--------------------|--------------|
| Set Plot Limits |                    | Shift+P      |
|                 | Reset Zoom         | Shift+Ctrl+Z |
|                 | On-line Auto-scale | Shift+O      |
|                 | X Logarithmic      | Shift+X      |

Figure 102: The Scale menu

#### 8.3.7.6 The Window Menu

The Window menu gives access to the following functions (Figure 103):

- **New Window...** opens a list from which a desired property can be selected. The new window will be displayed at the same time as the original window in a tile format.
- Close closes the currently active instance of the Graphical Display 1051.
- **Cascade** will display in a cascade format all property windows (e.g. CD, absorbance, HT) that have been opened and are not currently minimized.
- **Tile** will display in a tiled format all property windows (e.g. CD, absorbance, HT) that have been opened and are not currently minimized.
- Arrange icons will tidy up any minimized property displays that have been strewn around the <u>Graphical Display</u> [105].
- 1, 2 etc. refer to the open property windows: the displayed window is identified by the check icon.
- Windows... opens a dialog that allows activating a property window and closingor tiling property windows selected from a list.

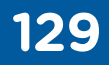

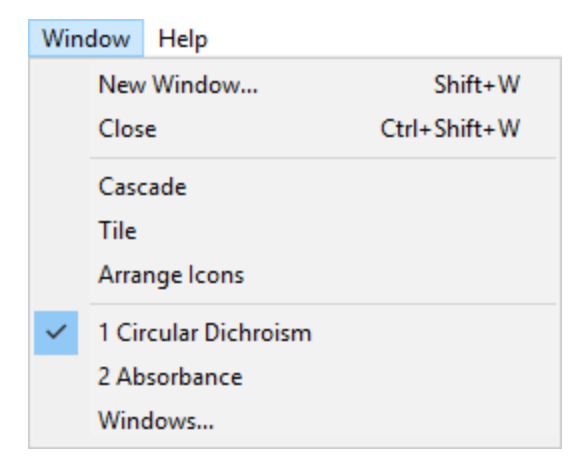

Figure 103: The Window menu

#### 8.3.7.7 The Help Menu

The Help menu gives access to the following functions (Figure 104):

- Help... opens the user manual. You can browse the contents and search for specific words and phrases.
- About Chirascan Viewer... opens the About Chirascan Viewer dialog, which gives the version number and other information about Chirascan Viewer.

| Help |                       |
|------|-----------------------|
|      | Help Topics           |
|      | About Pro-Data Viewer |

Figure 104: The Help menu

130

# **Tips and Tricks**

### 9 Tips and Tricks

This section provides limited supporting guidance and recommendations on how to use the Chirascan V100 efficiently and might be most helpful for first-time users. If you need more comprehensive resources or advice, please visit <u>www.photophysics.com</u> or <u>contact</u> Applied Photophysics.

# 9.1 Choosing Acquisition Settings

In general, if you are not sure which acquisition settings to choose, i.e., if the wavelength positions of spectral components or the maximum amplitude of the CD spectrum to be expected is unknown, then perform a fast (using a short time-per-point and a larger step size), preliminary scan over the full wavelength range. After establishing where the sample is CD-active and which sample concentration is required for optimal absorbance, the settings can be adjusted for a more thorough acquisition.

The following advise on choosing acquisition settings refers to measurements in Circular Dichroism mode, although other signals can be selected depending on the accessories fitted.

Typical values for the acquisition settings that need to be <u>configured</u>  $\boxed{73}$  are summarized in Table 2. The example values provided are typical for proteins, although proteins containing cofactors such as haems may have wider wavelength ranges of interest. Other acquisition settings might need to be chosen depending on the sample requirements.

| Table 2. Typical values of | acquisition settings for measuring CD spectra of proteins      |
|----------------------------|----------------------------------------------------------------|
| Setting                    | Typical Values                                                 |
| Wavelength range           | 260 nm to as low as possible (far-UV), 350 to 250 nm (near-UV) |
| Step size                  | 1 nm (far-UV), 0.5 nm (near-UV)                                |
| Bandwidth                  | 1 nm                                                           |
| Time-per-point             | 1 s                                                            |
| Repeats                    | 3 or more                                                      |
| Temperature                | 20°C                                                           |

Table 2: Typical values of acquisition settings for measuring CD spectra of proteins

#### 9.1.1 Wavelength Range

The wavelength range of the Chirascan V100 is from 1150 to 163 nm, depending on the buffer and cuvette path length. Most samples, including proteins, are only CD active over a fraction of this range, typically between 350 nm and 180 nm. It may not be possible to cover the full range in a single scan because of the variation of the CD signal amplitude with wavelength.

#### 9.1.2 Step Size

The step size will determine the number of data points that make up a spectrum. For a given time-perpoint, larger step sizes will reduce the overall scan time of an experiment but will also reduce the resolution of the spectrum; smaller step sizes will improve the resolution of a spectrum, but will increase the experimental time. An appropriate step size can be chosen using Equation 5:

where the peak width refers to the full width at half height (in nm) of the narrowest peak in the spectrum. If this is unknown, for samples in solution the step size is typically set between 0.2 nm and 1 nm. A lower step size of 0.5 nm is typically used for proteins in the near-UV, where the spectra are more detailed than in the far-UV.

#### 9.1.3 Bandwidth

The bandwidth should be selected to maximize the light reaching the sample, without overly compromising the spectral resolution or photolyzing the sample. In general, the <u>signal-to-noise ratio</u> 133, S/N, is proportional to the square root of the light throughput, and the light throughput is proportional to the square of the bandwidth. Consequently, S/N is linearly proportional to the bandwidth. Doubling the bandwidth will reduce the noise level by a factor of 2, tripling the bandwidth will reduce the noise level by a factor of 3, and so on.

However, a wider bandwidth may result in some of the finer details of the spectrum being obscured, and there is a limit to the maximum bandwidth that can be set. This varies with wavelength because of the non-linear dispersion of light by prisms: dispersion increases (and therefore maximum bandwidth decreases) with decreasing wavelength. Maximum bandwidths at the shorter wavelengths vary slightly between instruments.

The selected bandwidth is therefore a compromise between data quality and spectral resolution. At longer wavelengths where the detector sensitivity is reduced, you may need to use higher bandwidths to obtain a reasonable S/N. For most samples the bandwidth is typically set between 0.5 nm and 2 nm.

Usually, it is recommended to use a bandwidth ≤1 nm to ensure the detector is working within its linear regime, especially as you go to the near-UV where samples absorb less light. With the sample in place, the emulated detector HV should not drop below 200 V. If it does, reduce the bandwidth.

#### 9.1.4 Time-per-Point

The time-per-point is the time taken for data sampling at each step. The longer the time taken, the better the S/N. From Equation 6 the S/N is proportional to the square root of the time-per-point, so doubling the time-per-point will reduce the noise level by a factor of  $\sqrt{2}$ , trebling the time-per-point will reduce the noise level by a factor of  $\sqrt{3}$ , and so on. The chosen time-per-point will therefore be a compromise between data quality and experimental duration, but as with the bandwidth, make sure that you use a time-per-point that is short enough not to cause sample photolysis.

#### 9.1.5 Repeats

Increasing the number of repeats has the same effect as increasing the time-per-point on the signal to noise ratio, but using more than one repeat (typically 3) is helpful as it shows whether the sample is stable, for example it could be undergoing photolysis. Using more than one repeat also gives an indication of the data spread at each wavelength. If you want to perform a statistical analysis of the data, then several scans (typically 5) are recommended.

### 9.2 Experimental Design

This section describes how to design a CD measurement and optimize the experimental conditions to obtain high-quality data. The actual operation of the spectrometer is described in previous sections. Though this section focuses on proteins, the approach to making a good CD measurement is the same for other samples, although the settings may be different.

#### 9.2.1 The Importance of the Absorbance

The simple rule of making an efficient CD measurement is not to allow the absorbance to be too high. As CD spectroscopy is an absorbance technique, the CD signal is linear with sample concentration only if total sample absorbance obeys the Beer-Lambert law. If the total absorbance, including that of the

# **Tips and Tricks**

solvent or buffer, is much above about 2 AU, then the light level is too low and reliable CD measurements cannot be made.

#### 9.2.1.1 The Signal-to-noise Ratio

The most important factor when designing a CD experiment is the signal-to-noise ratio, S/N. For any measurement made using electronic equipment, there are always two parts to the response. One part is the signal, which is the "true" part of the response, due to the sample. The other is the superimposed random part, the "noise", due to the irregular emission of photons from a light source and the irregular movement of electrons in electrical circuitry. The noise can never be eliminated, although it can be reduced by good instrument and experimental design. The important consideration is not the actual noise level, but the ratio of the signal to the noise. For CD measurements, this is given by [W.C Johnson in *Circular Dichroism and the Conformational Analysis of Biomolecules*, ed. G.D. Fasman, Plenum, 1996, pp 635 to 652]:

$$S/N \propto (I_{o} \cdot Q \cdot t \cdot 10^{-A})^{0.5} \Delta A \tag{6}$$

where  $I_0$  is the intensity of the incident light, Q is the quantum efficiency of the detector (i.e. the fraction of incoming photons that produce electrons), *t* is the sampling time, A is the absorbance and  $\Delta A$  is the difference in absorbance between L- and R-CP light as given in Equation 6.

#### 9.2.1.2 Optimal Absorbance

Equation 6 maximizes when  $A = \log_{10} \exp_{(2)} \approx 0.87$ , which is therefore the optimal absorbance for making CD measurements. Figure 105 shows the S/N as a function of wavelength, normalized to a maximum of 1. The S/N is greater than 0.8 over the range between about 0.4 to 1.6, and the absorbance should be within this range for as much of the spectrum as possible. There is insufficient light to make CD measurements when the absorbance is much above about 2 AU.

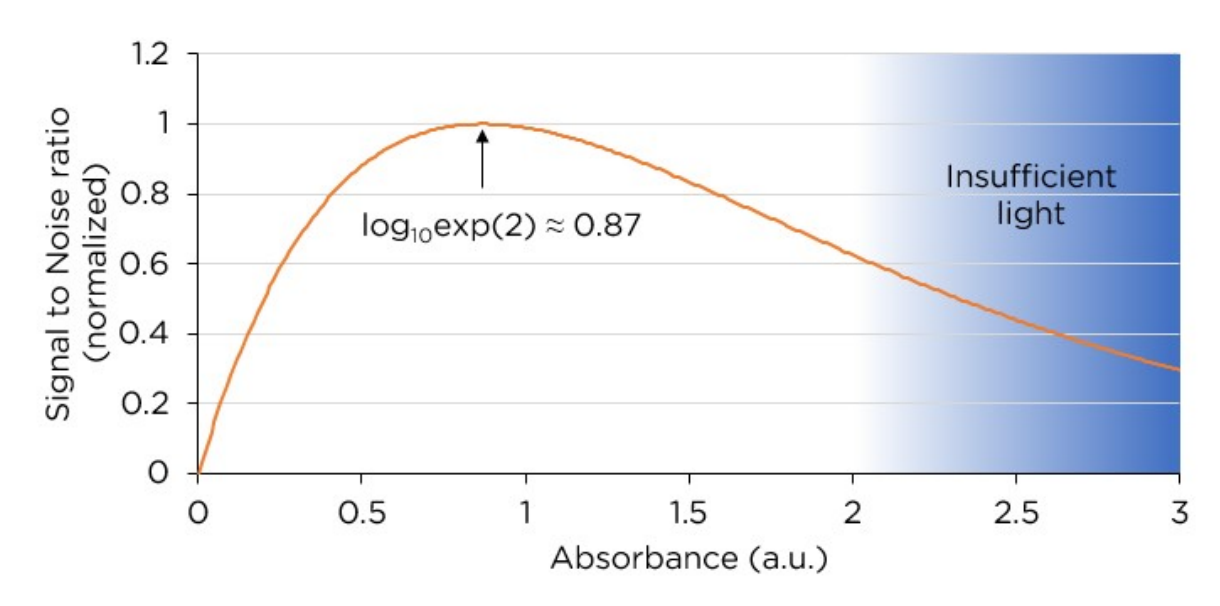

Figure 105: Signal-to-noise ratio as a function of absorbance.

### 9.2.2 Measuring the Absorbance

To obtain the total absorbance of a buffer or sample, a reference measurement in air is required beforehand. To this end, a background is recorded with the cuvette holder (and adaptor for short path length cuvettes or demountable cells, if necessary) in place, but with no cuvette. The background measurement must be performed over the same or a broader wavelength range as that used for the buffer or sample.

#### 9.2.3 Adjusting the Absorbance

The Beer-Lambert law (Equation 7) is used to adjust the sample concentration, the buffer type, and the cuvette path length to give an absorbance that is appropriate for a given sample.

$$\Sigma A = \Sigma (\varepsilon \cdot c) \cdot / \tag{7}$$

where  $\varepsilon$  is the extinction coefficient of each species, *c* is the concentration of that species, *l* is the path length, and the summation sign  $\Sigma$  indicates that the contributions of all the species present are added up.

This means that the total absorbance can be adjusted:

- by changing the buffer and hence ε for the buffer (e.g., by dialysis).
- by changing the path length (i.e., using a different cuvette).
- by changing the concentration of the buffer or the sample (i.e., by concentrating or dilution).

The extinction coefficient of the sample cannot be changed, as that would mean changing the sample. To obtain a high CD signal, the sample must be sufficiently concentrated, but to keep the total absorbance low enough, the buffer absorbance must be as low as possible. To meet both these criteria, a short path length cuvette is used, preferably with a low absorbance buffer, and the sample concentration is adjusted to give the optimum absorbance.

#### 9.2.3.1 Optical Pathlength

Standard cuvettes are available in path lengths from 0.5 mm to 10 mm. For CD measurements in the far-UV region (< 260 nm), 0.5 or 1 mm path length cuvettes are recommended, as water and aqueous buffers absorb strongly in this region, particularly at low wavelengths, and short path length cuvettes are used to keep the buffer absorbance low.

In the near-UV region (> 260 nm) the choice of path length is usually less limited because water and most buffers do not absorb strongly in this region. However, near-UV measurements are typically performed with longer path lengths to account for the lower signal that can be expected in this wavelength range. Therefore, a 5 mm or 10 mm path length cuvette is typically used. Specially designed cuvettes must be used if fluorescence measurements are intended; these normally have path lengths of at least 2 mm.

Applied Photophysics recommends using CD or CD/fluorescence cuvettes from Hellma GmbH, Müllheim, Germany, or Starna Group, Hainault, United Kingdom.

For more information about cuvettes compatible with the Chirascan V100, please consult the Cuvettes and Holders Selection Guide available in the <u>Accessories</u> section on the Applied Photophysics website.

#### 9.2.3.2 Buffer Absorbance

Buffer components can contribute to the total absorbance and this contribution is usually stronger at lower wavelengths. Moreover, the wavelength range in which the absorbance is suitable can be limited by excipients that are CD-active such as histidine or Triton X-100. If in such a case the total absorbance is too high even at low path length, one might want to consider dialysis of the sample against a different buffer that has a lower absorbance.

Moreover, if a buffer contains CD-active compounds, it is recommended to dialyze samples against this buffer and use the dialysate for baseline correction to ensure that any buffer contribution to CD spectra is subtracted accurately.

Table 3 shows the absorbance cut-off for some common buffers in a 0.5 mm path length cuvette. At wavelengths lower than the cut-off, the absorbance of the buffer is greater than 1 AU.

Even if an aqueous sample does not contain any excipients, buffer components or salt, absorbance by the water itself can be limiting. If you wish to go below 180 nm, consider using heavy water ( $D_2O$ ): it absorbs less in this region than normal water and is not expensive: buy NMR-standard  $D_2O$  from a reputable supplier. If you wish to go to 170 nm or even lower—and these can be somewhat difficult experiments to perform—you will have to employ a cell with a path length of ≤0.1 mm and use heavy water.

| Buffer           | path length | Cut-off (A > 1 AU) |
|------------------|-------------|--------------------|
| D <sub>2</sub> O | 0.1 mm      | 171 nm             |
| Water            | 0.111111    | 175 nm             |
| D <sub>2</sub> O |             | 174 nm             |
| Water            |             | 178 nm             |
| 20 mM pH 7       |             | 181 nm             |
| Phosphate        |             |                    |
| 10 mM NaF        | 0.5 mm      | 180 nm             |
| 10 mM NaCl       |             | 185 nm             |
| 1% DMSO          |             | 220 nm             |
| 100 mM Tris      |             | 190 nm             |
| 100 mM MES       |             | 201 nm             |
| 100 mM           |             | 209 nm             |
| HEPES            |             |                    |
| 100 mM           |             | 210 nm             |
| PIPES            |             |                    |

#### Table 3: Absorbance cut-off of some common buffers

#### 9.2.3.3 Sample Concentration

In the far-UV region, proteins have an extinction coefficient of about 7000 M<sup>-1</sup> cm<sup>-1</sup>, where M refers to the concentration of peptide bonds. For a 0.5 mm path length cuvette, this means that the protein concentration should be about 0.2 to 0.4 mg/ml. In the near-UV region, the absorbance of proteins depends mainly on the concentrations of the aromatic amino acids, particularly tryptophan. This results in an optimal concentration ranging from about 0.45 mg/ml for proteins with a high tryptophan content, such as lysozyme which has 6 tryptophan residues and a molecular weight of about 14 kD, to more than 2.5 mg/ml for molecules with a much lower tryptophan content.

#### 9.2.3.4 Summary

It is not possible to cover all contingencies, but the guidelines covered in this section provide at least a starting point in helping you to find the optimal experimental conditions. In a nutshell, consider the following points for adjusting the absorbance for CD measurements:

- 1. If possible, use a buffer that does not absorb strongly in the wavelength range of interest.
- 2. If necessary, use a shorter path length cuvette and increase the sample concentration accordingly.
- 3. Adjust the sample concentration to keep the total absorbance below 2 AU and centered on about 0.9 AU.

Measuring the CD spectra of proteins is the most common use of the Chirascan V100. Conditions recommended to ensure that protein CD spectra are of the highest quality even at very low wavelengths are given in Table 4.

| Lower wavelength limit | Solvent                              | path length | Protein Concentration |
|------------------------|--------------------------------------|-------------|-----------------------|
| 180 nm                 | Dilute buffer, $H_2^0$ or $D_2^0$    | ≤ 0.5 nm    | 0.2 - 0.5 mg/mL       |
| 175 nm                 | H <sub>2</sub> O or D <sub>2</sub> O | ≤ 0.2 nm    | 0.5 - 1.0 mg/mL       |
| 170 nm                 | D <sub>2</sub> O                     | ≤ 0.1 nm    | 1.0 mg/mL             |

#### Table 4: Recommended conditions for measuring protein CD spectra

## 9.3 Example Spectra

There are several files installed on the hard disk that can be used as templates to set up the Chirascan interface or as tools to familiarize oneself with the use of <u>Chirascan Viewer</u> [99]. The files are held in the **Examples** subfolder of the Chirascan software directory and can be accessed in <u>Chirascan Viewer</u> [99] by navigating to this directory in the <u>file list</u> [100].

#### 9.3.1 Alcohol Dehydrogenase

The CD spectrum of 1 mg/mL alcohol dehydrogenase dissolved in water using a 0.1 mm path length cuvette, plotted as CD (mdeg) against wavelength (nm), is shown in Figure 106. The acquisition settings are given in Table 5.

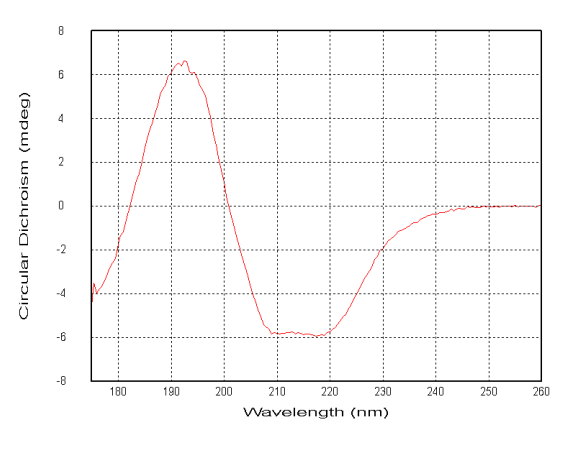

Figure 106: CD spectrum of alcohol dehydrogenase

# Table 5: Acquisition settings for the spectrum inFigure 106

| Setting          | Value            |
|------------------|------------------|
| Wavelength range | 260 nm to 175 nm |
| Step size        | 0.5 nm           |
| Bandwidth        | 1 nm             |
| Time-per-point   | 3 s              |
| Repeats          | 1                |

#### 9.3.2 Bovine Serum Albumin

The CD spectrum of 1 mg/mL bovine serum albumin dissolved in water using a 0.1 mm path length cuvette, plotted as CD (mdeg) against wavelength (nm), is shown in Figure 107. The acquisition settings are given in Table 6.

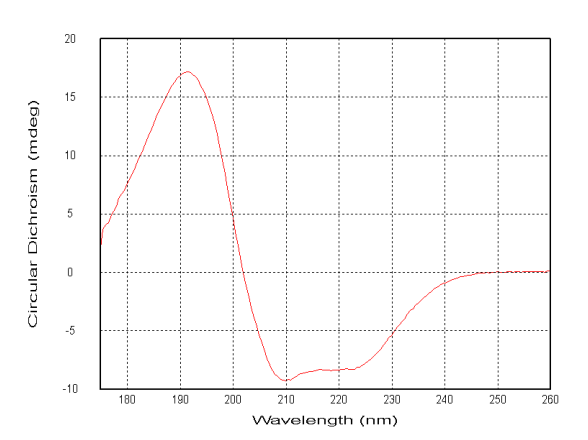

Figure 107: CD spectrum of bovine serum albumin

# Table 6: Acquisition settings for the spectrum in Figure 107

| Setting          | Value            |
|------------------|------------------|
| Wavelength range | 260 nm to 175 nm |
| Step size        | 0.5 nm           |
| Bandwidth        | 1 nm             |
| Time-per-point   | 3 s              |
| Repeats          | 1                |

The CD spectrum of 1 mg/mL cytochrome C dissolved in water using a 0.1 mm path length cuvette, plotted as CD (mdeg) against wavelength (nm), is shown in Figure 108. The acquisition settings are given in Table 7.

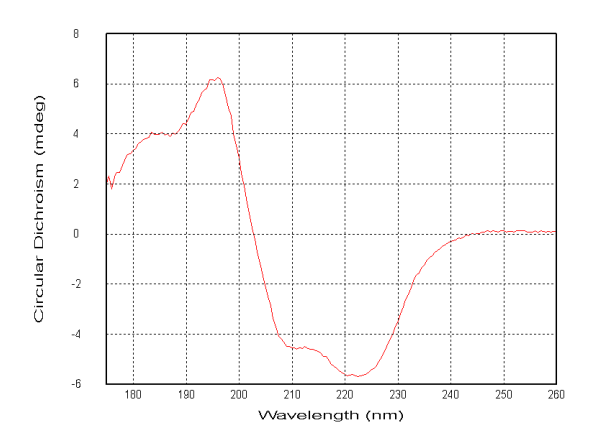

Figure 108: CD spectrum of cytochrome C

| Table 7: Acquisition s | settings for the spectrum in |
|------------------------|------------------------------|
| Figure 108             |                              |
| Setting                | Value                        |
| Wavelength range       | 260 nm to 175 nm             |
| Step size              | 0.5 nm                       |
| Bandwidth              | 1 nm                         |
| Time-per-point         | 3 s                          |
| Repeats                | 1                            |

#### 9.3.4 Lysozyme

The CD spectrum of 0.2 mg/mL lysozyme dissolved in water using a 0.5 mm path length cuvette, plotted as CD (mdeg) against wavelength (nm), is shown in Figure 109. The acquisition settings are given in Table 8.

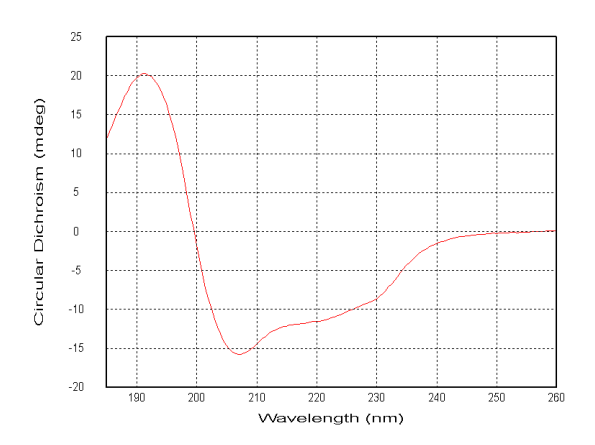

Figure 109: CD spectrum of lysozyme

| Table  | 8: | Acquisition | settings | for | the | spectrum | in |
|--------|----|-------------|----------|-----|-----|----------|----|
| Figure | 10 | 9           |          |     |     |          |    |

| Setting          | Value            |  |
|------------------|------------------|--|
| Wavelength range | 260 nm to 185 nm |  |
| Step size        | 0.5 nm           |  |
| Bandwidth        | 2 nm             |  |
| Time-per-point   | 1 s              |  |
| Repeats          | 3                |  |

#### 9.3.5 Vitamin B12

The CD spectrum of 0.2 mg/mL vitamin B12 dissolved in water using a 1 mm path length cuvette, plotted as CD (mdeg) against wavelength (nm), is shown in Figure 110. The acquisition settings are given in Table 9.

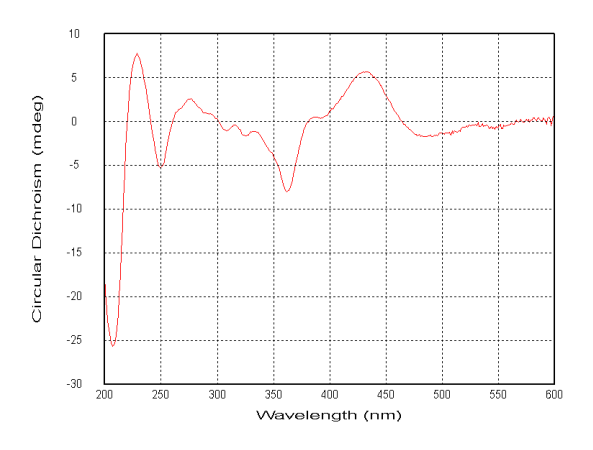

Figure 110: CD spectrum of vitamin B12

# Table 9: Acquisition settings for the spectrum inFigure 110

| Setting          | Value            |
|------------------|------------------|
| Wavelength range | 600 nm to 200 nm |
| Step size        | 1 nm             |
| Bandwidth        | 1 nm             |
| Time-per-point   | 2 s              |
| Repeats          | 1                |

#### 9.3.6 Tris(ethylenediamine) Cobalt Chloride

The CD spectrum of 1 mg/mL tris(ethylenediamine) cobalt chloride dissolved in water using a 10 mm path length cuvette, plotted as CD (mdeg) against wavelength (nm), is shown in Figure 111. The acquisition settings are given in Table 10.

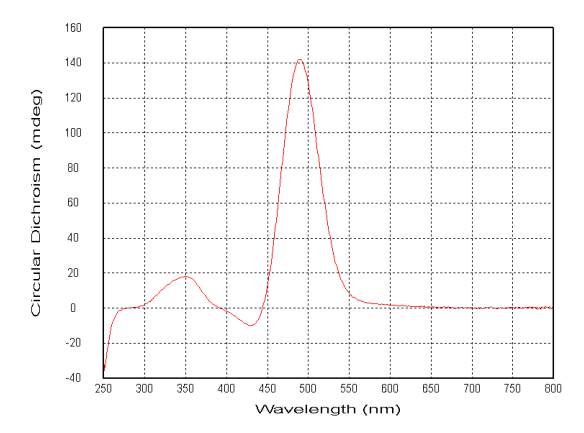

Figure 111: CD spectrum of tris(ethylenediamine) cobalt chloride

# Table 10: Acquisition settings for the spectrum in Figure 111

| Setting          | Value            |  |
|------------------|------------------|--|
| Wavelength range | 800 nm to 250 nm |  |
| Step size        | 1 nm             |  |
| Bandwidth        | 1 nm             |  |
| Time-per-point   | 0.5 s            |  |
| Repeats          | 1                |  |

### 9.3.7 Camphor Sulphonic Acid

The CD spectrum of 0.6 mg/mL 1-S-camphor-10-sulphonic acid dissolved in water using a 1 mm path length cuvette, plotted as CD (mdeg) against wavelength (nm), is shown in Figure 112. The acquisition settings are given in Table 11.

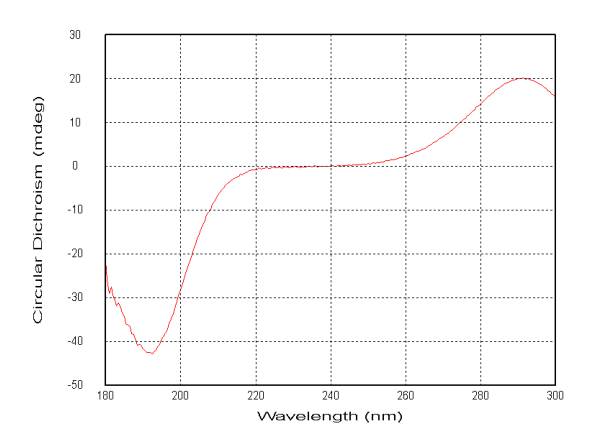

| Table 11: Acquisition | settings for the spectrum in |  |  |
|-----------------------|------------------------------|--|--|
| Figure 112            |                              |  |  |
| Setting               | Value                        |  |  |
| Wavelength range      | 300 nm to 180 nm             |  |  |
| Step size             | 0.5 nm                       |  |  |
| Bandwidth             | 0.5 nm                       |  |  |
| Time-per-point        | 1.75 s                       |  |  |
| Repeats               | 1                            |  |  |

Figure 112: CD spectrum of camphor sulphonic acid

#### 9.3.8 (R)-3-Methylcyclopentanone

The CD spectrum of vaporous (R)-3-methylcyclopentanone using a 10 mm path length cuvette, plotted as CD (mdeg) against wavelength (nm), is shown in Figure 113. The acquisition settings are given in Table 12.

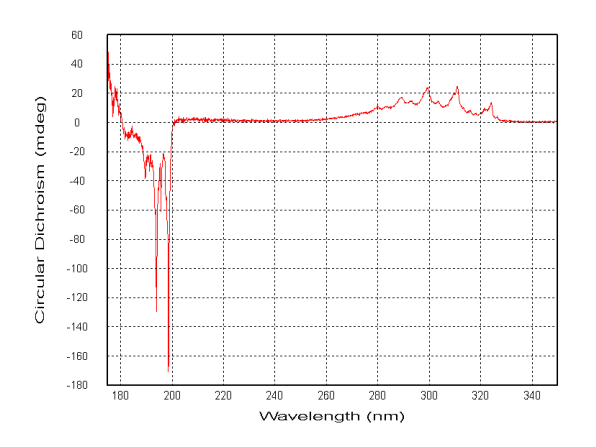

Figure 113: CD spectrum of (R)-3methylcyclopentanone

Table 12: Acquisition settings for the spectrum inFigure 113

| Setting          | Value            |  |
|------------------|------------------|--|
| Wavelength range | 350 nm to 175 nm |  |
| Step size        | 0.1 nm           |  |
| Bandwidth        | 0.1 nm           |  |
| Time-per-point   | 1 s              |  |
| Repeats          | 1                |  |

# **Maintenance and Servicing**

# **10** Maintenance and Servicing

### **10.1** General Maintenance

Applied Photophysics recommends that the instrument is serviced regularly. This is best achieved by holding a Support Plan. Please <u>contact</u> Applied Photophysics Customer Support for further advice on Support Plans.

The spectrometer has been calibrated by Applied Photophysics engineers during production or servicing. Recalibration by the user is not recommended, except under instruction from an Applied Photophysics Customer Support Specialist.

If used and maintained with care, the Chirascan V100 spectrometer should provide many years of reliable service.

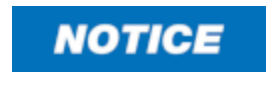

Do not allow aggressive or corrosive chemicals to come into contact with the Chirascan V100 as these may cause damage to the instrument: clean up any spillages immediately. To clean the instrument, use a soft cloth with a dilute solution of mild detergent in water.

Clean the <u>in-sample temperature probe</u> 55 after use with, for example, isopropyl alcohol. Do not use aggressive or corrosive chemicals such as strong acids to clean the temperature probe.

The <u>lamp</u> 41 should be <u>replaced</u> 144 within the recommended 1000-hour lifetime, if it becomes difficult to ignite, gives unstable output, or if if the output is diminished. It is recommended to also replace the <u>nitrogen filter</u> 42 once a lamp replacement becomes necessary.

# **10.2** Cleaning cuvettes

Applied Photophysics recommends cleaning cuvettes with multiple water rinses, followed by an acetone rinse, before finally blow-drying with nitrogen gas.

Compressed air can be used as long as it is clean and free of contaminants.

For mildly persistent contaminants, Applied Photophysics recommends the use of detergents such as Hellmanex.

For heavily persistent contaminants, Applied Photophysics recommends soaking cuvettes in concentrated nitric acid for 1-24 hour(s).

# **10.3** Moving the Instrument

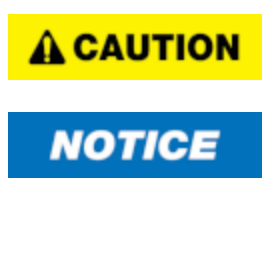

The spectrometer is heavy and should only be moved manually if enough people are available to support its weight 19, using lifting handles provided.

The spectrometer has designated lift points and lifting at the wrong points can result in damage to the instrument. Do not attempt to lift or move the spectrometer except under guidance from Applied Photophysics Customer Support.

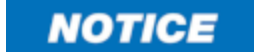

The monochromator has components than can be damaged if their movement is not restricted when the spectrometer is moved. This movement is restricted by parking the monochromator.

# NOTICE

Never alter height of the monochromator leveling feet, as this may impair light path alignment. Height adjustment of the three adjustable feet beneath the sample chamber should not be necessary under normal operation of the system, including usage of the Chirascan Stopped-Flow accessory. Upon sample chamber re-installation, the sample chamber and monochromator should align precisely after tightening the sample chamber thumb screws. Only adjust height of the sample chamber feet if the latter happens not to be the case. This can be done by turning the bolts of the feet with a 13 mm spanner (clockwise to decrease height / anti-clockwise to increase height).

To park the monochromator, open the **Monochromator** dialog through the <u>Device window</u> [94<sup>†</sup>], and click **Park mono**. Exit the software and switch off the electronics without any further actions once the parking completes. Any adjustment of wavelength, bandwidth or attenuator will unpark the monochromator. Restarting the electronics will also unpark the monochromator as the instrument goes through its initialization sequence. Power should only be restored when the instrument is settled in its new location.

After moving or relocating the instrument, the spectrometer can be leveled by using a spirit level and adjusting feet height, including monochromator leveling feet. However, this should only be done by Applied Photophysics engineers as otherwise instrument alignment may be impaired.

Applied Photophysics Customer Support should be <u>contacted</u> for any further guidance or assistance with relocation.

# 10.4 Lamp Removal and Replacement

A WARNING

The xenon arc lamp operates at mains voltage. Power off the lamp before removal.

- The light source of the Chirascan V100 is a 150-watt xenon or mercury-xenon arc lamp that produces intense UV radiation that can be harmful to skin and eyes and may even impair eyesight permanently. Do not allow the skin to be exposed to UV radiation. Never look directly at the light source. Do not power on the lamp unless it is correctly mounted in the lamp housing. Do not remove the lamp system cover and do not open the lamp housing while the lamp is operative, as indicated by the yellow lamp system cover indicator. Do not attempt to remove the UV filter of the lamp housing port. Do not attempt to remove the Single Cell Peltier Holder or any accessory that replaces it unless the lamp is powered off or the lamp shutter is closed.
- Xenon arc lamps have a high internal pressure and can burst, particularly when hot, causing injury to the user and bystanders. Do not open the lamp housing immediately after it is powered off. Handle carefully, do not submit the lamp to shock, and wear eye, full face (shield / visor), and body protection, including full arm covering. Do not touch the glass bulb of the lamp with bare hands. When handling lamps, ensure that others are restricted from entering the area or wear protective personal equipment as well. If not installed, always store and transport lamps (old or new) only in safety metal cases provided by Applied Photophysics to guard against implosion.
- **CAUTION** The lamp is at high temperature during operation. Do not remove outer lamp system cover while the lamp is on. Surface temperature of the lamp unit housing exceeds 50°C during operation, imposing risk of burns, DO NOT TOUCH. After powering off, allow lamp housing temperature to decrease until cool to touch (at least 30 minutes) before removing the lamp.
  - **CAUTION** When changing a lamp, remember that the programmed schedules for the ANMS will remain active. Do not power on a Xenon or Mercury-Xenon lamp until the lamp spectrometer has been thoroughly purged.

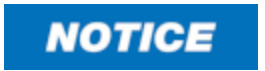

When reconnecting the red and black power leads of the lamp, ensure that they are not being connected the wrong way around.

To change a lamp, follow the steps below, referring to Figure 114.

First, remove the currently installed lamp:

- 1. Have an empty lamp storage box ready to receive the old lamp.
- 2. Shut down the computer and switch off the system by putting the black rocker switch for the **System** on the <u>front panel</u> to the power off (O) position.
- 3. Switch off the lamp power supply by putting the black rocker switch for the **Lamp** on the <u>front</u> <u>panel</u> to the power off (O) position, and leave for at least 30 minutes for the lamp to cool down.
- 4. Unscrew the two thumbscrews at the back of the spectrometer that connect its end cover to the left with the back cover.
- 5. Remove the spectrometer end cover by sliding it to the left, off the magnetic catches and clear of the lamp housing.
- 6. Unplug the red and black leads at the back of the lamp power supply.
# **Maintenance and Servicing**

- 7. Unscrew the two retaining screws on top of the lamp assembly.
- 8. Carefully lift the old lamp out of the housing and place in the storage box, securing with the retaining screws.

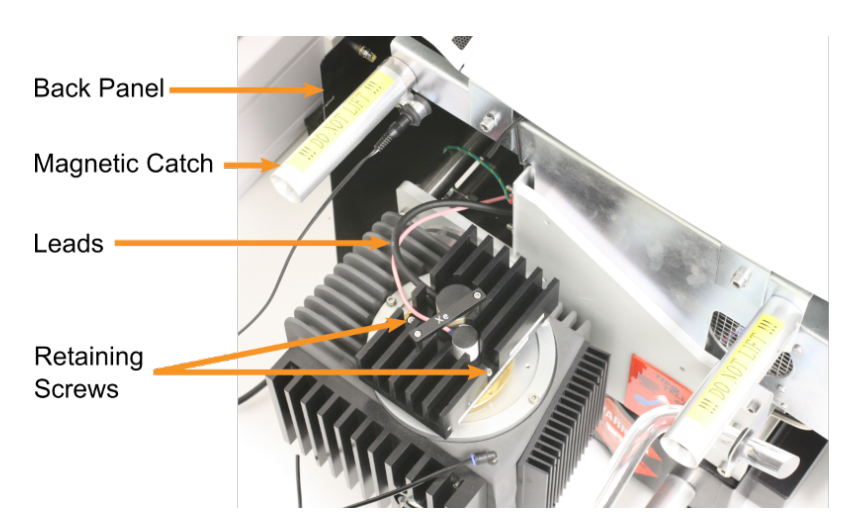

Figure 114: Lamp housing fittings with lamp cover removed

Then, install the new lamp:

- 9. Unscrew the retaining screws from the new lamp storage box, remove the lamp, and carefully insert into the housing.
- 10. Secure the lamp in the housing with the retaining screws.
- 11. Reconnect the red and black leads, replace the spectrometer end cover and screw in the thumbscrews connecting it to the back plate.
- 12. Switch on the lamp power supply and the system with the corresponding black rocker switches on the <u>front panel</u> [40], start the computer and open the <u>ANMS</u> [65] software.
- 13. Click **Start Lamp Ignite Sequence** in the <u>ANMS</u> [65] software and reset the timer on the system <u>front panel</u> [40].
- 14. Please return the old lamp assembly to Applied Photophysics for recycling.

## 10.5 Troubleshooting

If the instrument does not operate properly, please use Table 13 to eliminate any trivial causes of incorrect function.

| Table 13: Troubleshooting                                     |                                                                                                    |                                                                                                    |  |
|---------------------------------------------------------------|----------------------------------------------------------------------------------------------------|----------------------------------------------------------------------------------------------------|--|
| Symptom                                                       | Cause                                                                                                    | Corrective Action                                                                                                    |  |
| Instrument /<br>computer cannot be<br>powered on.             | No power available.                                                                                                    | Check that all power cables are correctly plugged in.                                                                                                    |  |
|                                                               |                                                                                                    | Check that the power at the mains outlet is powered on.                                                                                                    |  |
|                                                               |                                                                                                    | Check that all supply fuses are intact.                                                                                                    |  |
| Communications<br>between instrument<br>and software failing. | Communications cable<br>loose or broken.                                                                                | Check that the USB cable connecting instrument and                                                                                                    |  |
|                                                               |                                                                                                    | computer is correctly plugged in.                                                                                                    |  |
|                                                               |                                                                                                    | Check that the USB cable connecting instrument and                                                                                                    |  |
|                                                               |                                                                                                    | computer is intact.                                                                                                    |  |
|                                                               | Correct startup procedure<br>was not followed or<br>instrument has been<br>powered off before closing<br>down software. | Unplug and replug USB cable connecting instrument and computer.                                                                                                    |  |
|                                                               |                                                                                                    | Close down and restart software. Power up hardware before launching software.                                                                                                    |  |
| No detector signal.                                           | No light - lamp is not<br>ignited.                                                                                      | Set the lamp ignition sequence on the ANMS or choose<br>Lamp Immediate Start if the instrument has been purged<br>for a sufficient time.                                                              |  |
|                                                               | No light - shutter is in the<br>closed position.                                                                        | Use the Chirascan interface to Open the shutter or enable Autoshutter function.                                                                                                    |  |
|                                                               | No light – slits too narrow<br>or closed.                                                                               | Check the bandwidth in the Monochromator panel of the<br>Chirascan interface and set the bandwidth to a<br>reasonable value, e.g. 1 nm                                                                |  |
|                                                               | No light – sample is<br>opaque.                                                                                         | Reduce concentration and / or path length of sample and / or buffer.                                                                                                    |  |
|                                                               | No light in far-UV –<br>instrument is not purged.                                                                       | Oxygen absorbs light at wavelengths below 190 nm.<br>Ensure that the purge tubes are connected at both ends<br>and that there is nitrogen available, and purge the<br>instrument with clean nitrogen. |  |
| Signal is too noisy.                                          | Bandwidth too narrow                                                                                                    | Check the bandwidth in the monochromator section of<br>the Chirascan interface and set it to a reasonable value,<br>e.g. 1 nm.                                                                        |  |
|                                                               | Sample or buffer is highly absorbing.                                                                                   | Reduce concentration and / or path length of sample and / or buffer.                                                                                                    |  |
|                                                               | Lamp is old.                                                                                                    | If the lamp has been run for more than 1,000 hours, its output, especially in the far-UV, will be low. Replace lamp.                                                                                  |  |
|                                                               | Unstable line voltage                                                                                                   | Use stabilized supply.                                                                                                    |  |
|                                                               | Electromagnetic<br>interference from nearby<br>equipment.                                                               | Remove the source of noise from the proximity of the spectrometer.                                                                                                    |  |

### **10.6** Contact Information

If the instrument does not operate properly and the observed issue is either not covered in <u>Troubleshooting</u> or symptoms persist after consulting this section, please contact Applied Photophysics Customer Support using the details below, with a detailed description of your issue and the name of your spectrometer. Each spectrometer has a serial number that can be found inside the <u>sample chamber</u> 47.

#### By telephone

| UK & international: | +44 1372 386 537 |
|---------------------|------------------|
| US:                 | +1 978 473 7477  |

#### By e-mail

All inquiries: support@photophysics.com

Moreover, feel free to contact Applied Photophysics Customer Support if you have any doubts about instrument usage or need additional information or special assistance regarding:

- Relocating the instrument
- Queries relating to the software or PC
- Preventative Maintenance and Support Plans
- Consumables, replacement parts and upgrades
- Training and applications support
- Compatibility with accessories or third-party equipment

#### Head Office

Applied Photophysics Ltd. 21 Mole Business Park Leatherhead, Surrey, KT22 7BA United Kingdom

Tel.: +44 1372 386 537 Email: info@photophysics.com

#### **US Office**

Applied Photophysics Inc. 2331 Crownpoint Executive Drive, Suite F Charlotte, NC 28227 United States

> Tel.: +1 978 473 7477 Email: info.usa@photophysics.com